# 2024–25 FAFSA® Form Preview Presentation

July 2023

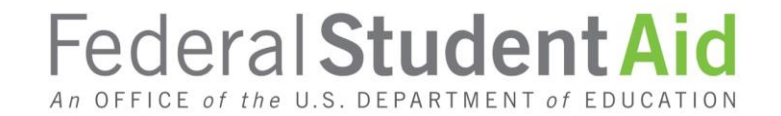

#### FSA ID

The student must create an FSA ID (electronic signature) through <u>https://studentaid.gov</u>. Access the following QR Code to verify who else should create an FSA ID.

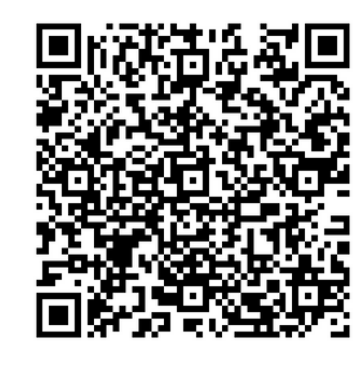

If you have problems with your FSA ID you should call: 1-800-433-3243.

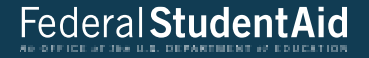

## **Dependent Student Invites Parent**

## **Dependent Student FAFSA® Form Landing Page**

Once the FSA ID's are completed this is the main FAFSA<sup>®</sup> form landing page. On this page, (studentaid.gov) students are directed to "Start a New Form" or "Edit Existing Form." For the purpose of this presentation, the student is beginning a new application.

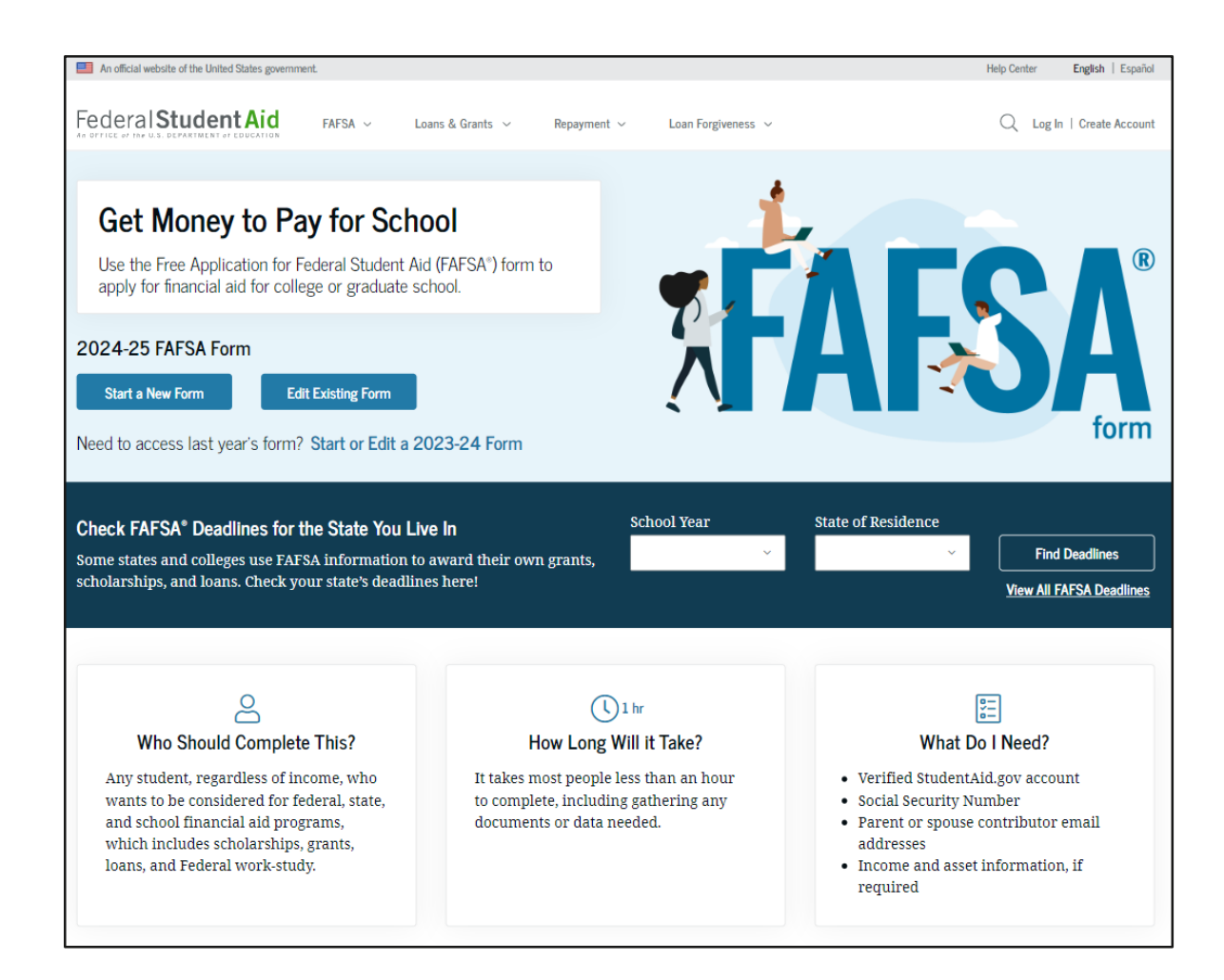

# **Dependent Student Log In**

If the student selects "Start a New Form" from the FAFSA<sup>®</sup> landing page and they are not logged in to StudentAid.gov, they are taken to the "Log In" page to enter their login credentials. To access the FAFSA form, all students are required to have an FSA ID (account username and password). If the student doesn't have an FSA ID, they can select "Create an Account."

|                                            |                                                                                                    | Help C                                                                                                    | enter Submit a Complai                                                      | int English   Español                                                                                                    |
|--------------------------------------------|----------------------------------------------------------------------------------------------------|----------------------------------------------------------------------------------------------------|-----------------------------------------------------------------------------|----------------------------------------------------------------------------------------------------|
| Form $\vee$ Loans and Grants $\vee$ Loan F | Nepayment ~ Loan Forgiv                                                                                        | eness v                                                                                                    | Log In   Create                                                             | Account Q                                                                                                    |
| Log In 🖘                                   |                                                                                                    |                                                                                                    |                                                                             |                                                                                                    |
| Email, Phone, or FSA ID User               | name                                                                                                    |                                                                                                    |                                                                             |                                                                                                    |
| test595011023                              |                                                                                                    |                                                                                                    |                                                                             |                                                                                                    |
| Password                                   |                                                                                                    |                                                                                                    |                                                                             |                                                                                                    |
|                                            | Show Password                                                                                                  | ]                                                                                                    |                                                                             |                                                                                                    |
|                                            |                                                                                                    |                                                                                                    |                                                                             |                                                                                                    |
| Log                                        | 'n                                                                                                    |                                                                                                    |                                                                             |                                                                                                    |
| Forgot My Username                         | Forgot My Password                                                                                             |                                                                                                    |                                                                             |                                                                                                    |
| Create an a                                | Account                                                                                                    |                                                                                                    |                                                                             |                                                                                                    |
| Help Me Log In t                           | o My Account                                                                                                   |                                                                                                    |                                                                             |                                                                                                    |
|                                            |                                                                                                    |                                                                                                    |                                                                             |                                                                                                    |
|                                            | Form ~ Loans and Grants ~ Loan R<br>Log In ()<br>Email, Phone, or FSA ID User<br>test595011023<br>Password<br> | Form ~ Loans and Grants ~ Loan Repayment ~ Loan Forgive<br>Log In (*)<br>Email, Phone, or FSA ID Username<br>test595011023<br>Password<br>Create an Account<br>Help Me Log In to My Account | Form ~ Loans and Grants ~ Loan Repayment ~ Loan Forgiveness ~     Log In <) | Form ~ Loans and Grants ~ Loan Repayment ~ Loan Forgiveness ~ Log in [Create     Log in      Main Phone, or FSA ID Username   test595011023     Password     Log in     Forgot My Username   Forgot My Username   Forgot My Username   Forgot My Username   Forgot My Username   Forgot My Username   Forgot My Username   Forgot My Username   Forgot My Dassword   Let an Account |

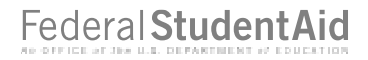

#### **Dependent Student Roles**

After logging in, the student can select the applicable role to fill out the FAFSA® form: "Student," or "Parent." The student selects "Student."

| FAFSA® FORM 2024-25 |                                                                                        |          |
|---------------------|----------------------------------------------------------------------------------------|----------|
|                     | Welcome, Raya,<br>to the FAFSA® Form                                                   |          |
| ſ                   | <ul> <li>I am starting the FAFSA form as a</li> <li>Student</li> <li>Parent</li> </ul> |          |
| L                   |                                                                                        |          |
| Previous            |                                                                                        | Continue |

# **Student Onboarding (1 of 4)**

When the student starts the 2024–25 FAFSA® form for the first time, they are taken through the FAFSA onboarding process. The first onboarding page provides an overview of the FAFSA form and an accompanying video.

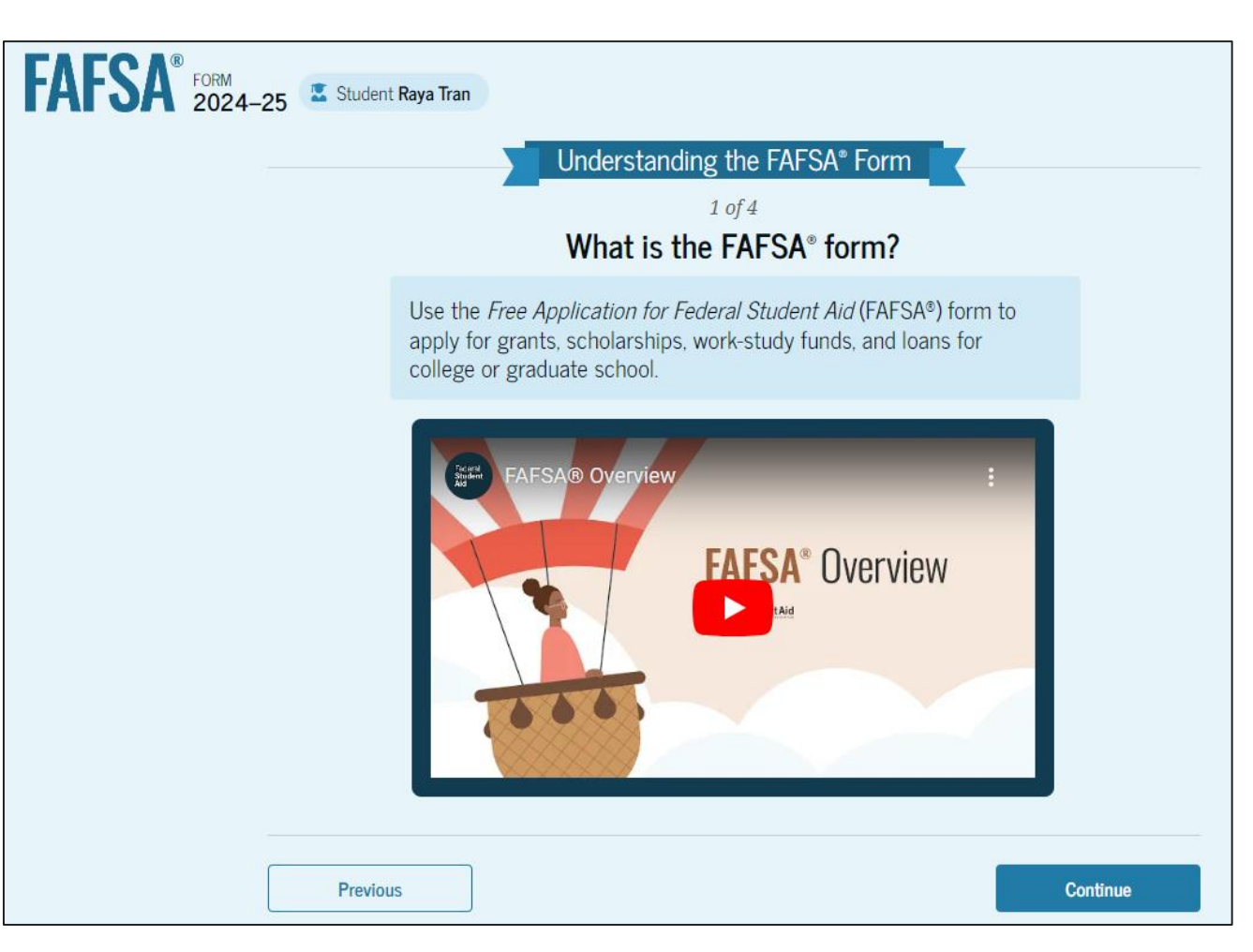

# **Dependent Student Onboarding (2 of 4)**

The second FAFSA® onboarding page provides information about the different roles that may be required to participate in the student's FAFSA form and documents that may be needed to fill out the form.

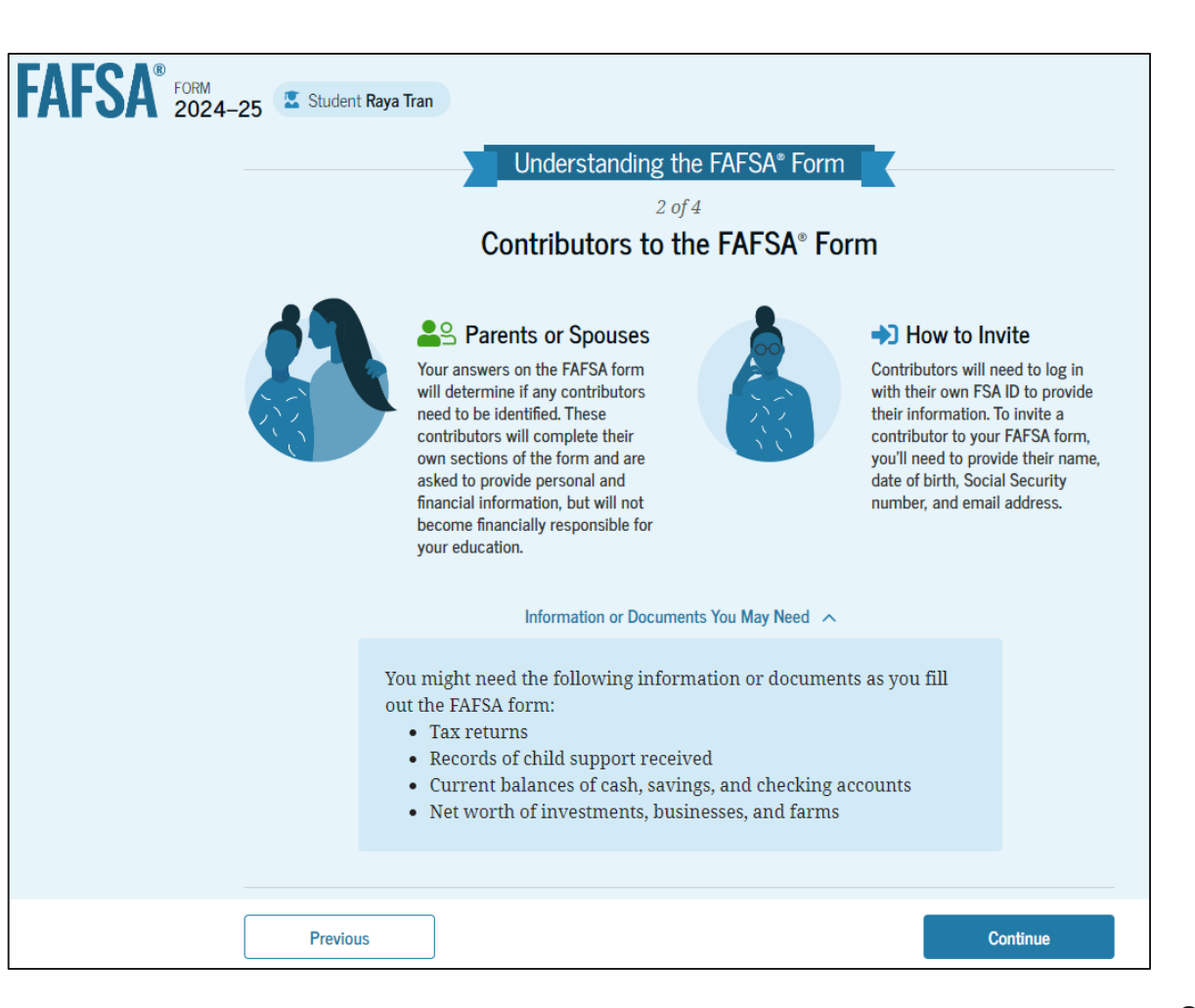

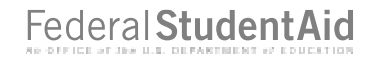

# **Dependent Student Onboarding (3 of 4)**

The third FAFSA® onboarding page provides information about the types of questions the student can expect to see and how they can get additional help with filling out the FAFSA form.

| FAFSA® FORM 2024-25 | Student  | Raya Tran                                                                                                    |          |
|---------------------|----------|----------------------------------------------------------------------------------------------------|----------|
|                     |          | Understanding the FAFSA® Form<br>3 of 4<br>What To Expect<br>How long will this take? • 1 hour                                                                                                    |          |
|                     |          | Every contributor must provide consent for you to be eligible for<br>federal student aid. With your consent, we can obtain your federal tax<br>information automatically from the IRS to help you complete the<br>FAFSA* form. You can save the form and return to it later if you need<br>more time. |          |
|                     | Previous | 5                                                                                                    | Continue |

# **Dependent Student Onboarding (4 of 4)**

The last FAFSA® onboarding page provides information about what to expect once the FAFSA form is completed and submitted. On this page, the student can select "Start the FAFSA form" to begin.

| itudent Raya Tran<br>Unde<br>After Su         | rstanding the FAFSA*<br>4 of 4<br>bmitting the FAFS                                                                                                    | Form<br>A° Form                                                                                                    |
|-----------------------------------------------|----------------------------------------------------------------------------------------------------|----------------------------------------------------------------------------------------------------|
| After submission, you'l form and make correct | I need to check on the sta<br>tions, if required.                                                                                                    | tus of your FAFSA®                                                                                                    |
| → Your form will be processed in 1–3 days.    | → You'll receive a FAFSA<br>Submission Summary.<br>It will include the<br>Student Aid Index (SAI),<br>a number used to<br>determine federal<br>student aid eligibility. | Schools will use your<br>SAI to create your<br>financial aid offer that<br>explains the types and<br>amounts of aid they are<br>offering you. Most<br>schools will wait to<br>send you an aid offer<br>only after they accept<br>you for admission. |
| Previous                                      |                                                                                                    | Start FAFSA form                                                                                                    |

## **Dependent Student Identity Information**

This is the first page within the student section. The student can verify that their personal information is correct. To update any of the personal information, the student must access their Account Settings on StudentAid.gov. For fields related to the student's mailing address, the student can edit them directly on this page.

| FAFSA® FORM 2024- | -25 Student Raya Tran                                                                                            | Save Save | FAFSA Menu |
|-------------------|----------------------------------------------------------------------------------------------------|-----------|------------|
|                   | Student Identity Information<br>Review the information below and verify that it's correct before moving forward. |           |            |
|                   | Name<br>Raya A. Tran<br>Date of Birth                                                                            |           |            |
|                   | Social Security Number                                                                                           |           |            |
|                   | Email Address<br>rayaatran@gmail.com<br>Mobile Phone Number<br>(555) 555-5555                                    |           |            |
|                   | To update this information for all federal student aid communications, go to Account Settings.                   |           |            |

#### **Dependent Student Identity Information (Continued)**

| Permanent Mailing Address<br>Include apartment number. |          |
|--------------------------------------------------------|----------|
| 12345 Sesame Street                                    |          |
| City                                                   |          |
| New York                                               |          |
| State                                                  |          |
| New York (NY) ~                                        |          |
| Zip Code<br>67891                                      |          |
| Country                                                |          |
| United States of America (US)                          |          |
|                                                        |          |
| Previous                                               | Continue |

## **Dependent Student State of Legal Residence**

The student is asked about their state of legal residence. The student selects the state from a dropdown box and provides the month and year when they became a legal resident.

| FAFSA® FORM 2024-25 Student Raya Tran                                                                                                    | 🗴 Save 🛛 FAFSA Menu 🚺 |
|----------------------------------------------------------------------------------------------------|-----------------------|
| State         State       ⑦         New York (NY)       ⑦         Date the Student Became a legal Resident         Month       Year         01       2000         ⑦ |                       |
| Previous Continue                                                                                                    |                       |

#### **Dependent Student Provides Consent**

This page informs the student about consent and their federal tax information. By providing consent, the student's federal tax information is transferred directly into the FAFSA® form from the IRS to help complete the Student Financials section. The student selects "Approve" to provide consent and is taken to the next page.

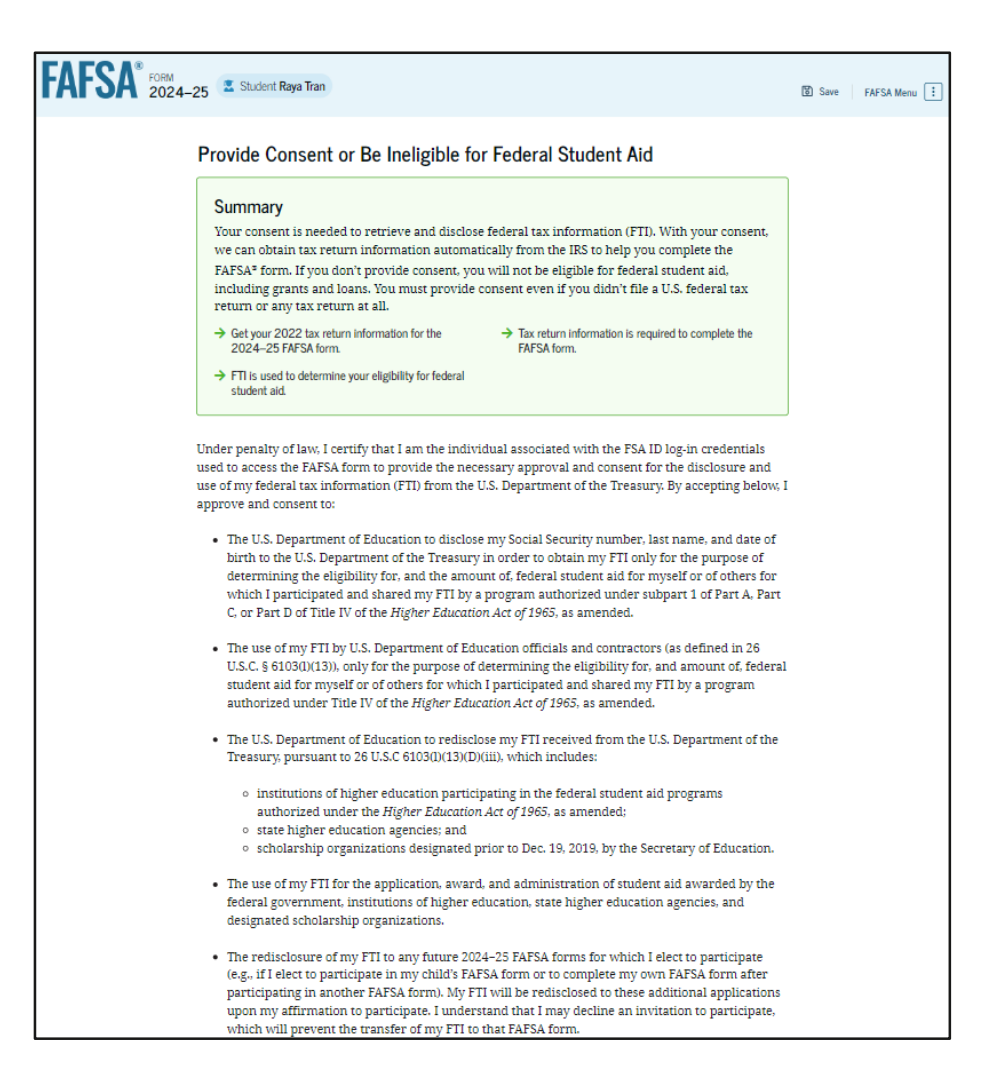

#### **Dependent Student Provides Consent (Continued)**

By approving and consenting, I further understand:

- My approval and consent are a condition of my eligibility or of others for which I have participated and shared my FII for federal student aid, even if I did not file a U.S. federal tax return.
- FTI received from the U.S. Department of Treasury will supersede any manually entered financial or income information on the FAFSA form.
- The U.S. Department of Education may request updated tax information from the U.S. Department of Treasury once consent is provided. If FTI has changed (e.g., amended tax return filed with revised FTI), then eligibility for and amounts of federal, state, and institutional financial aid may change.
- If 1 do not approve and consent to the disclosure of my FTL the U.S. Department of Education will be unable to calculate my eligibility for federal student aid or the eligibility of others who have requested that I share my FTI on their FAFSA form.
- I am permitted to revoke my approval and consent for the disclosure and use of my FTI, as
  outlined herein, at StudentAid.gov. However, by revoking such approval and consent, neither I
  nor other applicants for which I participated and shared my FTI will be eligible for future federal
  student aid and/ or other financial aid program that used FTI to make determinations for
  eligibility of aid awarded by an institution of higher education, state higher education agency, or
  other designated scholarship organization.

| Freque                                                                                  | ently Asked Questions                                                                                                    |                 |
|-----------------------------------------------------------------------------------------|----------------------------------------------------------------------------------------------------|-----------------|
| Who should provide consent?                                                             | େ                                                                                                    | )               |
| If I'm married and didn't file a joint tax r<br>to provide consent for you to access th | eturn with my current spouse, does my spouse have $\overline{\odot}$ eir tax information?                                                        | )               |
| What happens after I provide consent?                                                   | େ                                                                                                    | )               |
| What happens if I revoke consent?                                                       | େ                                                                                                    | )               |
| What happens if I decline consent?                                                      | େ                                                                                                    | )               |
| Select "Approve" to consent to usin<br>ai                                               | ıg your tax information to determine your eligibility for federal stu<br>d. If you select "Decline," you will not be eligible for federal studen | ıdent<br>t aid. |
| Previous                                                                                | Decline Approve                                                                                                    |                 |

#### **Introduction: Dependent Personal Circumstances**

This is the first page within the Student Personal Circumstances section. It provides an overview of the section.

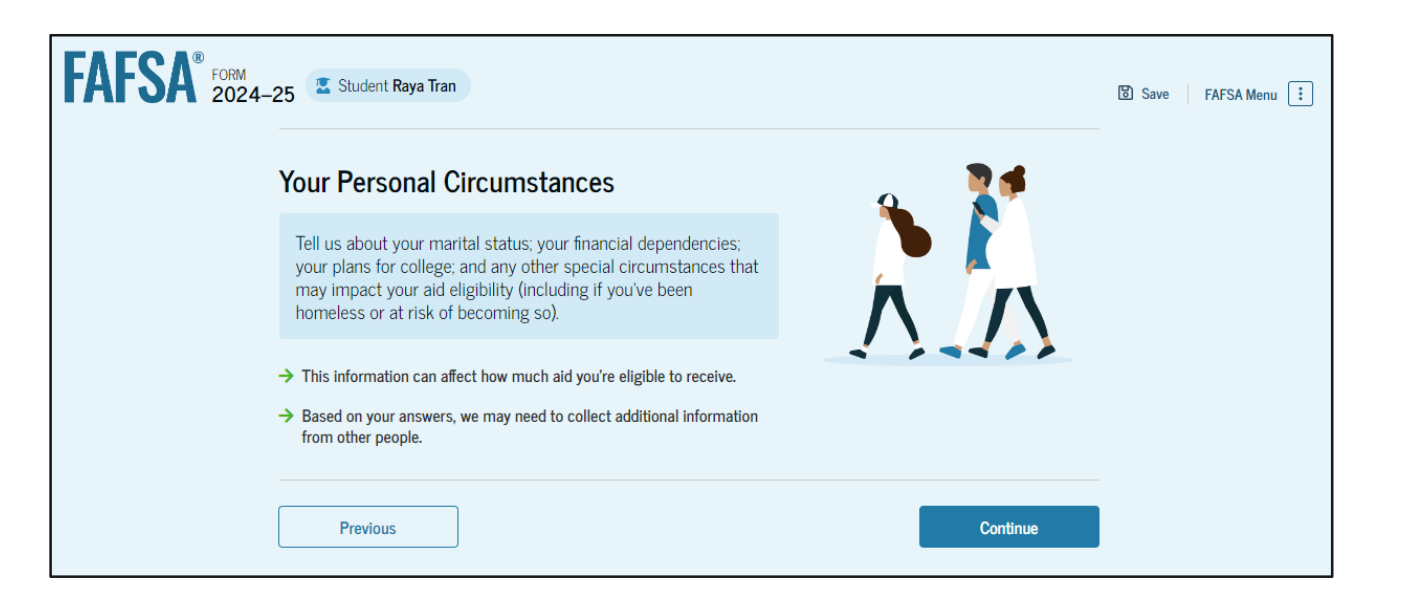

#### **Dependent Student Marital Status**

The student is asked about their marital status. The student selects the "Single (Never Married)" option.

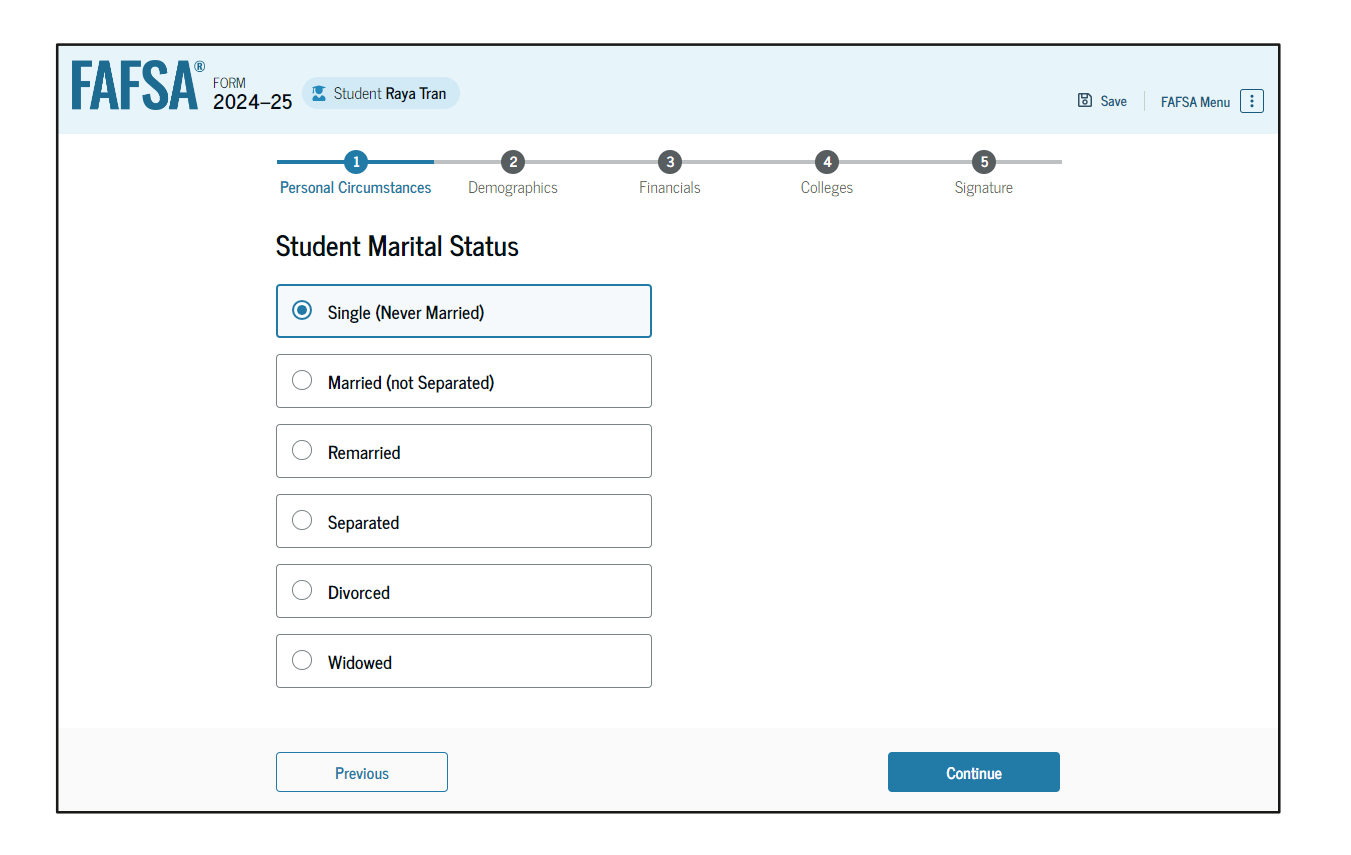

#### **Dependent Student College or Career School Plans**

The student is asked about their college grade level for the 2024–25 school year and if they will have their first bachelor's degree. The student selects that they will be a "First Year (freshman)" and that they will not have their first bachelor's degree.

| FAFSA <sup>®</sup> FORM 2024-25 Student Raya Tran                                                                 | 🐻 Save 🛛 FAFSA Menu 🔅 |
|----------------------------------------------------------------------------------------------------|-----------------------|
| 1     2     3     4     5       Personal Circumstances     Demographics     Financials     Colleges     Signature | 1                     |
| Student College or Career School Plans                                                                            |                       |
| When the student begins the 2024–25 school year, what will their college grade level be?                          |                       |
| First Year (freshman)                                                                                             |                       |
| Second Year (sophomore)                                                                                           |                       |
| Other undergraduate (junior or senior)                                                                            |                       |
| College graduate, professional, or beyond<br>(MBA, M.D., Ph.D., etc.)                                             |                       |
| When the student begins the 2024–25 school year, will they have their first bachelor's degree?                    |                       |
| ○ Yes                                                                                                    |                       |
| Previous                                                                                                    |                       |

#### **Dependent Student Personal Circumstances**

The student is asked if any of the listed personal circumstances apply to them. The student selects the "None of these apply" option.

| FAFSA FORM 2024-25 | Student Raya Tran                                                                                                    | Save FAFSA Menu 🗄 |
|--------------------|----------------------------------------------------------------------------------------------------|-------------------|
| Persor             | 1 2 3 0 5<br>hal Circumstances Demographics Financials Colleges Signature                                                                                                    |                   |
| Stud               | dent Personal Circumstances                                                                                                    |                   |
| Select             | all that apply.                                                                                                    |                   |
|                    | The student is currently serving on active duty in the U.S. armed forces for purposes other than<br>training.                                                                                        |                   |
|                    | The student is a veteran of the U.S. armed forces.                                                                                                    |                   |
|                    | The student has children or other people (excluding their spouse) who live with them and receive<br>more than half of their support from the student now and between July 1, 20XX and June 30, 20XX. |                   |
|                    | At any time since the student turned 13, they were an orphan (no living biological or adoptive parent).                                                                                              |                   |
|                    | At any time since the student turned 13, they were a ward of the court. $\hfill \ensuremath{\bigcirc}$                                                                                               |                   |
|                    | At any time since the student turned 13, they were in foster care.                                                                                                    |                   |
|                    | The student is or was a legally emancipated minor, as determined by a court in their state of<br>residence.                                                                                          |                   |
|                    | The student is or was in a legal guardianship with someone other than their parent or stepparent, as determined by a court in their state of residence.                                              |                   |
|                    | None of these apply                                                                                                    |                   |
|                    |                                                                                                    |                   |
|                    | Previous Continue                                                                                                    |                   |

### **Dependent Student Other Circumstances**

The student is asked if they were homeless or at risk of being homeless. The student selects "No."

| FORM 2024-25 Student Raya Tran                                 |                                                                           |                            |                       |                | 窗 Save FAFSA Menu : |
|----------------------------------------------------------------|---------------------------------------------------------------------------|----------------------------|-----------------------|----------------|---------------------|
| 1<br>Personal Circumstances                                    | 2<br>Demographics Fi                                                      | 3<br>inancials C           | Colleges              | 5<br>Signature |                     |
| Student Other O<br>At any time on or af<br>(2) self-supporting | Circumstances<br>ter July 1, 2023, was the<br>and at risk of being homele | student unaccompar<br>ess? | nied and either (1) I | homeless or    |                     |
| Previous                                                       |                                                                           |                            |                       | Continue       |                     |

#### **Dependent Student Unusual Circumstances**

The student is asked if unusual circumstances prevent them from contacting their parent(s). The student selects "No."

| AFSA® FORM 2024- | 25 Estudent Raya Tran                                                                                                    | 영 Save FAFSA Menu 🔃 |
|------------------|----------------------------------------------------------------------------------------------------|---------------------|
|                  | 1         2         3         4         5           Personal Circumstances         Demographics         Financials         Colleges         Signature                                                                                                    |                     |
|                  | Student Unusual Circumstances                                                                                                    |                     |
|                  | This information will help us evaluate the student's ability to pay for school.                                                                                                    |                     |
|                  | Do unusual circumstances prevent the student from contacting their parents or would contacting their parents pose a risk to the student?                                                                                                    |                     |
|                  | <ul> <li>A person experiencing unusual circumstances may have:</li> <li>Left home due to an abusive or threatening environment;</li> <li>Been abandoned by or estranged from their parents, and have not been adopted;</li> <li>Been granted refugee or asylee status and are separated from their parents, or their parents are displaced in a foreign country;</li> <li>Been a victim of human trafficking;</li> <li>Been incarcerated, or their parents are incarcerated and contact with them would pose a risk to them; or</li> <li>Been otherwise unable to contact or locate their parents, and have not been adopted.</li> </ul> |                     |
|                  | If their circumstances resulted in not having a safe, stable place to live, they may be considered a homeless youth and should review the answer to the previous question about being unaccompanied and homeless.                                                                                                    |                     |
|                  | ○ Yes ● No                                                                                                    |                     |
|                  | Previous Continue                                                                                                    |                     |

#### **Student Dependency Status: Dependent Student**

Based on the answers provided by the student, they are considered a dependent student. The student is asked if they want a financial aid administrator to determine their eligibility for a Direct Unsubsidized Loan only. This is an option if the student's parents are unwilling to provide information. The student selects "No."

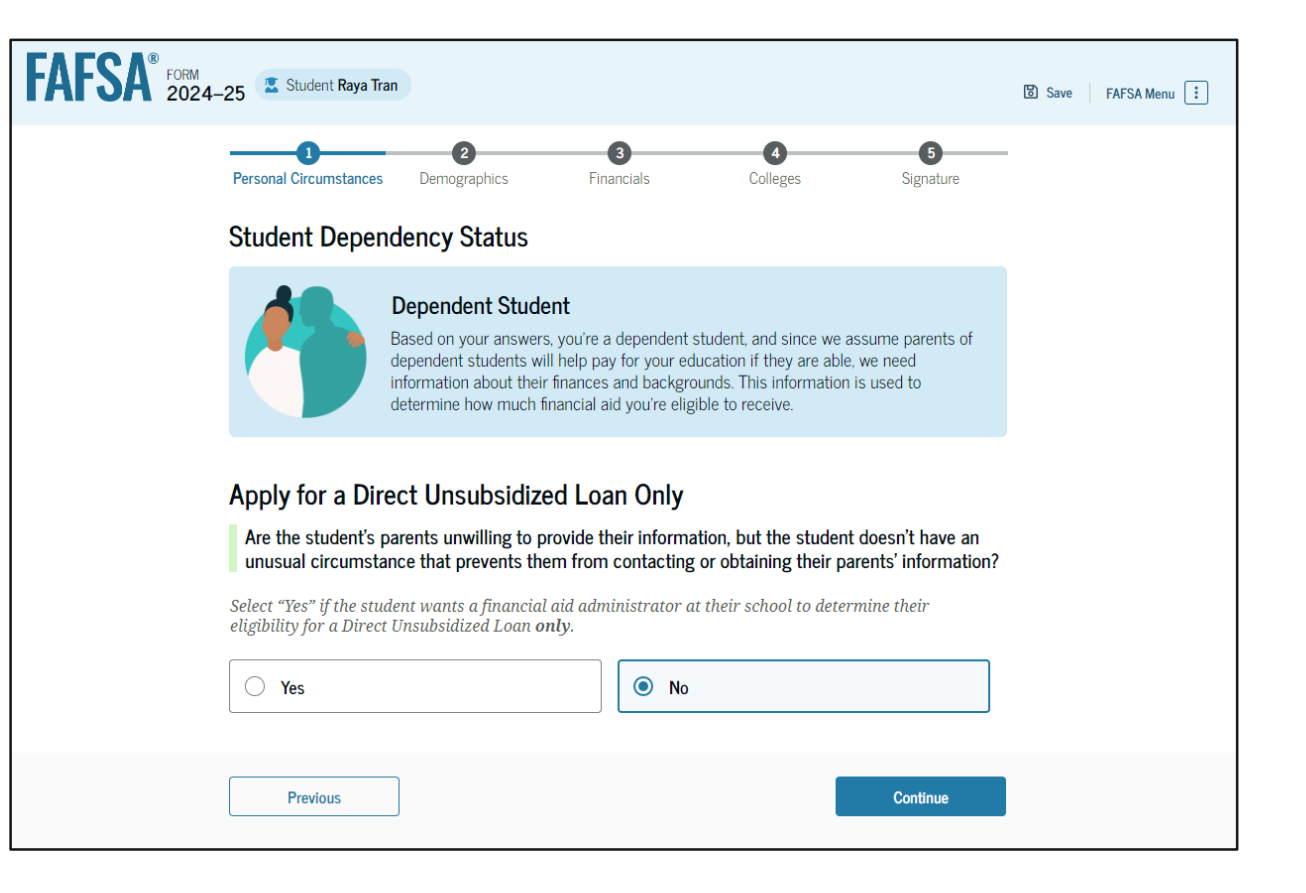

#### **Dependent Student: Tell Us About Your Parents**

As the student is considered dependent, they are asked to provide information about their parents. The FAFSA® form considers their "Parent" to be their legal (biological or adoptive) parent. The student is asked if their parents are married. The student selects "Yes" and is required to invite their parents to their FAFSA form to complete the required parent sections.

| AFSA <sup>®</sup> FORM 2024-25 | 5 🗷 Student Raya Tran                                                                                                    | Save | FAFSA Menu : |
|--------------------------------|----------------------------------------------------------------------------------------------------|------|--------------|
| -<br>F                         | Image: Constraint of the state of the state of |      |              |
| T                              | Fell Us About Your Parents                                                                                                    |      |              |
|                                | On the FAFSA <sup>®</sup> form, your "Parent" is your legal (biological or adoptive) parent or stepparent<br>who supports you financially.                                                                                                    |      |              |
|                                | Are your parents married to each other?                                                                                                    |      |              |
|                                | Yes     No                                                                                                    |      |              |
|                                | You will need to provide information for your parents<br>Based on your answers in this section, you'll need to provide information about both of<br>your parents on your FAFSA form. You can invite your parents to your form so they<br>can complete their required sections.                                                                                                    |      |              |
|                                |                                                                                                    |      |              |
|                                | Previous Continue                                                                                                    |      |              |

#### **Dependent Student Invites Parents to FAFSA® Form**

The student is asked to enter personal information about their parents in order to send them an invite to their FAFSA® form. In this scenario, the student invites one parent.

| FAFSA® FORM<br>2024-25 Z Student Raya Tran                                                                                                    | 🕄 Save 🛛 FAFSA Menu 🗄 | Social Security Number (SSN)                   | Social Security Number (SSN) |
|----------------------------------------------------------------------------------------------------|-----------------------|------------------------------------------------|------------------------------|
| Personal Circumstances Demographics Financials Colleges Signature Invite Parents to your FAFSA* Form                                                                                                    |                       | My parent doesn't have a SSN                   | My parent doesn't have a SSN |
| You will need to provide information for your parents<br>Based on your answers in the previous section, you'll need to provide information<br>about both of your parents on your FAFSA form. You can invite your family members<br>to your form to help you complete all required sections. |                       | Email Address<br>alcinatran@school.edu         | Email Address                |
| Enter names of parents, identified on the prior page, and we'll send electronic requests on your behalf. Please make sure to provide information that your parents would use to login to StudentAid.gov.                                                                                    |                       | Confirm Email Address<br>alcinatran@school.edu | Confirm Email Address        |
| Parent Parent Spouse<br>optional<br>First Name First Name                                                                                                    |                       | Invite Parent                                  | Invite Parent                |
| Last Name Last Name Tran Date of Birth Month Day Year 05 05 1973 ⑦ Last Name Cast Name Date of Birth Month Day Year ⑦ ⑦                                                                                                    |                       | Previous                                       | Continue                     |

## **Introduction: Dependent Student Demographics**

This is the first view within the Student Demographics section. It provides an overview of the section.

| FAFSA <sup>®</sup> FORM 2024-2 | FAFSA® FORM 2024-25 Student Raya Tran                                                                                                    |  |  |  |  |
|--------------------------------|----------------------------------------------------------------------------------------------------|--|--|--|--|
|                                | We'll ask questions about you and your parent(s). Some of these questions will help determine how much federal student aid you may be eligible to receive for school. |  |  |  |  |
|                                | Previous                                                                                                    |  |  |  |  |

## **Dependent Student Demographic Information**

The student is asked about their gender identity and if they are transgender. The student selects their response from the options for both questions.

| AFSA® FORM 2024- | -25 🚨 Student Raya Tran                                                                                                    | Save FAFSA Menu 🔃 |
|------------------|----------------------------------------------------------------------------------------------------|-------------------|
|                  | 2         3         4         5           Personal Circumstances         Demographics         Financials         Colleges         Signature                                                                                                    |                   |
|                  | Student Demographic Information                                                                                                    |                   |
|                  | Questions Used for Research Purposes Only and Do Not Affect Federal Student Aid Eligibility<br>Your answers will not<br>• affect the student's eligibility for federal student aid,<br>• be used in any calculations, and<br>• be shared with the schools to which the student applies. |                   |
|                  | What is the student's gender?                                                                                                    |                   |
|                  | O Male                                                                                                    |                   |
|                  | ○ Female                                                                                                    |                   |
|                  | Nonbinary or another gender                                                                                                    |                   |
|                  | Prefer not to answer                                                                                                    |                   |
|                  | Is the student transgender?                                                                                                    | -                 |
|                  | ○ Yes         ○ No                                                                                                    |                   |
|                  | Prefer not to answer                                                                                                    |                   |
|                  | Previous Continue                                                                                                    |                   |

## **Dependent Student Race and Ethnicity**

The student is asked if they are of Hispanic, Latino, or Spanish origin. They are also asked about their race. The student selects checkboxes to answer both questions.

| FAFSA® FORM 2024-2 | 25 📱 Student Raya Tran                                                                                                    | Save FAFSA Menu 🗄 |
|--------------------|----------------------------------------------------------------------------------------------------|-------------------|
|                    | Personal Circumstances         Demographics         Financials         Colleges         Signature                                                                                                    |                   |
|                    | Student Race and Ethnicity                                                                                                    |                   |
|                    | <ul> <li>Questions Used for Research Purposes Only and Do Not Affect Federal Student Aid Eligibility</li> <li>Your answers will not <ul> <li>affect the student's eligibility for federal student aid,</li> <li>be used in any calculations, and</li> <li>be shared with the schools to which the student applies.</li> </ul> </li> </ul> |                   |
|                    | Is the student of Hispanic, Latino, or Spanish origin?<br>Select all that apply.                                                                                                    |                   |
|                    | No, not of Hispanic, Latino, or Spanish origin                                                                                                    |                   |
|                    | Yes, Mexican, Mexican American, or<br>Chicano                                                                                                    |                   |
|                    | Yes, Puerto Rican                                                                                                    |                   |
|                    | Yes, Cuban                                                                                                    |                   |
|                    | Yes, another Hispanic, Latino, or Spanish origin                                                                                                    |                   |
|                    | Prefer not to answer                                                                                                    |                   |

#### **Dependent Student Race and Ethnicity (Continued)**

| What is the student's race?               |          |
|-------------------------------------------|----------|
| Select all that apply.                    |          |
| White                                     |          |
| Black or African American                 |          |
| Asian                                     |          |
| American Indian or Alaska Native          |          |
| Native Hawaiian or Other Pacific Islander |          |
| Prefer not to answer                      |          |
| Previous                                  | Continue |

## **Dependent Student Citizenship Status**

The student is asked about their citizenship status. The student selects the "U.S. citizen or national" option.

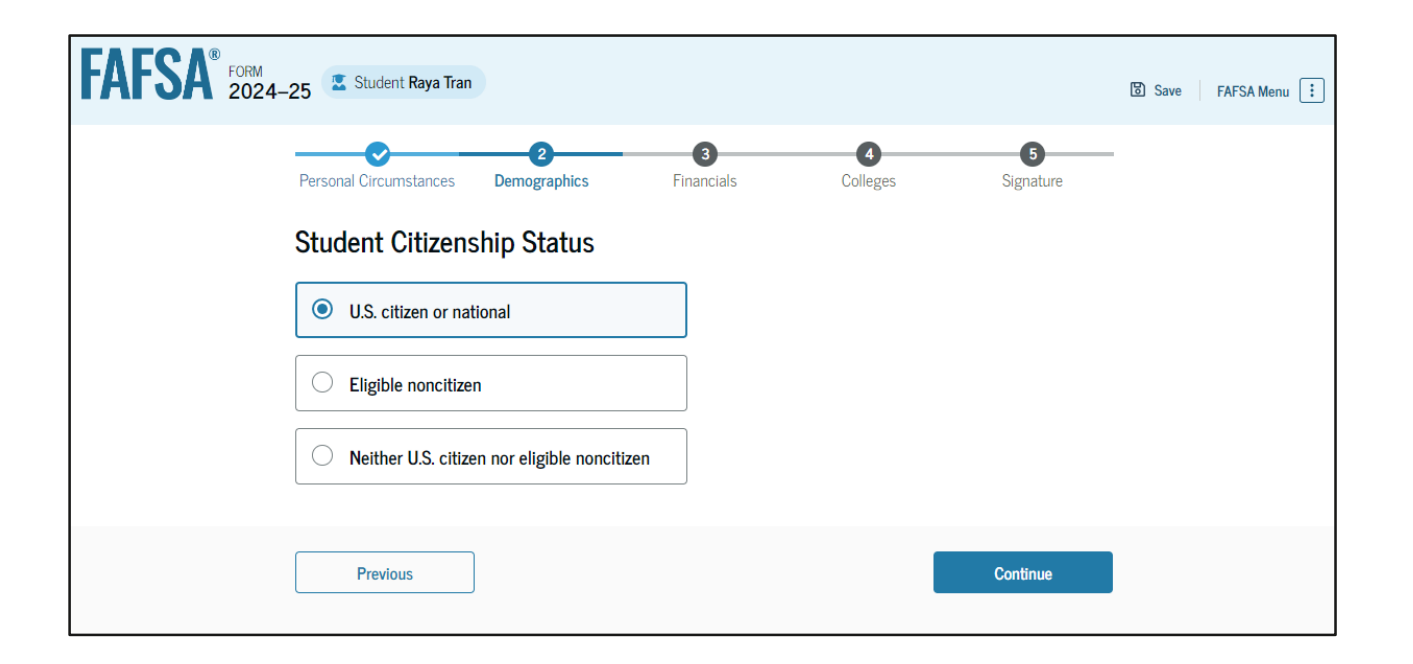

### **Dependent Student's Parent Education Status**

The student is asked about their parents' education status. The student selects the "No" option.

| FAFSA <sup>®</sup> FORM 2024 | -25 Student Raya Tran                                                              | 영 Save 🛛 FAFSA Menu 🔃 |
|------------------------------|------------------------------------------------------------------------------------|-----------------------|
|                              | Personal Circumstances     Demographics     Financials     Colleges     Signature  |                       |
|                              | Parent Education Status Did either of the student's parents attend college? Ves No |                       |
|                              | O Don't know                                                                       |                       |
|                              | Previous                                                                           |                       |

## **Dependent Student's Parent Killed in Line of Duty**

The student is asked if their parent was killed in the line of duty. The student selects the "No" option.

| FAFSA® FORM 2024- | 25 Student Raya Tran                                                                                       | )                                                                             |                                                                         |                                                                           |                                                   | පි Save | FAFSA Menu 🔃 |
|-------------------|----------------------------------------------------------------------------------------------------|-------------------------------------------------------------------------------|-------------------------------------------------------------------------|---------------------------------------------------------------------------|---------------------------------------------------|---------|--------------|
|                   | Personal Circumstances                                                                                     | 2<br>Demographics                                                             | 3<br>Financials                                                         | Colleges                                                                  | 5<br>Signature                                    |         |              |
|                   | Parent Killed in I                                                                                         | ine of Duty                                                                   |                                                                         |                                                                           |                                                   |         |              |
|                   | Was the student's pa<br>member of the Arme<br>public safety officer?<br>Public safety officers inco<br>Yes | rent or guardian killed<br>d forces on or after Seg<br>lude law enforcement o | in the line of duty w<br>otember 11, 2001 o<br>fficers, firefighters, a | hile (1) serving on ac<br>r (2) performing offic<br>and emergency service | ctive duty as a<br>cial duties as a<br>e workers. |         |              |
|                   | Previous                                                                                                   |                                                                               |                                                                         |                                                                           | Continue                                          |         |              |

#### **Dependent Student High School Completion Status**

The student is asked about what their high school completion status will be when they start the 2024–25 school year. The student selects the "High school diploma" option.

| FAFSA <sup>®</sup> FORM<br>2024–25 Student Raya Tran            | 🕃 Save 🛛 FAFSA Menu 🔃                       |
|-----------------------------------------------------------------|---------------------------------------------|
| Personal Circumstances Demographics Fi                          | Inancials     Colleges     Signature        |
| Student High School Completion S                                | Status                                      |
| What will the student's high school completion school year?     | n status be at the beginning of the 2024–25 |
| High school diploma                                             |                                             |
| State-recognized high school equivalent (e.g., GED certificate) |                                             |
| O Homeschooled                                                  |                                             |
| O None of the above                                             |                                             |
|                                                                 |                                             |
| Previous                                                        | Continue                                    |

## **Dependent Student High School Information**

The student is asked which high school they did or will graduate from. The student enters their high school's state and city. After selecting "Search," they select the correct high school from the search results.

| FAFSA® FORM 2024-25 Student Raya Tran                                                                                     |                                      |                | 🗑 Save 🛛 FAFSA Menu 🔃 | FAFSA <sup>®</sup> FOF | M<br>D24–25 Student Raya Tran                                                                                                  |                           |          |                | Save Save | FAFSA Menu 🚺 |
|----------------------------------------------------------------------------------------------------|--------------------------------------|----------------|-----------------------|------------------------|----------------------------------------------------------------------------------------------------|---------------------------|----------|----------------|-----------|--------------|
| Personal Circumstances Demographics High School Information From what high school did or will the stu State New York (NY) | Financials Colleges  udent graduate? | 5<br>Signature |                       |                        | Personal Circumstances Demographics High School Information From what high school did or will the stu State New York (NY) City | Tinancials dent graduate? | Colleges | 5<br>Signature |           |              |
| City<br>Brooklyn<br>High School Name - optional<br>Brown Hi<br>Brown High School<br>Q Search                              | 0                                    |                |                       |                        | Brooklyn<br>High School Name - optional<br>Brown High School<br>Brown High School<br>Brooklyn, New York (NY)                   | 0                         |          |                |           |              |
| Previous                                                                                                    |                                      | Continue       |                       |                        | Previous                                                                                                    |                           |          | Continue       |           |              |

## **Dependent Student Confirms High School**

The student has the option to edit the high school information presented on this page by selecting "Edit," which will return them to the high school information page. The student confirms their high school information and selects "Continue" to proceed to the next section.

| FORM 2024- | -25 📱 Student Raya Tran                                                                                                    | ۵      | Save F | AFSA Menu : |
|------------|----------------------------------------------------------------------------------------------------|--------|--------|-------------|
|            | Personal Circumstances     Demographics     Financials     Colleges     Signati                                                                            | ure    |        |             |
|            | Confirm Your High School                                                                                                    |        |        |             |
|            | Take a look to verify that your high school information below is correct. Once you're ready, se<br>"Continue" and well add this high school to your FAFSA. | elect  |        |             |
|            | High School Name<br>Buena Vista High School                                                                                                    | Edit 🗹 |        |             |
|            | City<br>Lakewood                                                                                                    |        |        |             |
|            | State<br>California                                                                                                    |        |        |             |
|            |                                                                                                    |        |        |             |
|            | Previous Continu                                                                                                    | e      |        |             |

#### **Introduction: Dependent Student Financials**

This is the first page within the Student Financials section. It provides an overview of the section.

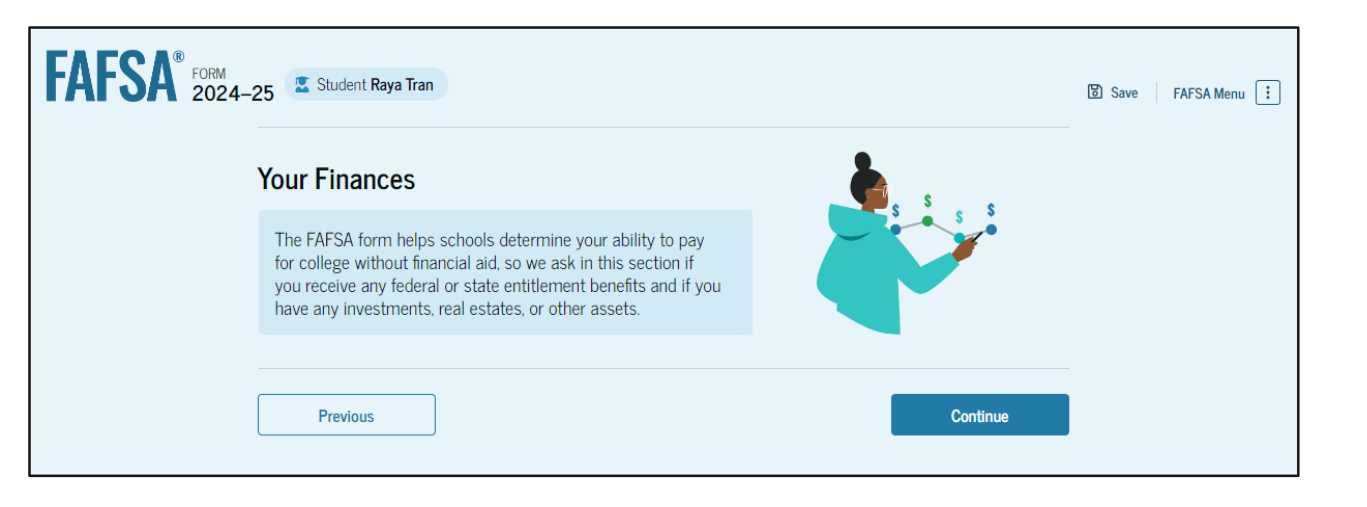

## **Dependent Student Tax Return Information**

The student is asked questions about their 2022 tax return. The student enters a response in each entry field.

| FAFSA® FORM 2024-2 | 25 E Student Raya Tran                                                                                                    | 명 Save FAFSA Menu : |
|--------------------|----------------------------------------------------------------------------------------------------|---------------------|
|                    | Image: Personal Circumstances     Demographics     Financials     Colleges     Signature                                                                  |                     |
|                    | Student 2022 Tax Return Information                                                                                                    |                     |
|                    | Refer to the student's 2022 tax return to answer the following questions.                                                                                 |                     |
|                    | Convert all currency to U.S. dollars.                                                                                                    |                     |
|                    | Amount of College Grants, Scholarships, or AmeriCorps Benefits Reported as Income to the IRS (optional)                                                   |                     |
|                    | The student paid taxes on these grants, scholarships, or benefits. These usually apply to those renewing their FAFSA® form, not to first-time applicants. |                     |
|                    | \$ 0.00                                                                                                    |                     |
|                    | Foreign Earned Income Exclusion       \$     0                                                                                                    |                     |
|                    | Previous Continue                                                                                                    |                     |
#### **Dependent Student Assets**

The student is asked about their assets.

The student enters a response in each entry field.

| FAFSA <sup>®</sup> FORM 2024 | -25 Student Raya Tran                                                                                                    | 영 Save FAFSA Menu 🔃 |
|------------------------------|----------------------------------------------------------------------------------------------------|---------------------|
|                              | Personal Circumstances Demographics Financials Colleges Signature                                                                                                    |                     |
|                              | Student Assets                                                                                                    |                     |
|                              | Current Total of Cash, Savings, and Checking Accounts         Don't include student financial aid         \$       500                                                                                                    |                     |
|                              | Current Net Worth of Businesses and Investment Farms         Enter the net worth of the student's businesses or for-profit agricultural operations. Net worth is the value of the businesses or farms minus any debts owed against them.         \$       0       .00 |                     |
|                              | Current Net Worth of Investments, Including Real Estate         Don't include the home the student lives in. Net worth is the value of the investments minus any debts owed against them.         \$       0                                                          |                     |
|                              | Previous                                                                                                    |                     |

#### **Introduction: Dependent Student Select Colleges**

This is the first page in the Select Colleges section, which is the final part of the FAFSA® form's student section to require information. It provides an overview of the section.

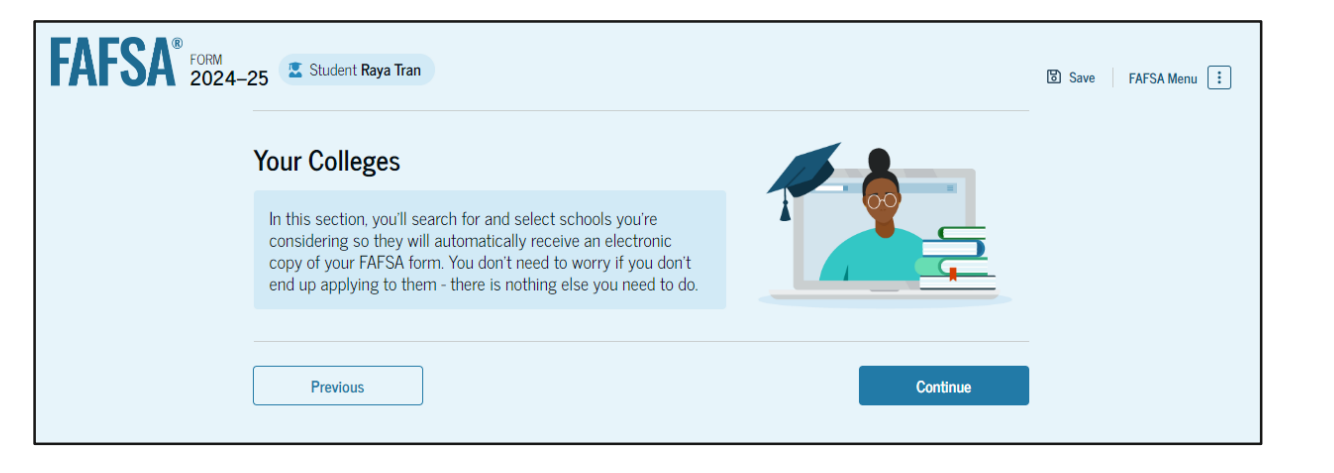

#### **Dependent Student College Search**

The student is asked to search for the colleges and/or career schools they would like to receive their FAFSA<sup>®</sup> information. The student searches for a school by entering a state, city, and/or school name. After selecting "Search," they select the correct school from the search results. Students can select to send their FAFSA information to a maximum of 20 schools.

| FAFSA <sup>®</sup> 1004<br>2024-25 Z Student Rays Tran                                                                                                    | Save FAESA Monu                                   | Federal School Code           | + Select                  |
|----------------------------------------------------------------------------------------------------|---------------------------------------------------|-------------------------------|---------------------------|
| Personal Circumstances Demographics Financials Colleges Signature                                                                                                    | Burlington, California (CA)                       | B09773                        |                           |
| Where should we send your FAFSA?<br>Search for the colleges to which you'd like to send your FAFSA* information.<br>You can add up to 20 colleges to your FAFSA form. | Rhodes College<br>Centerville, California (CA)    | Federal School Code<br>E89235 | + Select                  |
| Image: The selected schools     View Selected Schools       Search by School Name     Search by School Code                                                           | Smith College<br>Lexington, California (CA)       | Federal School Code<br>G92383 | (+ Select                 |
| California (CA) California (CA) School Name - continuel                                                                                                    | Macalester College<br>Madison, California (CA)    | Federal School Code<br>038412 | + Select                  |
| Q. Search                                                                                                    | Wellesley College<br>Springfield, California (CA) | Federal School Code<br>F09983 | ✓ Selected                |
| Previous Continue                                                                                                    | Q Search and Select Schools                       |                               |                           |
|                                                                                                    |                                                   | <pre></pre>                   |                           |
|                                                                                                    | Previous                                          |                               | Continue                  |
|                                                                                                    | ✓ 4 of 20 schools have be                         | een selected                  | Search and Select Schools |

#### **Dependent Student Selected Colleges**

The student can view which colleges and/or career schools they have selected. If the student has not selected 20 schools, they have the option to search and select more schools, and for students in some states, they have the option to change the position of their selected schools. When the student selects "Continue," they will have completed entering the required student information for their section and can proceed to review and sign their form.

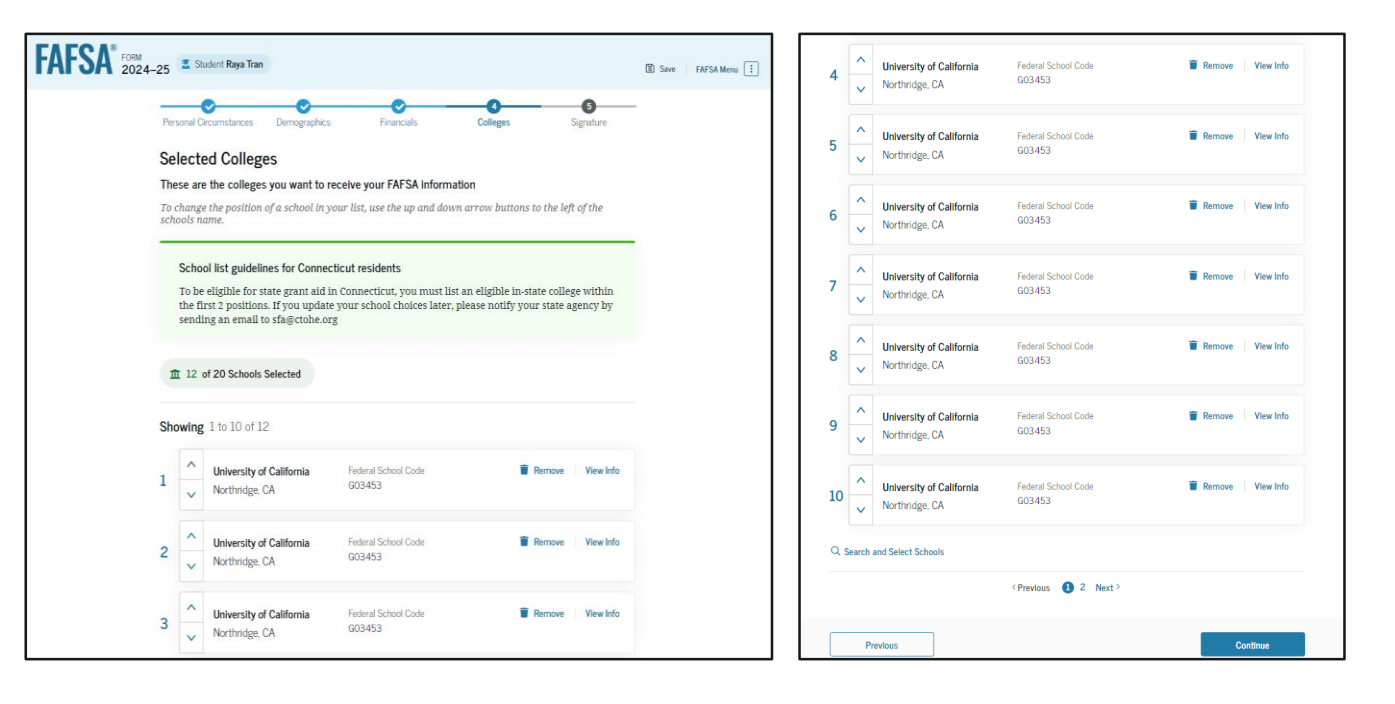

#### **Dependent Student Review Page**

The review page displays the responses that the student has provided in the FAFSA<sup>®</sup> form. The student can view all their responses by selecting "Expand All" or expand each section individually. To edit a response, the student can select the question's hyperlink and will be taken to the corresponding page. Additionally, since the student invited their parent into the form, they see the parent contributor section and the status of their parent's invite.

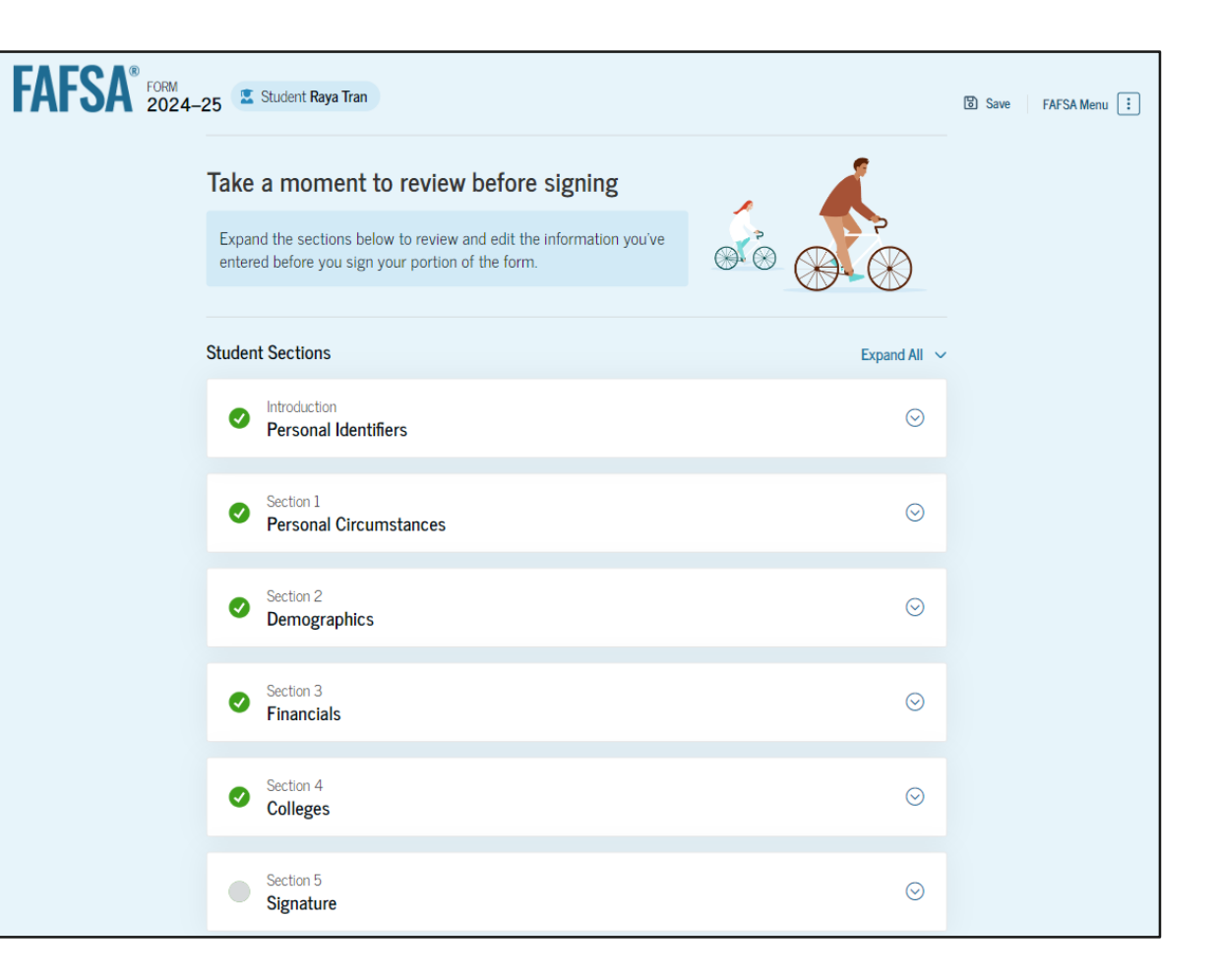

## **Dependent Student Review Page (Continued)**

| Your FAFSA form is shared<br>remove signatures and con | with the individuals listed belo<br>tributions from this page or in | ow. You can request, man<br>your FAFSA form. | age, or |
|--------------------------------------------------------|---------------------------------------------------------------------|----------------------------------------------|---------|
| Parent Contributors                                    | Date Request Sent                                                   | Status                                       | Edit 🗹  |
| 🐣 Alcina Tran                                          | 07/13/2024                                                          | Invite Sent                                  |         |
| 🐣 Travis Tran                                          | 07/13/2024                                                          | Invite Sent                                  |         |

#### **Dependent Student Signature**

On this page, the student acknowledges the terms and conditions of the FAFSA® form and signs their section. After agreeing and signing, the student is able to submit their section of the FAFSA form. Since parent information has not been provided, the FAFSA form is not considered complete and can't be processed yet.

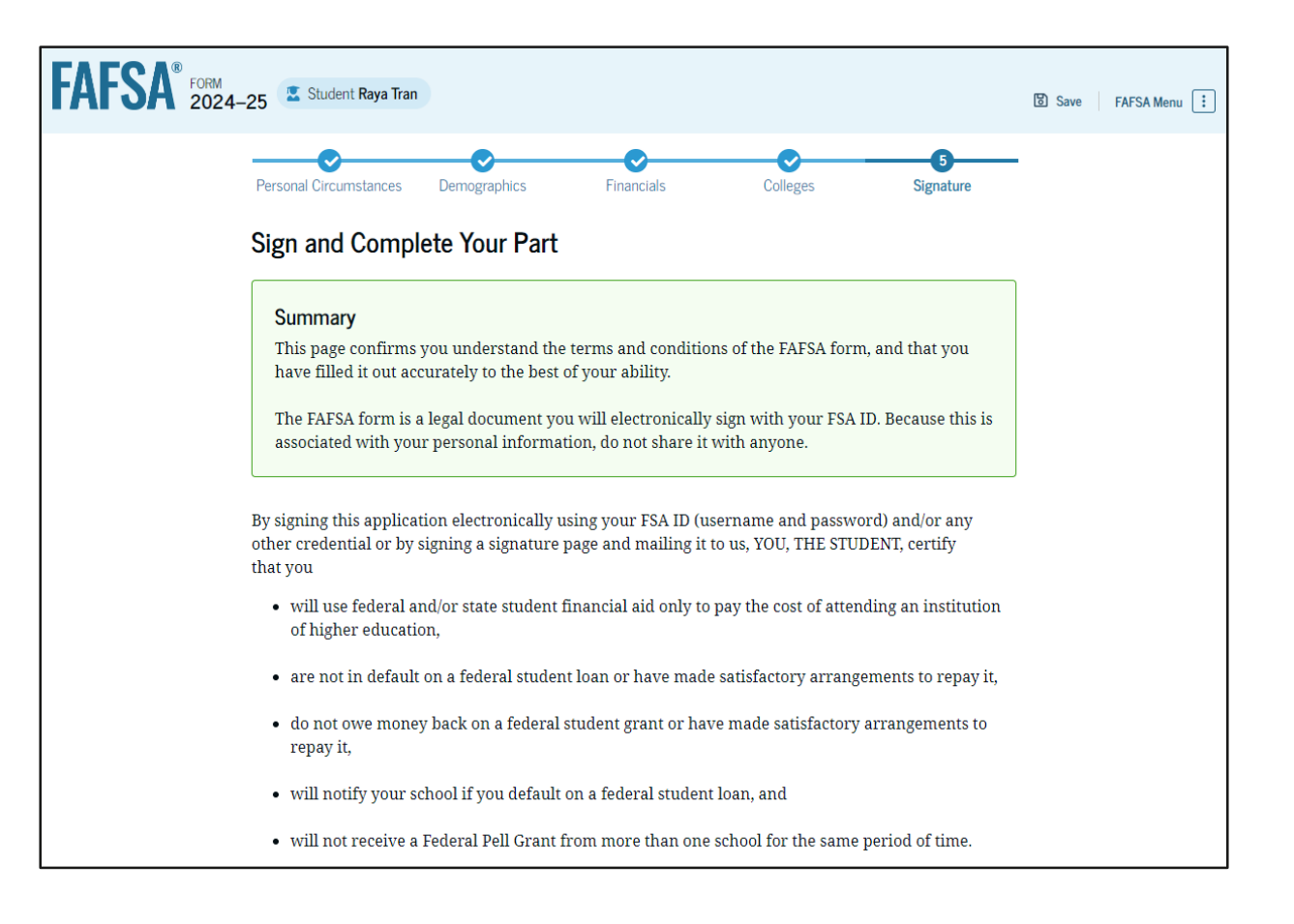

#### **Dependent Student Signature (Continued)**

By signing this application electronically using your username and password, and/or any other credential or by signing a signature page and mailing it to us, you certify that all of the information you provided is true and complete to the best of your knowledge and you agree, if asked to provide

- information that will verify the accuracy of your completed form, and
- U.S. or state income tax forms that you filed or are required to file.

You also certify that you understand that the secretary of education has the authority to verify information reported on your application with the Internal Revenue Service and other federal agencies.

If you sign this application or any document related to the federal student aid programs electronically using a username and password, and/or any other credential, you certify that you are the person identified by the username and password, and/or any other credential and have not disclosed that username and password, and/or any other credential to anyone else. If you purposely give false or misleading information, you may be fined up to \$20,000, sent to prison, or both.

#### Sign Your FAFSA Form

| ✔ I, Raya Tran, aş | gree to the terms outlined above |   |
|--------------------|----------------------------------|---|
|                    |                                  |   |
|                    |                                  |   |
| Cancel             |                                  | S |

ubmit

#### **Dependent Student Section Complete**

Upon signing the student section, the student is presented the student section complete page. This page displays information for the student about next steps, including tracking their FAFSA<sup>®</sup> form. The student is reminded that their form is not completed and can't be submitted until the parent completes the contributor section of the form and signs it. Next, in this scenario, the student's invited parent will enter the FAFSA form and complete the parent section.

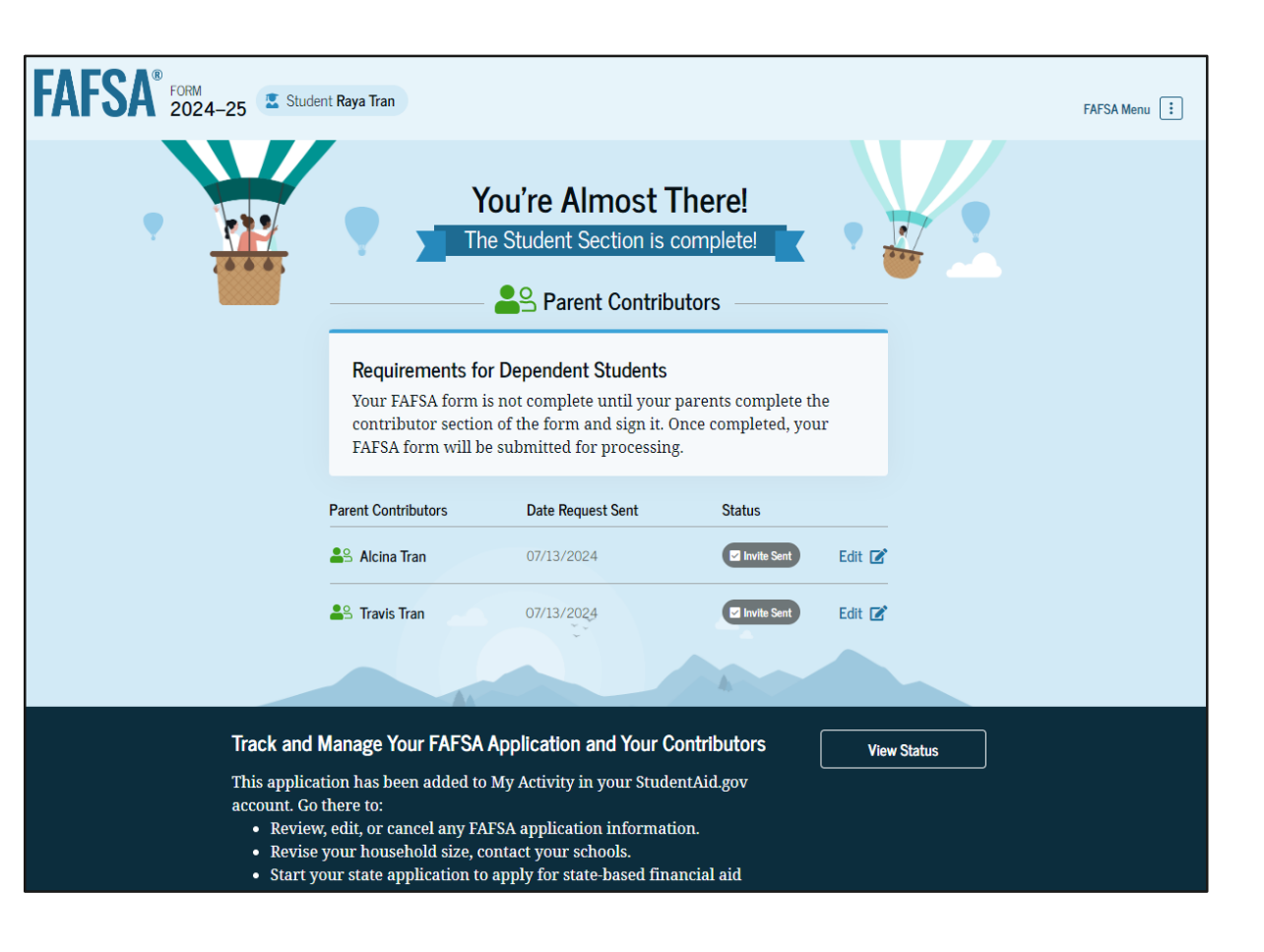

#### **Dependent Student Section Complete (Continued)**

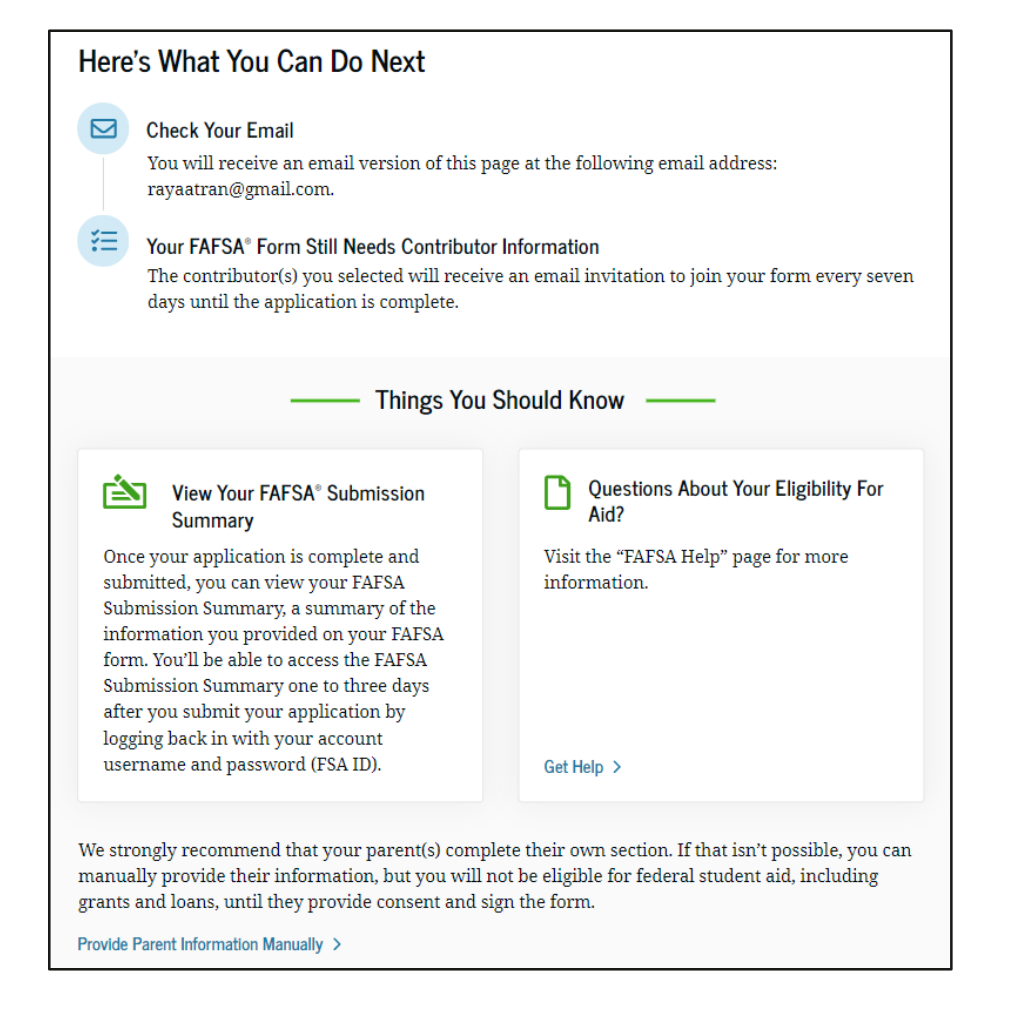

#### **Dependent Student's Parent Email**

This is NOT a view within StudentAid.gov nor the FAFSA® form. This view demonstrates a parent opening the FAFSA invitation from their email. The parent selects "Log In" and is taken to StudentAid.gov.

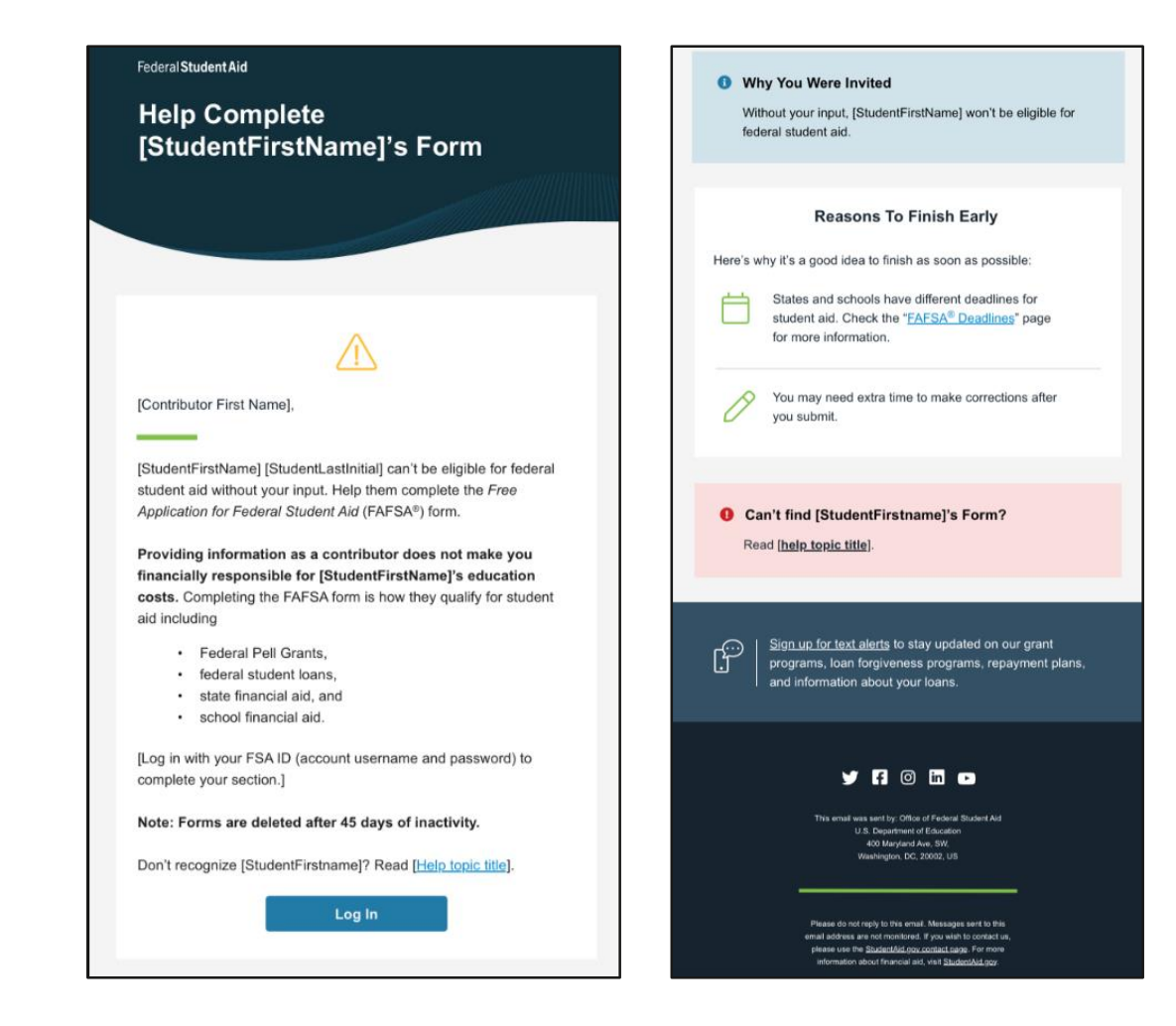

## **Dependent Student's Parent Log In**

The parent is taken from their email to the "Log In" page to enter their log-in credentials. To access the FAFSA® form, all users are required to have an FSA ID (account username and password). If the parent doesn't have an FSA ID, they can select "Create an Account."

| An official website of the United States government. |                                   |                       |                     | Help Center | Submit a Complaint   | English   Español |
|------------------------------------------------------|-----------------------------------|-----------------------|---------------------|-------------|----------------------|-------------------|
| Federal Student Aid                                  | rm $\vee$ Loans and Grants $\vee$ | Loan Repayment v      | Loan Forgiveness ∨  |             | Log In   Create Acco | unt Q             |
|                                                      | Log In 🖘                          |                       |                     |             |                      |                   |
|                                                      | Email, Phone, or FSA              | ID Username           |                     |             |                      |                   |
|                                                      | Password                          |                       |                     |             |                      |                   |
|                                                      | •••••                             |                       | Show Password       |             |                      |                   |
|                                                      |                                   | Log In                |                     |             |                      |                   |
|                                                      | Forgot My Userr                   | name   Forgot My Pass | word                |             |                      |                   |
|                                                      | C                                 | reate an Account      |                     |             |                      |                   |
|                                                      | Help Me i                         | Log In to My Accour   | nt                  |             |                      |                   |
| Help Center I Contact Us I Ste Feedback              |                                   | Abo                   | out Us Announcement | s Data Cer  | ter Resources        | Forms Library     |
| Federal <b>Student Aid</b>                           |                                   |                       |                     |             |                      |                   |

## **Parent Status Center – My Activity**

After successfully logging in, the parent is taken to their "My Activity" page. The parent sees an invitation to be a contributor on the student's FAFSA<sup>®</sup> form.

| An official website of the United State | es government.                                                                                                    | Help Center | English   Español |
|-----------------------------------------|----------------------------------------------------------------------------------------------------|-------------|-------------------|
| Federal Student A                       | AFION FAFSA V Loans & Grants V Repayment V Loan Forgiveness V                                                                                                    | Q 🌖         | ⊖ Alcina ∨        |
|                                         | My Activity<br>Currently Active                                                                                                    |             |                   |
|                                         | You have been requested to be a<br>Contributor on a FAFSA for Raya TranThe Free Application for Federal Student Aid<br>(FAFSA) form helps students apply for<br>federal grants, work-study, and loans.Decline InvitationGet Started |             |                   |
|                                         | Borrower Defense Case #07688447                                                                                                    |             |                   |
|                                         | PSLF Application  Action Required Last Updated: 06/22/2022 The Peace Corps                                                                                                    |             |                   |

#### Dependent Student's Parent Contributing to the FAFSA® Form

#### This page provides information about being a contributor on a FAFSA® form.

| FAFSA <sup>®</sup> FORM 2024-2 | 25 Parent of Raya Tran                                                                                                    | What do I need to complete my section(s)?                                                                                                    | $\odot$                        |
|--------------------------------|----------------------------------------------------------------------------------------------------|----------------------------------------------------------------------------------------------------|--------------------------------|
|                                | Parent Contributing to the FAFSA® Form                                                                                                    | You may need the following documents or information: your tax returns; records of chil<br>support received; current balances of cash, savings, and checking accounts; and net wor<br>investments, businesses, and farms.                                                                                                    | ld<br>rth of                   |
|                                | You have entered Raya Iran's FAFSA* form!  → This FAFSA form can't be submitted for processing until you provide some required personal and financial information.                                                                                                    | What kind of information will I be asked to provide?                                                                                                    | O                              |
|                                | → You can save this form and come back to it later.     Frequently Asked Questions                                                                                                    | You'll need to provide consent for the student to be eligible for federal student aid, inclu-<br>grants and loans. With your consent, we can obtain your federal tax information automa<br>from the IRS to help you complete your section of the student's FAFSA form. You'll also n<br>provide personal and financial information.                            | ding<br>atically<br>teed to    |
|                                | Why have I been invited to contribute to this FAFSA® form?                                                                                                    | What happens after I complete my sections?                                                                                                    | $\odot$                        |
|                                | You have been invited to the student's form to provide personal and financial information that<br>will help determine their eligibility for federal student aid.<br>Answers on the student's FAFSA form have indicated that you will need to provide additional<br>information as a contributor to help determine their eligibility for federal student aid. | After you submit your required sections and the student's FAFSA form is processed, the swill receive a FAFSA Submission Summary. It will include the Student Aid Index (SAI), a used to determine federal student aid eligibility. Schools will use the SAI to create a finant offer the available the twees and amounts of aid they are offering the student. | student<br>number<br>ncial aid |
|                                | Does contributing to the form mean I'm responsible to pay for college?                                                                                                    | oner that explains the types and amounts of and they are onering the student.                                                                                                    |                                |
|                                | No! Providing your consent and personal and financial information doesn't make you financially responsible for the student's education costs.                                                                                                    | Previous                                                                                                    | itinue                         |

# **Dependent Student's Parent Onboarding (1 of 4)**

When the parent enters a 2024–25 FAFSA® form for the first time, they are taken through the FAFSA onboarding process. The first onboarding page provides an overview of the FAFSA form and an accompanying video.

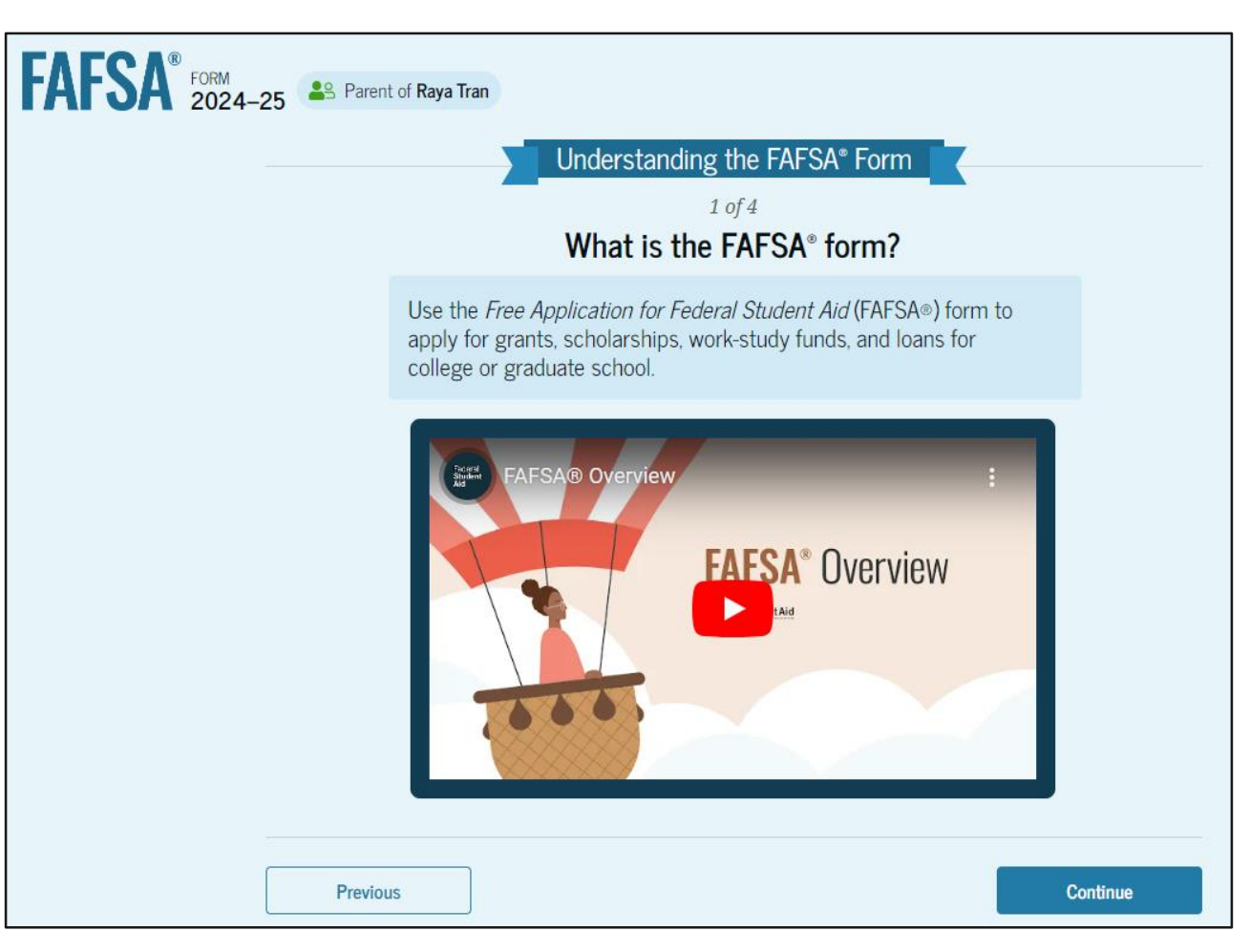

# **Dependent Student's Parent Onboarding (2 of 4)**

The second FAFSA® onboarding page provides information about the different roles that may be required to complete the student's FAFSA form and the documents that may be needed to fill out the form.

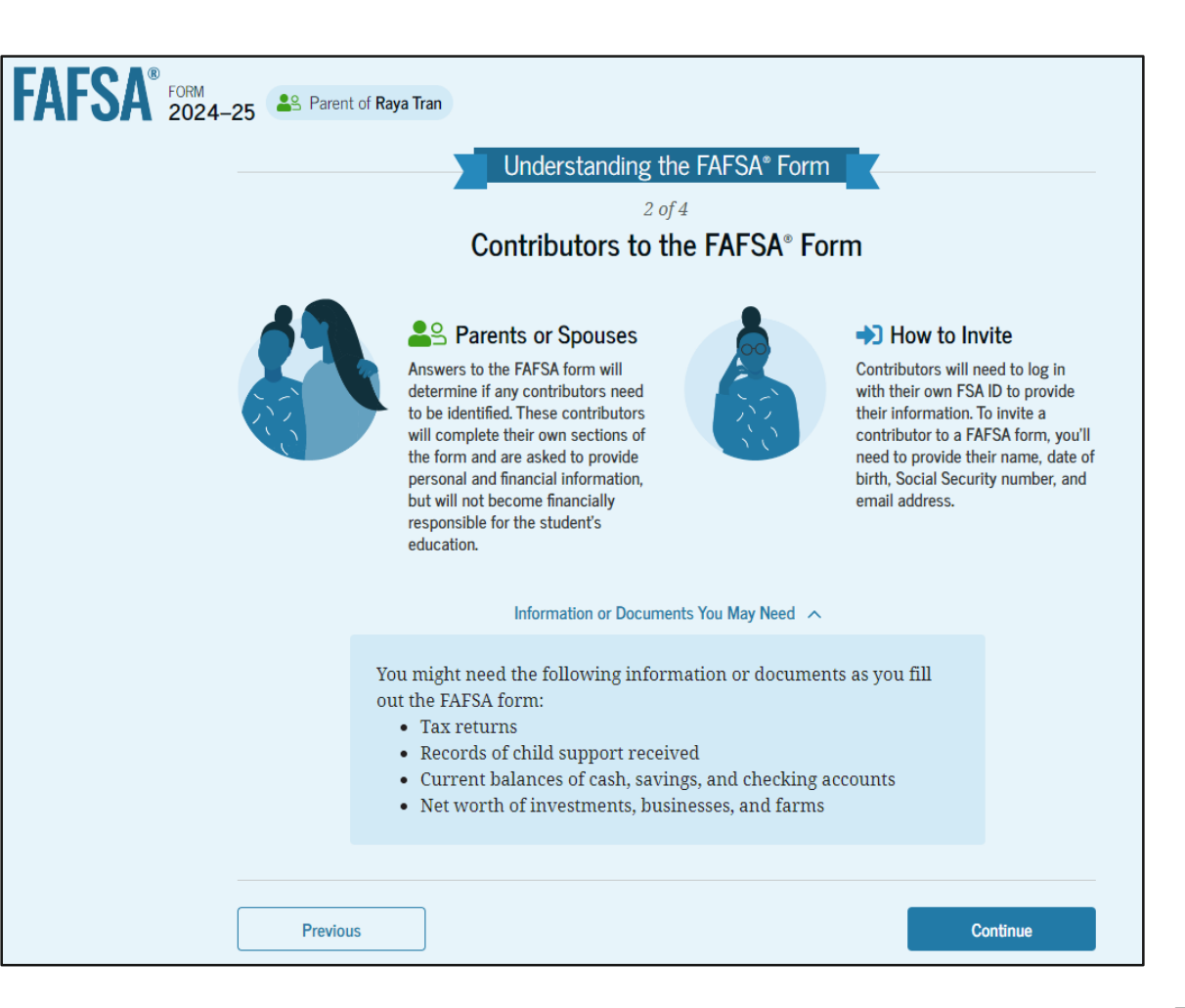

# **Dependent Student's Parent Onboarding (3 of 4)**

The third onboarding page provides information about the types of questions the parent can expect to see and how they can get help in filling out the FAFSA® form.

| FAFSA® FORM 2024-25 | t of Raya Tran                                                                                                    |         |
|---------------------|----------------------------------------------------------------------------------------------------|---------|
|                     | Understanding the FAFSA® Form                                                                                                    |         |
|                     | 3 of 4<br>What to Expect<br>How long will this take? <b>③ 1 hour</b>                                                                                                    |         |
|                     | Every contributor must provide consent for the student to be eligible<br>for federal student aid. With your consent, we can obtain your federal<br>tax information automatically from the IRS to help you complete your<br>section of the student's FAFSA* form. You can save the form and return<br>to it later if you need more time. |         |
| Previou             | is C                                                                                                    | ontinue |

# **Dependent Student's Parent Onboarding (4 of 4)**

The last onboarding page provides information about what to expect once the FAFSA<sup>®</sup> form is completed and submitted. On this page, the parent selects "Start the FAFSA form" to begin the parent section.

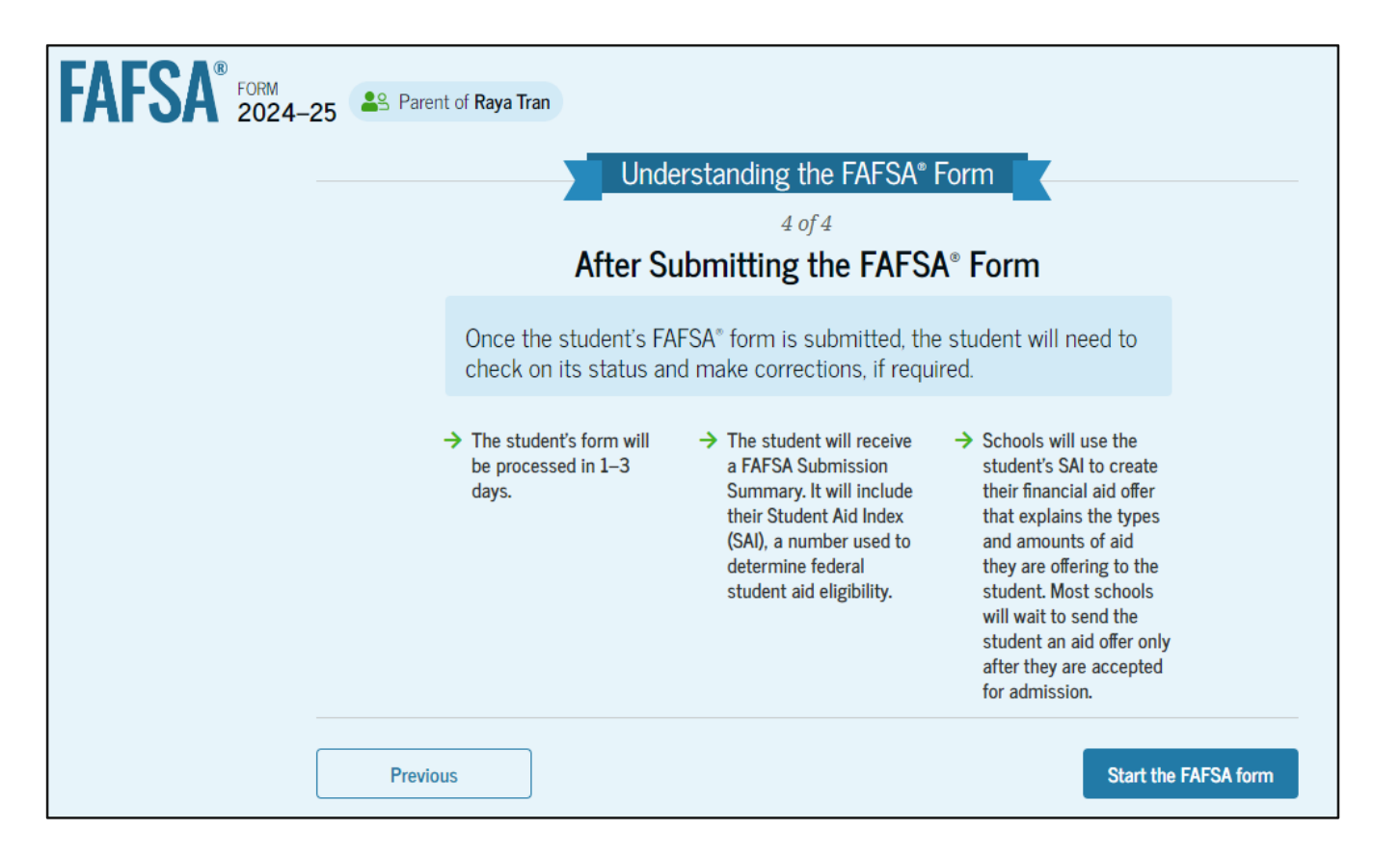

#### **Dependent Student's Parent Identity Information**

This is the first page within the parent section. The parent can verify that their personal information is correct. To update any of the personal information, the parent must access their Account Settings on StudentAid.gov. For fields related to the parent's mailing address, the parent can edit them directly on this page.

| FAFSA® FORM 2024 | -25 Parent of Raya Tran                                                                                         | 🕃 Save 🛛 FAFSA Menu 🔃 |
|------------------|----------------------------------------------------------------------------------------------------|-----------------------|
|                  | Parent Identity Information<br>Review the information below and verify that it's correct before moving forward. |                       |
|                  | Name<br>Alcina Tran                                                                                             |                       |
|                  | Date of Birth<br>05/05/1973                                                                                     |                       |
|                  | Social Security Number                                                                                          |                       |
|                  | Email Address<br>alcinatran@school.edu                                                                          |                       |
|                  | Mobile Phone Number<br>(555) 555-5555                                                                           |                       |
|                  | To update this information for all federal student aid communications, go to Account Settings.                  |                       |

#### **Dependent Student's Parent Identity Information (Continued)**

| Permanent Mailing Address<br>Include apartment number. |          |
|--------------------------------------------------------|----------|
| 12345 Sesame Street                                    |          |
| City                                                   |          |
| New York                                               |          |
| State                                                  |          |
| New York (NY) ~                                        |          |
| Zip Code<br>67891                                      |          |
| Country                                                |          |
| United States of America (US) ~                        |          |
|                                                        |          |
| Previous                                               | Continue |

#### **Dependent Student's Parent Provides Consent**

This page informs the parent about consent and their federal tax information. By providing consent, the parent's federal tax information is transferred directly into the FAFSA® form from the IRS to help complete the Parent Financials section. The parent selects "Approve" to provide consent and is taken to the next page.

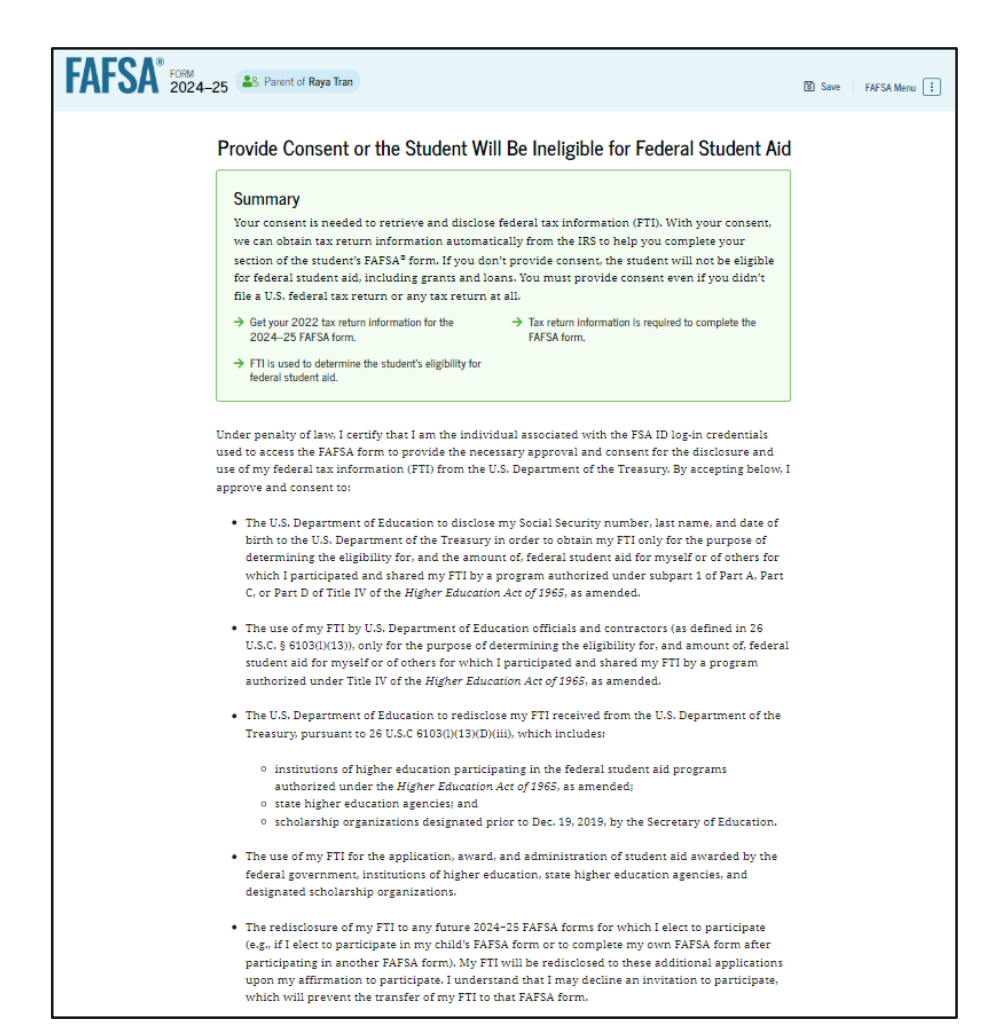

#### **Dependent Student's Parent Provides Consent (Continued)**

By approving and consenting, I further understand:

- My approval and consent are a condition of my eligibility or of others for which I have participated and shared my FTI for federal student aid, even if I did not file a U.S. federal tax return.
- FTI received from the U.S. Department of Treasury will supersede any manually entered financial or income information on the FAFSA form.
- The U.S. Department of Education may request updated tax information from the U.S. Department of Treasury once consent is provided. If FTI has changed (e.g., amended tax return filed with revised FTI), then eligibility for and amounts of federal, state, and institutional financial aid may change
- If I do not approve and consent to the disclosure of my FTL, the U.S. Department of Education will be unable to calculate my eligibility for federal student aid or the eligibility of others who have requested that I share my FTI on their FAFSA form.
- I am permitted to revoke my approval and consent for the disclosure and use of my FTI, as
  outlined herein, at StudentAid.gov. However, by revoking such approval and consent, neither I
  nor other applicants for which I participated and shared my FTI will be eligible for future federal
  student aid and/or other financial aid program that used FTI to make determinations for
  eligibility of aid awarded by an institution of higher education, state higher education agency, or
  other designated scholarship organization.

— Frequently Asked Questions —

| Who should provide consent?                                                                                                    | $\odot$                             |
|----------------------------------------------------------------------------------------------------|-------------------------------------|
| If I'm married and didn't file a joint tax return with my current spouse, does my spouse<br>to provide consent for you to access their tax information?                          | have $\odot$                        |
| What happens after I provide consent?                                                                                                    | $\odot$                             |
| What happens if I revoke consent?                                                                                                    | $\odot$                             |
| What happens if I decline consent?                                                                                                    | $\odot$                             |
| Select "Approve" to consent to using your tax information to determine the student's eligibi<br>student aid. If you select "Decline," the student will not be eligible for feder | lity for federal<br>al student aid. |
| Previous Decline Ap                                                                                                    | prove                               |

#### **Introduction: Dependent Student's Parent Demographics**

This is the first page in the Parent Demographics section. It provides an overview of the section.

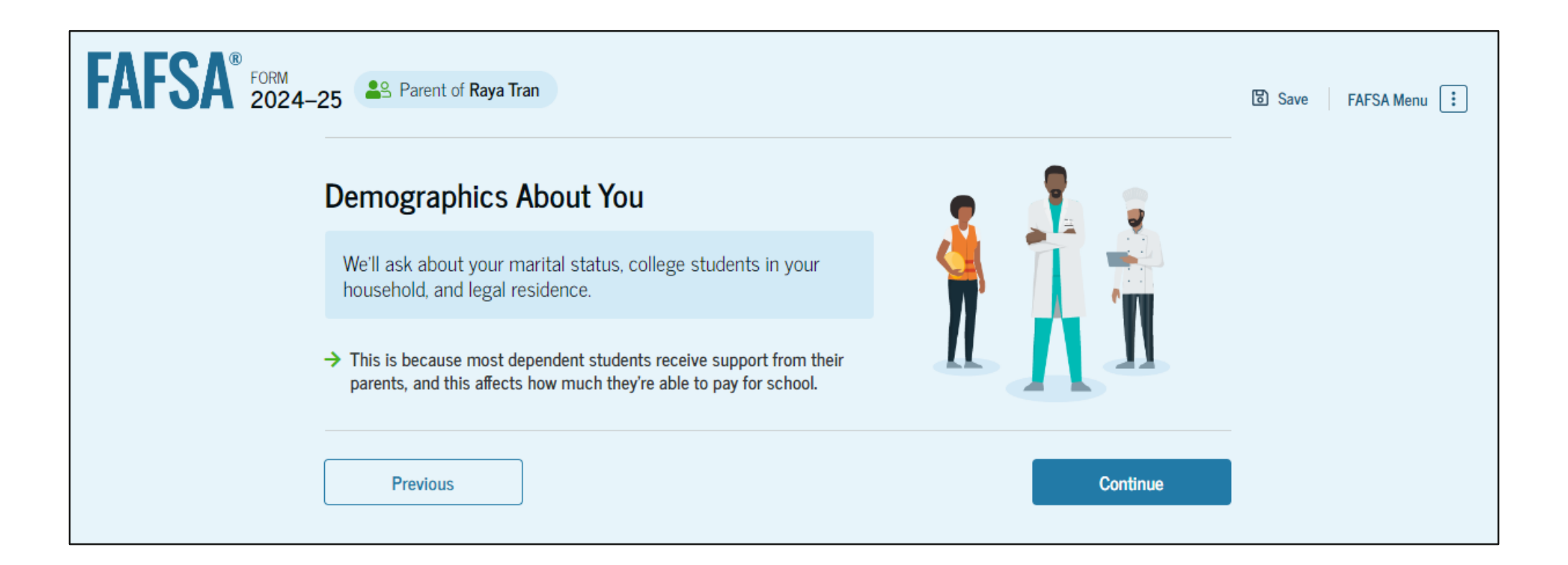

#### **Dependent Student's Parent Current Marital Status**

The parent is asked about their current marital status. They select the "Married (not Separated)" option.

| FAFSA FORM 2024-25 Parent of Raya Tran           | 명 Save FAFSA Menu : |
|--------------------------------------------------|---------------------|
| Demographics     Financials     Signature        |                     |
| Parent Current Marital Status                    |                     |
| Single (Never Married)                           |                     |
| Unmarried and both legal parents living together |                     |
| Married (not Separated)                          |                     |
| C Remarried                                      |                     |
| ○ Separated                                      |                     |
| Divorced                                         |                     |
| O Widowed                                        |                     |
|                                                  |                     |
| Previous Continue                                |                     |

#### **Dependent Student's Parent State of Legal Residence**

The parent is asked about their state of legal residence. The parent selects the state from a dropdown box and provides the month and year when they became a legal resident.

| FAFSA® FORM 2024-25 | Parent of Raya Tran                                              |                 |                | 명 Save FAFSA Menu 🔅 |
|---------------------|------------------------------------------------------------------|-----------------|----------------|---------------------|
| -                   | Demographics                                                     | 2<br>Financials | 3<br>Signature |                     |
| P                   | Parent State of Legal Residence                                  |                 |                |                     |
|                     | ate the Parent Became a Legal Resident<br>onth Year<br>01 1985 ⑦ | 0               |                |                     |
|                     |                                                                  |                 |                |                     |
|                     | Previous                                                         |                 | Continue       |                     |

#### **Introduction: Dependent Student's Parent Financials**

This is the first page within the Parent Financials section. It provides an overview of the section.

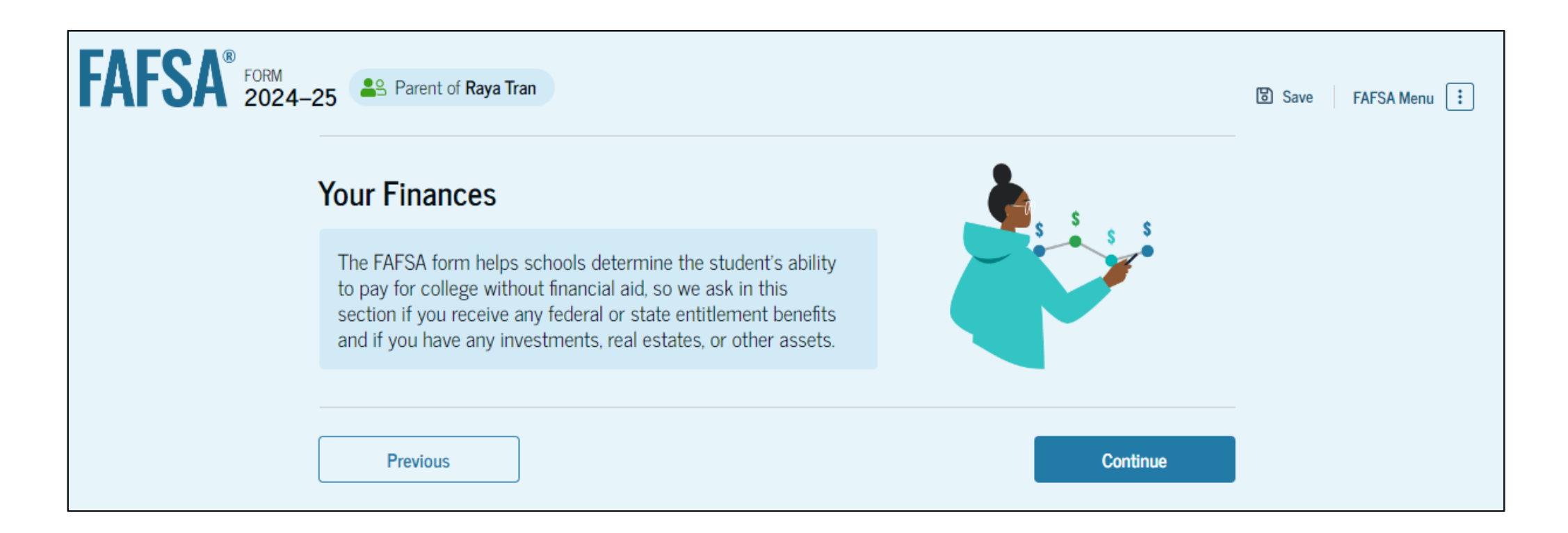

#### **Dependent Student's Parent Federal Benefits Received**

This page asks the parent if they or anyone in their family has received federal benefits. The parent selects "None of these apply."

| FAFSA <sup>®</sup> 2024 | 4–25 Arrent of Raya Tran                                                                     |                                                                     |                                  | Save FAFSA Menu |
|-------------------------|----------------------------------------------------------------------------------------------|---------------------------------------------------------------------|----------------------------------|-----------------|
|                         | Demographice                                                                                 | Einancials                                                          | 3<br>Simplure                    |                 |
|                         | Federal Benefits Receive                                                                     | ed                                                                  | зуныле                           |                 |
|                         | Questions Don't Affect Federal<br>Your answers to these question<br>these federal benefits,  | Student Aid Eligibility<br>is will not affect the student's eligibi | ility for federal student aid or |                 |
|                         | At any time during 2022 or 20<br>benefits from any of the followin<br>Select all that apply. | 23, did the parent or anyone in the<br>ng federal programs? ⑦       | ir family receive                |                 |
|                         | Earned Income Tax Credit (EIT                                                                | rc)                                                                 |                                  |                 |
|                         | Federal Housing Assistance                                                                   |                                                                     |                                  |                 |
|                         | Free or Reduced Price School                                                                 | Lunch                                                               |                                  |                 |
|                         | Medicaid                                                                                     |                                                                     |                                  |                 |
|                         | Refundable Credit for Coverag<br>Qualified Health Plan (QHP)                                 | je Under a                                                          |                                  |                 |
|                         | Supplemental Nutrition Assist<br>Program (SNAP)                                              | (j)                                                                 |                                  |                 |
|                         | Supplemental Security Income                                                                 | e (SSI)                                                             |                                  |                 |
|                         | Temporary Assistance for Nee<br>Families (TANF)                                              | dy 🕕                                                                |                                  |                 |
|                         | Special Supplemental Nutritio<br>for Women, Infants, and Child                               | n Program<br>ren (WIC)                                              |                                  |                 |
|                         | None of these apply.                                                                         |                                                                     |                                  |                 |
|                         | Previous                                                                                     |                                                                     | Continue                         |                 |

#### **Dependent Student's Parent Tax Filing Status**

This page asks the parent about their tax filing status. The parent selects "Yes" to "Did or will the parent file a 2022 joint tax return with their current spouse?"

| FAFSA® FORM 2024 | -25 Arent of Raya Tran                                               |                                      |                | 명 Save FAFSA Menu 🔅 |
|------------------|----------------------------------------------------------------------|--------------------------------------|----------------|---------------------|
|                  | Demographics                                                         | 2<br>Financials                      | 3<br>Signature |                     |
|                  | Parent Tax Filing Status Did or will the parent file a 2022 joint ta | ax return with their current spouse? | ,              |                     |
|                  |                                                                      |                                      |                |                     |
|                  | Previous                                                             |                                      | Continue       |                     |

## **Dependent Student's Parent Family Size**

This page asks the parent if their family size has changed. The parent selects the "Yes" option.

| AFSA® FORM 2024- | 25 Arent of Raya Tran                                                                                                    |                                                                 |                                  | 뚱 Save FAFSA Menu : |
|------------------|----------------------------------------------------------------------------------------------------|-----------------------------------------------------------------|----------------------------------|---------------------|
|                  | Demographics Fir                                                                                                    | ancials                                                         | 3<br>Signature                   |                     |
|                  | Family Size<br>Is the parent's family size different from the nur<br>return?<br>• Yes<br>• The parent's family size is 3<br>Parent 1 Other Parent 1 Student 1 | nber of individuals claimed or                                  | n their 2022 tax                 |                     |
|                  | Enter the number of children or other depender<br>than half of their support from the parent betw<br>Do not include the student applicant.                    | nts who live with the parent ar<br>een July 1, 2024 and June 3( | nd will receive more<br>0, 2025? |                     |
|                  | Previous                                                                                                    |                                                                 | Continue                         |                     |

## **Dependent Student's Parent Number in College**

This page asks the parent how many people in the family will be in college between July 1, 2024, and June 30, 2025. The parent enters a response into the entry field.

| FAFSA® FORM 2024-2 | 5 Parent of Raya Tran                          |                                      |                  | 영 Save 🛛 FAFSA Menu 🔃 |
|--------------------|------------------------------------------------|--------------------------------------|------------------|-----------------------|
|                    | Demographics                                   | Financials                           | 3<br>Signature   |                       |
| 1                  | Number in College                              |                                      |                  |                       |
|                    | How many people in the parent's family w 2025? | ill be in college between July 1, 20 | 24, and June 30, |                       |
| I                  | Do not include the parent.                     |                                      |                  |                       |
|                    | 1                                              | 0                                    |                  |                       |
| [                  | Previous                                       |                                      | Continue         |                       |

#### **Dependent Student's Parent Tax Return Information**

The parent is asked questions about their 2022 tax return. The parent enters a response in each entry field.

| FAFSA <sup>®</sup> FORM<br>2024-25 Parent of Raya Tran                                                                                                    | 영 Save FAFSA Menu : |
|----------------------------------------------------------------------------------------------------|---------------------|
| Demographics Financials Signature                                                                                                    | -                   |
| Parent 2022 Tax Return Information<br>Refer to the parent's 2022 tax return to answer the following questions.<br>Convert all currency to U.S. dollars.<br>Did the parent receive the Earned Income Tax Credit (EITC)?<br>Yes<br>No                                 |                     |
| Amount of College Grants, Scholarships, or AmeriCorps Benefits Reported as Income to the IRS (optional)<br>The parent paid taxes on these grants, scholarships, or benefits. These usually apply to those renewing their FAFSA® form, not to first-time applicants. | -                   |
| Foreign Earned Income Exclusion       s     0                                                                                                    | -                   |
| Prevlous Continue                                                                                                    | I                   |

#### **Dependent Student's Parent Assets**

The parent is asked about their assets.

The parent enters a response in each

entry field.

|                                                                                                    | FAFSA® FORM 2024- | 25 Parent of Raya Tran                                                                                                    |                                                                                                 |                                   | 🖏 Save 🛛 FAFSA Menu 🔃 |
|----------------------------------------------------------------------------------------------------|-------------------|----------------------------------------------------------------------------------------------------|-------------------------------------------------------------------------------------------------|-----------------------------------|-----------------------|
| Annual Child Support Received   Inter total amount received in child support for the last complete calendar year.   Image: Image: |                   | Demographics                                                                                                    | 2<br>Financials                                                                                 | 3<br>Signature                    |                       |
| Current Net Worth of Businesses and Investment Farms         Enter the net worth of your businesses or for-profit agricultural operations. Net worth is the value of your businesses or farms minus any debts owed against them.         s       0       .00         Current Net Worth of Investments, Including Real Estate       Don't include the home you live in. Net worth is the value of your investments minus any debts owed against them.         s       5,000       .00                                                                                                    |                   | Annual Child Support R<br>Enter total amount received in chil<br>s<br>Parent Assets<br>Current Total of Cash, Savings,<br>Don't include student financial aid | eceived<br>Id support for the last complete cal<br>0.00<br>and Checking Accounts<br>10,000.00   | endar year.                       |                       |
| Don't include the home you live in. Net worth is the value of your investments minus any debts owed against them.           \$         5,000         .00                                                                                                    |                   | Current Net Worth of Businesse<br>Enter the net worth of your busine<br>your businesses or farms minus an<br>s<br>Current Net Worth of Investmen              | es and Investment Farms<br>esses or for-profit agricultural oper<br>ty debts owed against them. | ations. Net worth is the value of |                       |
| Previous                                                                                                    |                   | Curlent Net word of investment<br>Don't include the home you live in.<br>against them.                                                                        | Net worth is the value of your inve                                                             | estments minus any debts owed     |                       |

## **Dependent Student's Other Parent Information**

The parent is asked to provide information about their spouse or partner.

| <b>MI OM</b> 202 | 4-25 Service Parent of Raya Iran          |                 | 3         | Save FAFSA Menu : |
|------------------|-------------------------------------------|-----------------|-----------|-------------------|
|                  | Demographics                              | Financiais      | Signature |                   |
|                  | Other Parent's Information                |                 |           |                   |
|                  | Enter the following information about the | e other parent. |           |                   |
|                  | Confirm Email Address                     |                 |           |                   |
|                  | Previous                                  |                 | Continue  |                   |

## **Dependent Student's Parent Review Page**

The review page displays the responses that the parent has provided in the FAFSA® form. In this scenario, the parent can only view responses within the parent section of the student's FAFSA form. The parent can view all their responses by selecting "Expand All" or expand each section individually. To edit a response, the parent can select the question's hyperlink to be taken to the corresponding page.

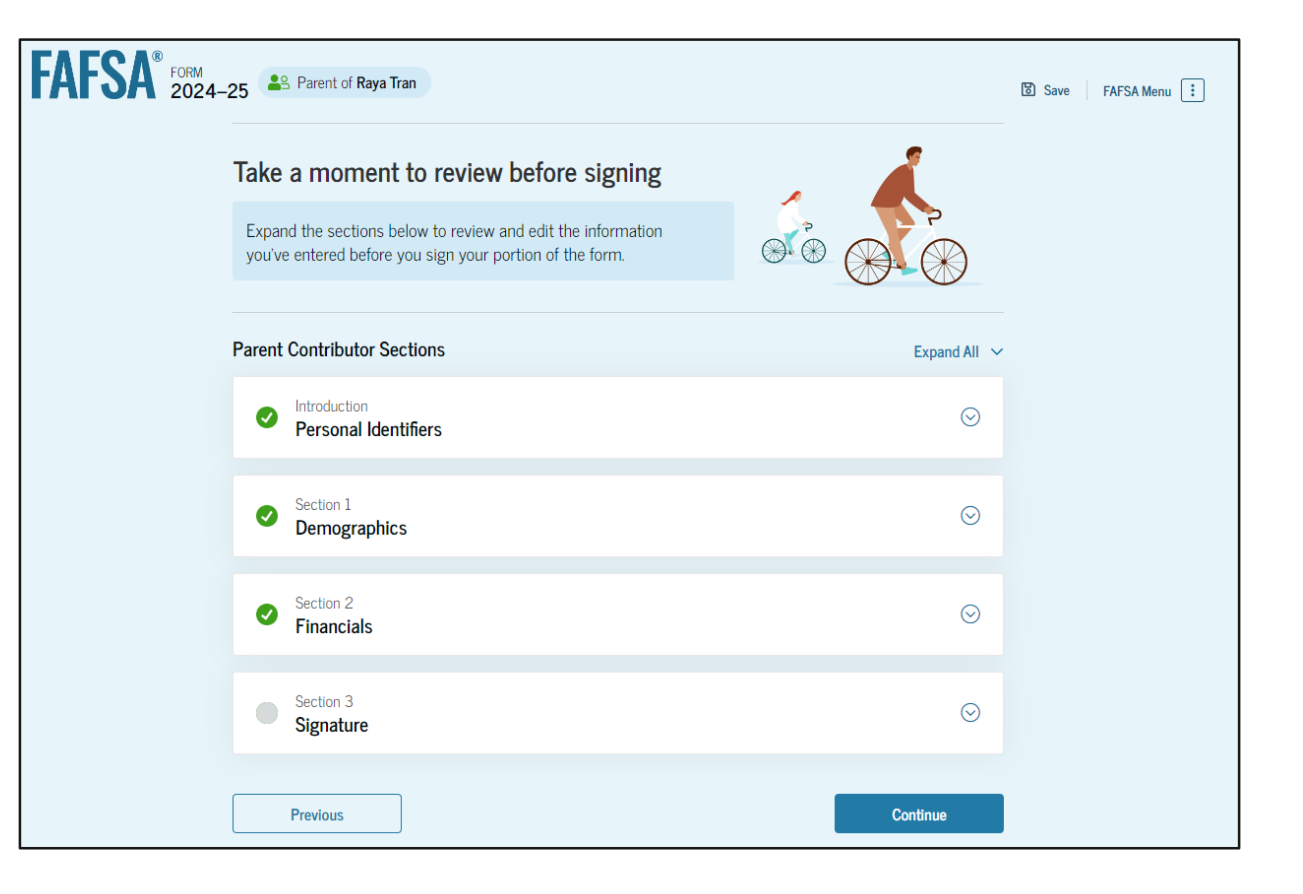

#### **Dependent Student's Parent Signature**

On this page, the parent acknowledges the terms and conditions of the FAFSA<sup>®</sup> form and signs their section. Since all required sections are complete, the parent can both sign and submit the student's FAFSA form.

| FAFSA FORM 2024- | 25 Parent of Raya Tran                                                                                                    | 間 Save | FAFSA Menu 🚦 |
|------------------|----------------------------------------------------------------------------------------------------|--------|--------------|
|                  | Demographics Financials Signature Sign and Complete Your Section                                                                                                    | 1      |              |
|                  | Summary<br>This page confirms that you understand the terms and conditions of the FAFSA <sup>®</sup> form and filled<br>out the form accurately to the best of your ability.<br>The FAFSA form is a legal document you will electronically sign with your account username<br>and password (FSA ID). Because your FSA ID is associated with your personal information, do<br>not share it with anyone.                                                                                                    |        |              |
|                  | By signing the student's application electronically using your account username and password, YOU,<br>THE PARENT, certify that all of the information you provided is true and complete to the best of your<br>knowledge and you agree, if asked, to provide<br>• information that will verify the accuracy of your completed form, and<br>• U.S. or foreign income tax forms that you filed or are required to file.                                                                                                    |        |              |
|                  | You also certify that you understand that the Secretary of Education has the authority to verify information reported on your application.<br>If you sign this application or any document related to the federal student aid programs electronically using a username and password, and/or any other credential, you certify that you are the person identified by the username and password, and/or any other credential and have not disclosed that username and password, and/or any other credential to anyone else. If you purposefully give false or misleading information, including applying as an independent student without meeting the unusual circumstances required to qualify for such a status, you may be subject to criminal penalties under 20 U.S.C. 1097, which may include a fine up to \$20,000, imprisonment, or both. |        |              |
|                  | Sign for yourself and submit the application for Raya Tran (Student).                                                                                                    |        |              |
|                  | Cancel Sign and Submit                                                                                                    |        |              |

#### **Dependent Student FAFSA® Confirmation**

Upon submitting the student's FAFSA® form, the parent is presented an abbreviated confirmation page. This page displays information about tracking the student's FAFSA form and next steps. The student will receive an email with the full. detailed confirmation. With the student and parent sections completed and signed, the FAFSA form is now considered complete and submitted for processing.

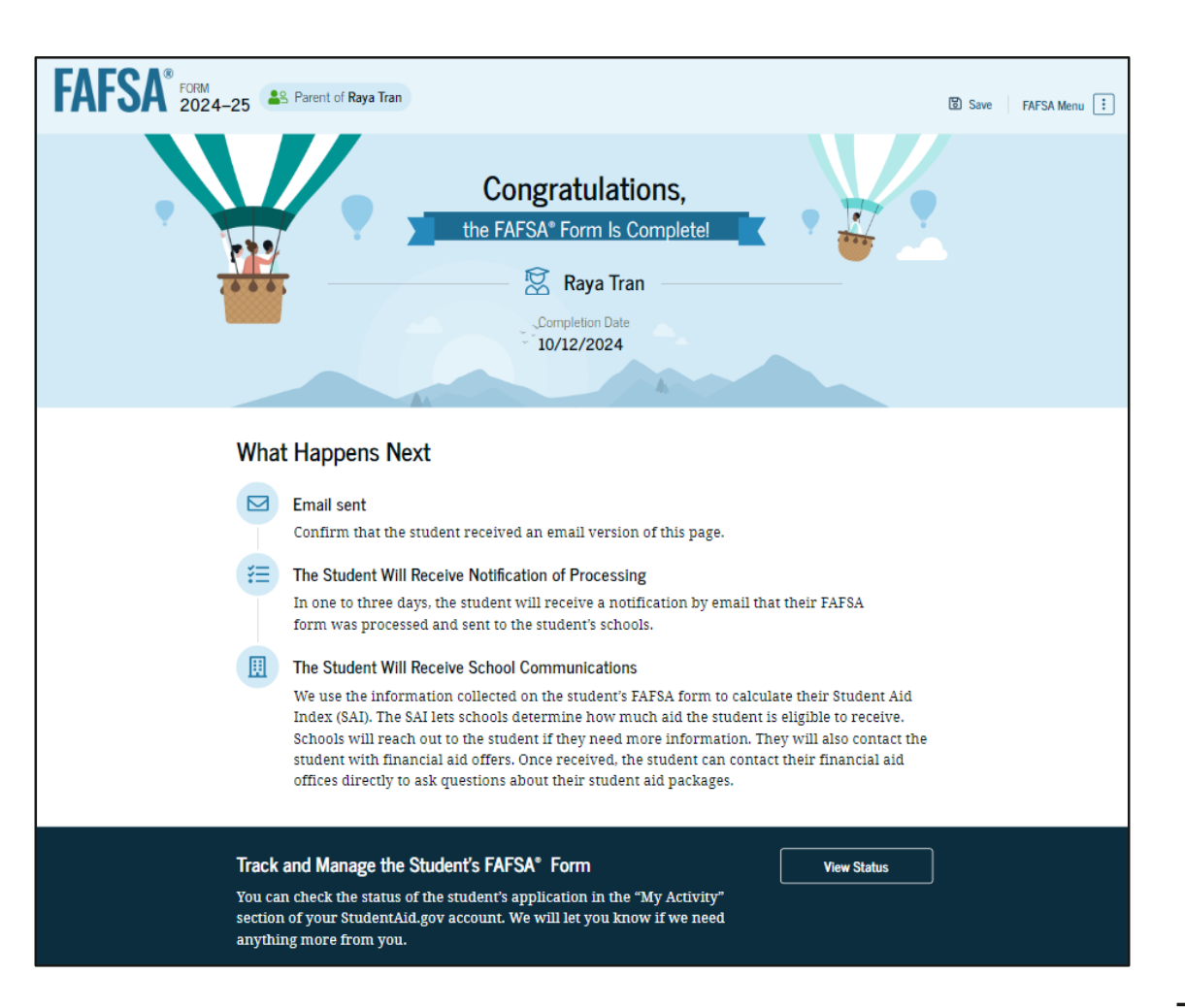
## Parent Starts and Submits a FAFSA® Form Without Student Consent or Signature

# **Parent FAFSA® Form Landing Page**

This is the main FAFSA<sup>®</sup> form landing page. On this page, students and parents are directed to "Start a New Form" or "Edit Existing Form." For the purpose of this presentation, the parent is beginning a new application on behalf of their child.

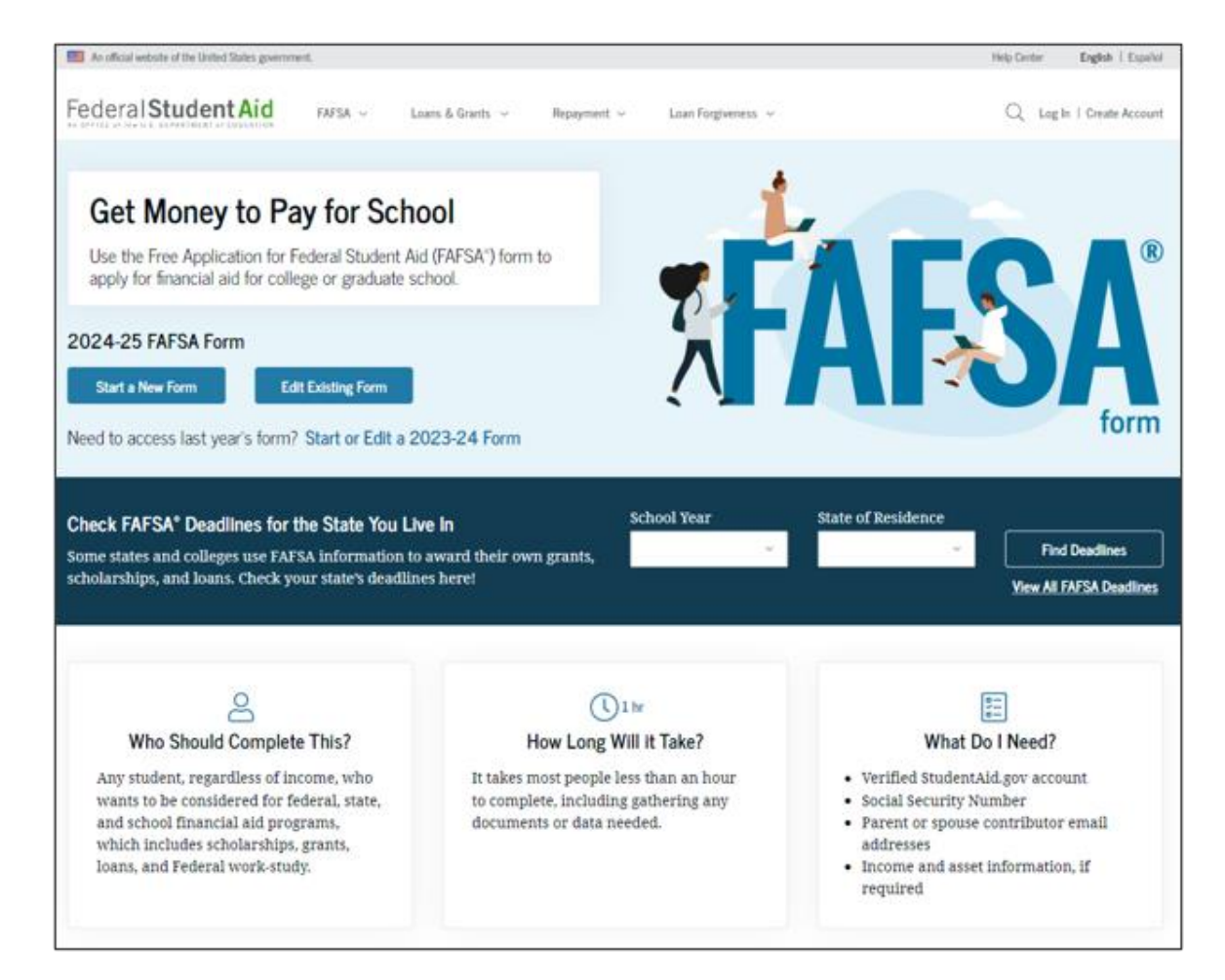

# Parent Log In

If the parent selects "Start a New Form" from the FAFSA<sup>®</sup> landing page and they are not logged in to <u>StudentAid.gov</u>, they are taken to the "Log In" page to enter their log-in credentials. To access the FAFSA form, all parents are required to have an FSA ID (account username and password). If the parent doesn't have an FSA ID, they can select "Create an Account."

|                               |                                                                                            | Help Center                                                                                                    | Submit a Complaint                                                                                                    | English   Espa                                           |
|-------------------------------|--------------------------------------------------------------------------------------------|----------------------------------------------------------------------------------------------------|----------------------------------------------------------------------------------------------------|----------------------------------------------------------|
| m ∽ Loans and Grants ∽ Loan R | Jepayment ~ Loan Forgiveness ~                                                             |                                                                                                    | Log In   Create Acco                                                                                                    | unt Q                                                    |
| Log In 🖘                      |                                                                                            |                                                                                                    |                                                                                                    |                                                          |
| Email. Phone. or FSA ID User  | mame                                                                                       |                                                                                                    |                                                                                                    |                                                          |
| test595011023                 |                                                                                            |                                                                                                    |                                                                                                    |                                                          |
| Password                      |                                                                                            |                                                                                                    |                                                                                                    |                                                          |
|                               | Show Password                                                                              |                                                                                                    |                                                                                                    |                                                          |
|                               |                                                                                            |                                                                                                    |                                                                                                    |                                                          |
| Log I                         | n                                                                                          |                                                                                                    |                                                                                                    |                                                          |
| Forgot My Username            | Forgot My Password                                                                         |                                                                                                    |                                                                                                    |                                                          |
| Create an /                   | Account                                                                                    |                                                                                                    |                                                                                                    |                                                          |
| Help Me Log In t              | o My Account                                                                               |                                                                                                    |                                                                                                    |                                                          |
|                               | About Us Announceme                                                                        | nts Data Cen                                                                                                    | ter Resources                                                                                                    | Forms Libra                                              |
|                               | m > Loans and Grants > Loan R Log In > Email, Phone, or FSA ID User test595011023 Password | m  ✓ Loans and Grants ✓ Loan Repayment ✓ Loan Forgiveness ✓   Log In   Log In   Email, Phone, or FSA ID Username   test595011023   Password | mv Loan and Grants v Loan Repayment v Loan Forgiveness v     Log In D   mu Log In   Market Log In   Forget My Username Forget My Password   Log In Show Password   Log In Show Password   Log In Show Password   Log In Show Password | m < Loans and Grants < Loan Repayment < Loan Forgiveness |

#### **Parent Roles**

After logging in, the parent selects the applicable role to fill out the FAFSA® form: "Parent."

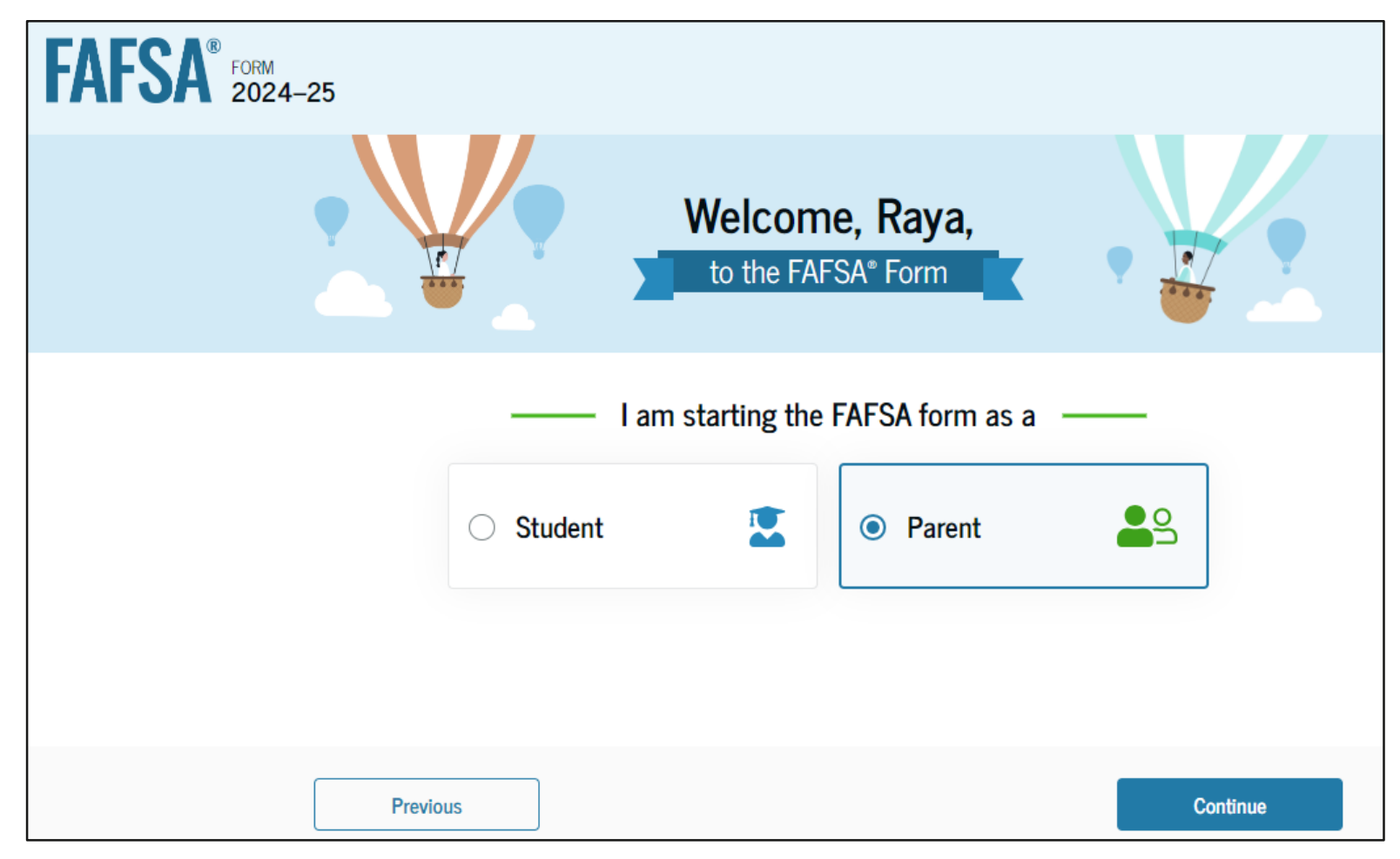

# **Parent's Student Information**

The parent is asked to provide the student's information. Since the student has not started a FAFSA® form yet, they will receive an email notifying them that a FAFSA form was started on their behalf. The student can then enter the form to provide consent, sign the form, and make any needed corrections.

| FAFSA <sup>®</sup> FORM 2024–25 Parent of Raya Tran                      | Save : |
|--------------------------------------------------------------------------|--------|
| Student Information Provide the information below before moving forward. |        |
| First Name                                                               |        |
| Middle Initial                                                           |        |
| Last Name                                                                |        |
| Date of Birth<br>Month Day Year                                          |        |
| Social Security Number (SSN)                                             |        |
| Email Address                                                            |        |
| Confirm Email Address                                                    |        |
| Mobile Phone                                                             |        |

#### **Parent's Student Information (Continued)**

| Confirm Mobile Phone        |          |
|-----------------------------|----------|
|                             |          |
|                             |          |
|                             |          |
| Address (Line 1)            |          |
|                             |          |
| Address (Line 2) - optional |          |
|                             |          |
|                             |          |
|                             |          |
|                             |          |
| State                       |          |
| ~                           |          |
| Zin Code                    |          |
|                             |          |
|                             |          |
| Country                     |          |
| · ·                         |          |
|                             |          |
|                             |          |
| Previous                    | Continue |

# **Parent Onboarding (1 of 4)**

When the parent starts the 2024– 25 FAFSA® form for the first time, they are taken through the FAFSA onboarding process. The first onboarding page provides an overview of the FAFSA form and an accompanying video.

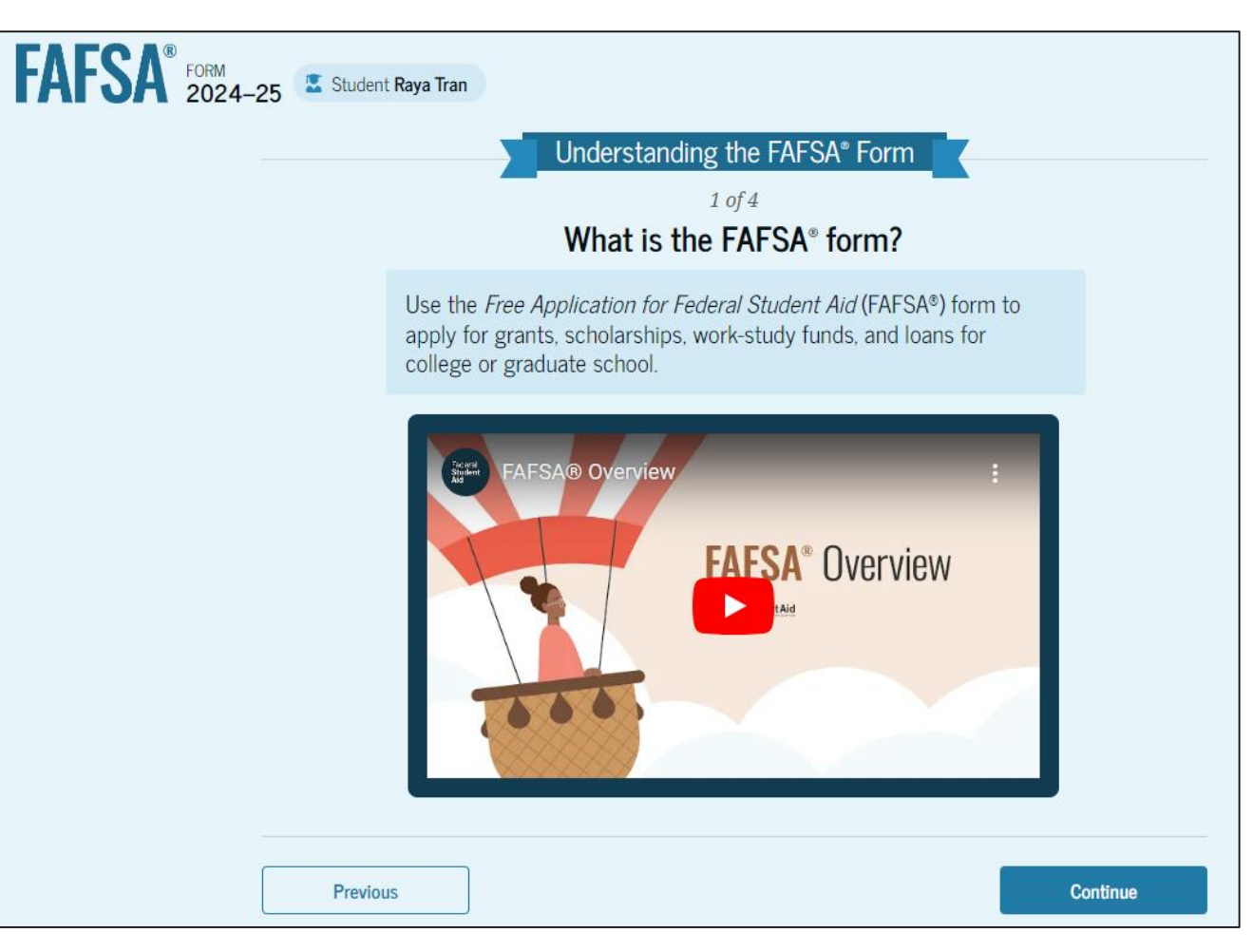

# **Parent Onboarding (2 of 4)**

The second FAFSA<sup>®</sup> onboarding page provides information about the different roles that may be required to participate in the student's FAFSA form and documents that may be needed to fill out the form.

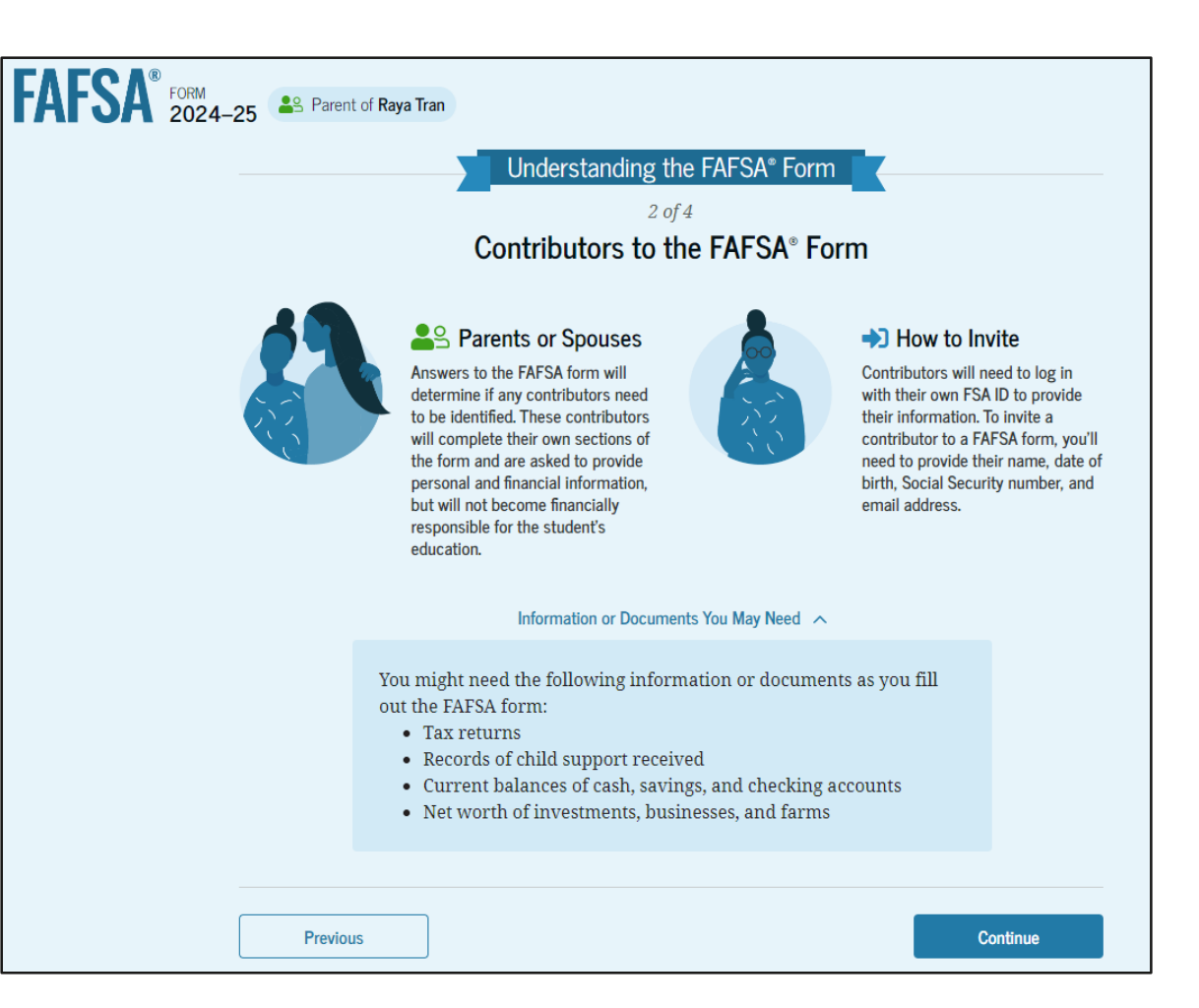

# Parent Onboarding (3 of 4)

The third FAFSA<sup>®</sup> onboarding page provides information about the types of questions the parent can expect to see and how they can get additional help with filling out the FAFSA form.

|         | Ludovator ding the FAFCA® Form                                                                                                    |
|---------|----------------------------------------------------------------------------------------------------|
|         | <i>3 of 4</i><br>What to Expect<br>How long will this take? <b>I hour</b>                                                                                                    |
|         | Every contributor must provide consent for the student to be eligible<br>for federal student aid. With your consent, we can obtain your federal<br>tax information automatically from the IRS to help you complete your<br>section of the student's FAFSA® form. You can save the form and return<br>to it later if you need more time. |
| Previou | IS Continue                                                                                                    |

# **Parent Onboarding (4 of 4)**

The final FAFSA® onboarding page provides information about what to expect once the FAFSA form is completed and submitted. On this page, the parent can select "Start the FAFSA form" to begin.

| FAFSA® FORM 2024-25 | Service Parent of Raya Tran                               |                                                                                                    |                                                                                                    |
|---------------------|-----------------------------------------------------------|----------------------------------------------------------------------------------------------------|----------------------------------------------------------------------------------------------------|
|                     | Unde                                                      | erstanding the FAFSA®                                                                                                    | Form                                                                                                    |
|                     | After Su                                                  | <sup>4 of 4</sup><br>Ibmitting the FAFS                                                                                                    | A <sup>®</sup> Form                                                                                                    |
|                     | Once the student's FA check on its status an              | FSA® form is submitted, the<br>d make corrections, if requ                                                                                                    | e student will need to<br>ired.                                                                                                    |
|                     | → The student's form will<br>be processed in 1–3<br>days. | → The student will receive<br>a FAFSA Submission<br>Summary. It will include<br>their Student Aid Index<br>(SAI), a number used to<br>determine federal<br>student aid eligibility. | → Schools will use the<br>student's SAI to create<br>their financial aid offer<br>that explains the types<br>and amounts of aid<br>they are offering to the<br>student. Most schools<br>will wait to send the<br>student an aid offer only<br>after they are accepted<br>for admission. |
|                     | Previous                                                  |                                                                                                    | Start the FAFSA form                                                                                                    |

# **Parent's Student Identity Information**

After starting the FAFSA<sup>®</sup> form, the parent sees the first page within the student section. The parent can verify that the student's personal information is correct. To update any of the personal information, the student must access their Account Settings on <u>StudentAid.gov</u>. For fields related to the student's mobile phone number and mailing address, the parent can edit them directly on this page.

| FAFSA® FORM 2024 | -25 Student Raya Tran                                                                                            | පි Save FAFSA Menu : |
|------------------|----------------------------------------------------------------------------------------------------|----------------------|
|                  | Student Identity Information<br>Review the information below and verify that it's correct before moving forward. |                      |
|                  | Name<br>Raya A. Tran<br>Date of Birth<br>05/05/1995                                                              |                      |
|                  | Social Security Number                                                                                           |                      |
|                  | Email Address<br>rayaatran@gmail.com                                                                             |                      |
|                  | Mobile Phone Number<br>(555) 555-5555                                                                            |                      |
|                  | To update this information for all federal student aid communications, go to Account Settings.                   |                      |

#### **Parent's Student Identity Information (Continued)**

| Permanent Mailing Address<br>Include apartment number. |          |
|--------------------------------------------------------|----------|
| 12345 Sesame Street                                    |          |
| City                                                   |          |
| New York                                               |          |
| State                                                  |          |
| New York (NY) ~                                        |          |
| Zip Code<br>67891                                      |          |
| Country                                                | 1        |
| United States of America (US) ~                        |          |
|                                                        |          |
| Previous                                               | Continue |

# **Parent's Student State of Legal Residence**

The parent is asked about the student's state of legal residence. The parent selects the state from a dropdown box and provides the month and year when the student became a legal resident.

| FAFSA® FORM 2024-2 | 25 Student Raya Tran                                                                                                    | 영 Save FAFSA Menu : |
|--------------------|----------------------------------------------------------------------------------------------------|---------------------|
|                    | State         New York (NY)       ⑦         Date the Student Became a legal Resident         Month       Year         01       2000       ⑦ |                     |
|                    | Previous Continue                                                                                                    |                     |

#### **Introduction: Parent's Student Personal Circumstances**

This is the first page within the Student Personal Circumstances section.

It provides an overview of the section.

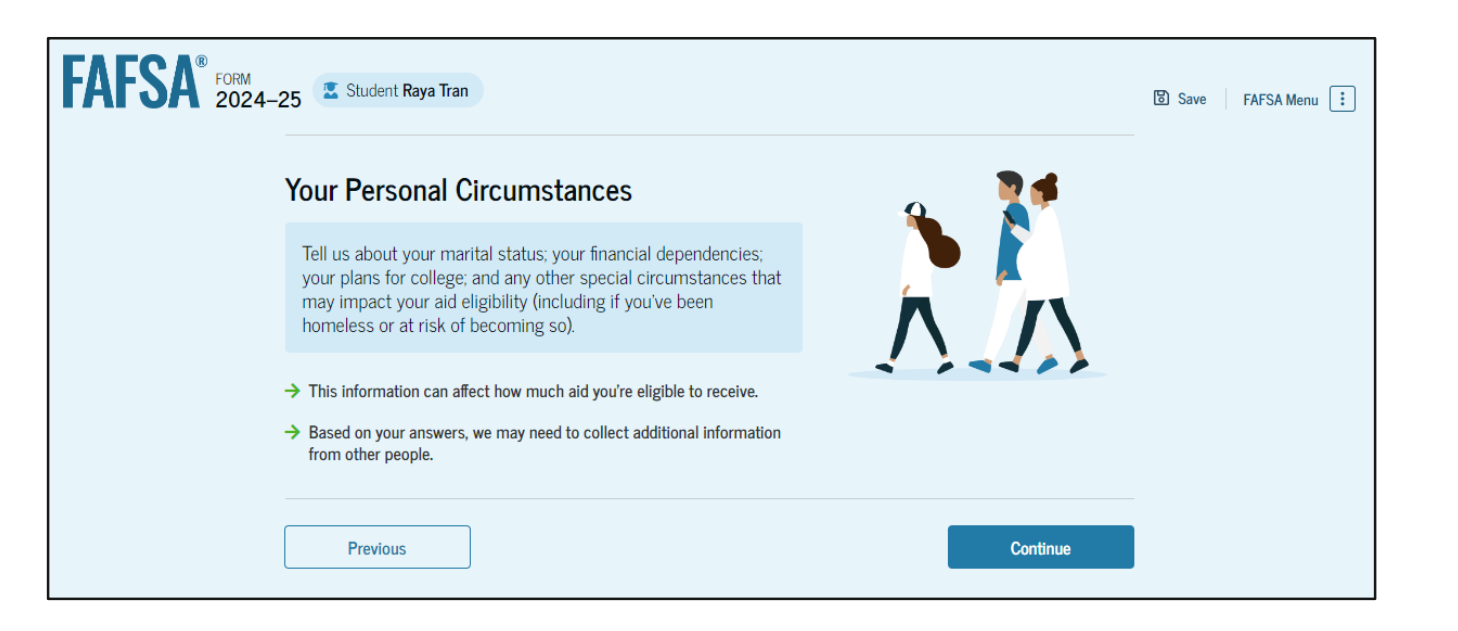

## **Parent's Student Marital Status**

The parent is asked about the student's marital status. The parent selects the "Single (Never Married)" option.

| FAFSA <sup>®</sup> FORM<br>2024–25 Student Raya Tran |                           | 🔀 Save 🛛 FAFSA | Menu ፤ |
|------------------------------------------------------|---------------------------|----------------|--------|
| Personal Circumstances Demographics F                | 3 4<br>inancials Colleges | 5<br>Signature |        |
| Student Marital Status                               | l                         |                |        |
| Single (Never Married)     Married (not Separated)   | ]                         |                |        |
| C Remarried                                          |                           |                |        |
| ○ Separated                                          | ]                         |                |        |
| O Divorced                                           | ]                         |                |        |
| O Widowed                                            |                           |                |        |
| Previous                                             |                           | Continue       |        |

# **Parent's Student College or Career School Plans**

The parent is asked about the student's college grade level for the 2024–25 school year and if the student will have their first bachelor's degree. The parent selects that the student will be a "First Year (freshman)" and that they will not have their first bachelor's degree.

| AFSA <sup>®</sup> 2024-25 Student Raya Tran                                                                                                    | ප Save FAFSA Menu : |
|----------------------------------------------------------------------------------------------------|---------------------|
| Image: Second line of the second line of the second l |                     |
| Student College or Career School Plans<br>When the student begins the 2024–25 school year, what will their college grade level be?                                                                                                    |                     |
| First Year (freshman)                                                                                                    |                     |
| Second Year (sophomore)      Other undergraduate (junior or senior)                                                                                                    |                     |
| College graduate, professional, or beyond<br>(MBA, M.D., Ph.D., etc.)                                                                                                    |                     |
| When the student begins the 2024–25 school year, will they have their first bachelor's degree?                                                                                                    |                     |
| ○ Yes                                                                                                    |                     |
| Previous Continue                                                                                                    |                     |

#### **Parent's Student Personal Circumstances**

The parent is asked if any of the listed personal circumstances apply to the student. The parent selects the "None of these apply" option.

| FAFSA® FORM 2024-25 | 🗶 Student Raya Tran                                                                                                    | Save FAFSA Menu |
|---------------------|----------------------------------------------------------------------------------------------------|-----------------|
| Per                 | O         3         5           rsonal Circumstances         Demographics         Financials         Colleges         Signature                                                                      |                 |
| St<br>set           | tudent Personal Circumstances                                                                                                    |                 |
|                     | The student is currently serving on active duty in the U.S. armed forces for purposes other than training.                                                                                           |                 |
|                     | The student is a veteran of the U.S. armed forces.                                                                                                    |                 |
|                     | The student has children or other people (excluding their spouse) who live with them and receive<br>more than half of their support from the student now and between July 1, 20XX and June 30, 20XX. |                 |
|                     | At any time since the student turned 13, they were an orphan (no living biological or adoptive parent).                                                                                              |                 |
|                     | At any time since the student turned 13, they were a ward of the court.                                                                                                    |                 |
|                     | At any time since the student turned 13, they were in foster care.                                                                                                    |                 |
|                     | The student is or was a legally emancipated minor, as determined by a court in their state of residence.                                                                                             |                 |
|                     | The student is or was in a legal guardianship with someone other than their parent or stepparent, as<br>determined by a court in their state of residence.                                           |                 |
|                     | None of these apply                                                                                                    |                 |
|                     | Previous Continue                                                                                                    |                 |

# **Parent's Student Other Circumstances**

The parent is asked if the student was homeless or at risk of being homeless.

The parent selects "No."

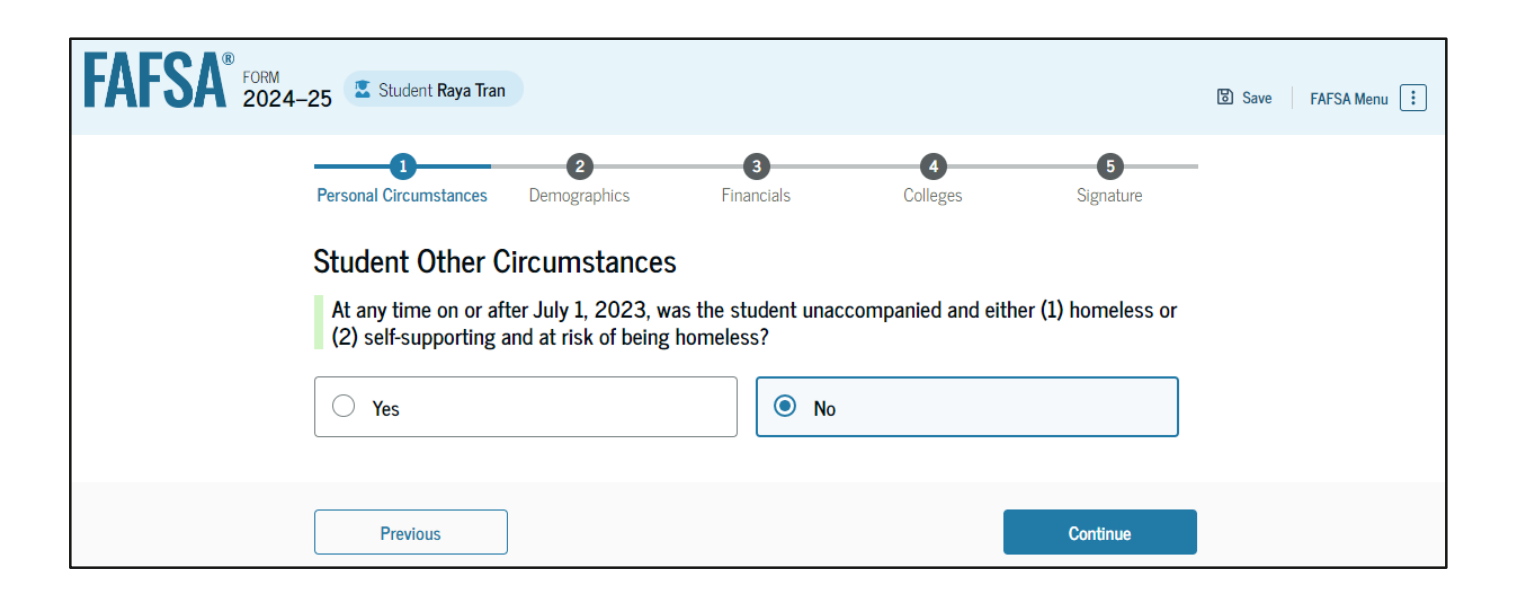

# **Parent's Student Unusual Circumstances**

The parent is asked if unusual circumstances prevent the student from contacting their parent(s). The parent selects "No."

| FAFSA® FORM 2024 | -25 Student Raya Tran                                                                                                    | 영 Save FAFSA Menu 🔃 |
|------------------|----------------------------------------------------------------------------------------------------|---------------------|
|                  | Image: Constraint of the second second sec |                     |
|                  | Student Unusual Circumstances                                                                                                    |                     |
|                  | This information will help us evaluate the student's ability to pay for school.                                                                                                    |                     |
|                  | Do unusual circumstances prevent the student from contacting their parents or would contacting their parents pose a risk to the student?                                                                                                    |                     |
|                  | <ul> <li>A person experiencing unusual circumstances may have:</li> <li>Left home due to an abusive or threatening environment;</li> <li>Been abandoned by or estranged from their parents, and have not been adopted;</li> <li>Been granted refugee or asylee status and are separated from their parents, or their parents are displaced in a foreign country;</li> <li>Been a victim of human trafficking;</li> <li>Been incarcerated, or their parents are incarcerated and contact with them would pose a risk to them; or</li> <li>Been otherwise unable to contact or locate their parents, and have not been adopted.</li> </ul>                                                                                                    |                     |
|                  | If their circumstances resulted in not having a safe, stable place to live, they may be considered a<br>homeless youth and should review the answer to the previous question about being unaccompanied<br>and homeless.                                                                                                    |                     |
|                  | O Yes O No                                                                                                    |                     |
|                  | Previous Continue                                                                                                    |                     |

#### **Parent's Student Dependency Status: Dependent Student**

Based on the answers provided by the parent, the student is considered a dependent student. The parent is asked if they want a financial aid administrator to determine the student's eligibility for a Direct Unsubsidized Loan only. This is an option if they are unwilling to provide their information. The parent selects "No."

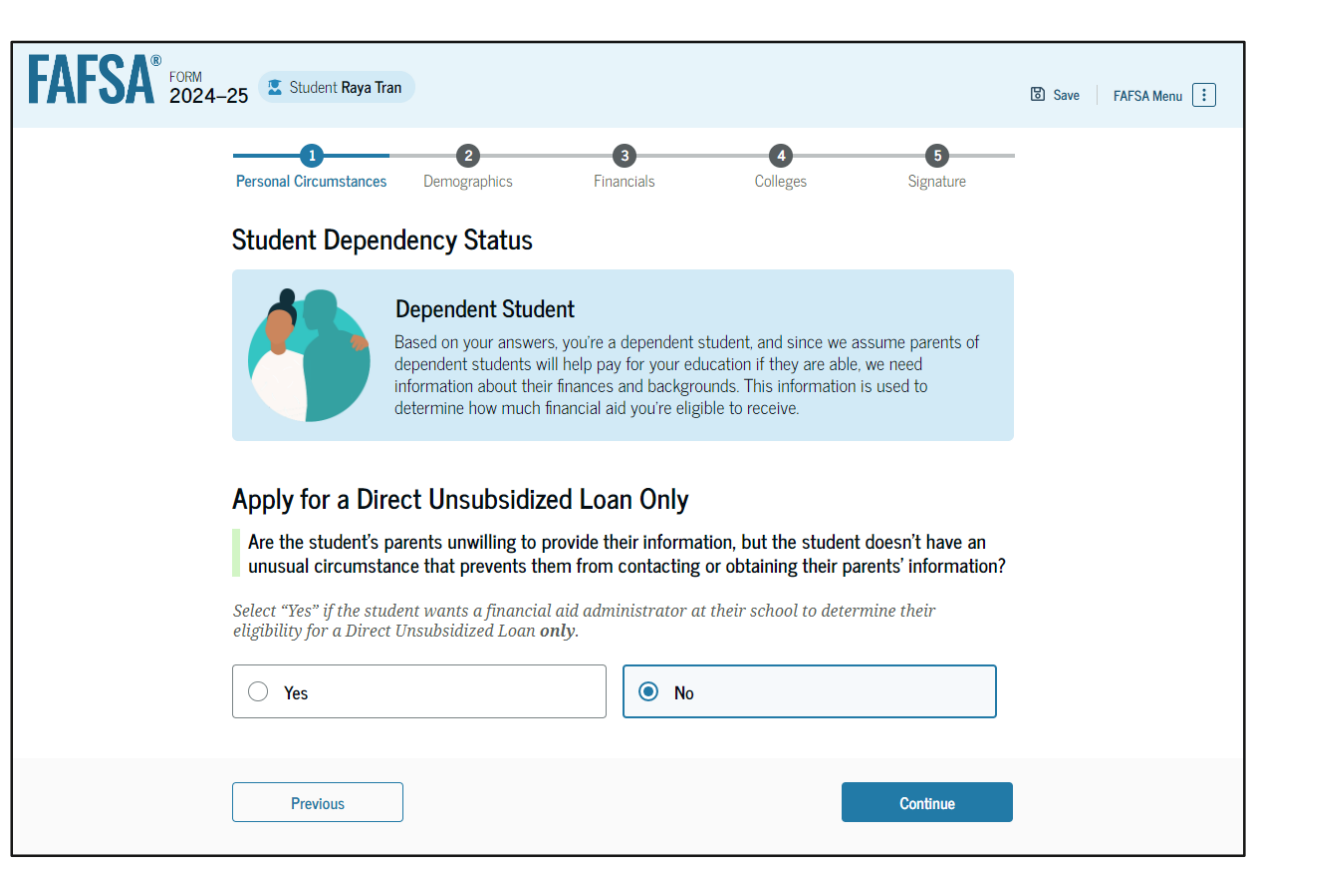

# **Parent Identity Information**

FA

This is the first page within the parent section. The parent can verify that their personal information is correct. To update any of the personal information, the parent must access their Account Settings on StudentAid.gov. For fields related to the parent's mailing address, the parent can edit them directly on this page.

| FSA® FORM 2024 | 4–25 Parent of Raya Tran                                                                                        | 영 Save FAFSA Menu : |
|----------------|----------------------------------------------------------------------------------------------------|---------------------|
|                | Parent Identity Information<br>Review the information below and verify that it's correct before moving forward. |                     |
|                | Name<br>Alcina Tran                                                                                             |                     |
|                | Date of Birth<br>05/05/1973                                                                                     |                     |
|                | Social Security Number                                                                                          |                     |
|                | Email Address<br>alcinatran@school.edu                                                                          |                     |
|                | Mobile Phone Number<br>(555) 555-5555                                                                           |                     |
|                | To update this information for all federal student aid communications, go to Account Settings.                  |                     |

#### **Parent Identity Information (Continued)**

| Permanent Mailing Address<br>Include apartment number. |          |
|--------------------------------------------------------|----------|
| 12345 Sesame Street                                    |          |
| City                                                   |          |
| New York                                               |          |
| State                                                  |          |
| New York (NY) ~                                        |          |
| Zip Code<br>67891                                      |          |
| Country<br>United States of America (US) ~             |          |
| Previous                                               | Continue |

# **Parent Provides Consent**

This page informs the parent about consent and their federal tax information. By providing consent, the parent's federal tax information is transferred directly into the FAFSA® form from the IRS to help complete the Parent Financials section. The parent selects "Approve" to provide consent and is taken to the next page.

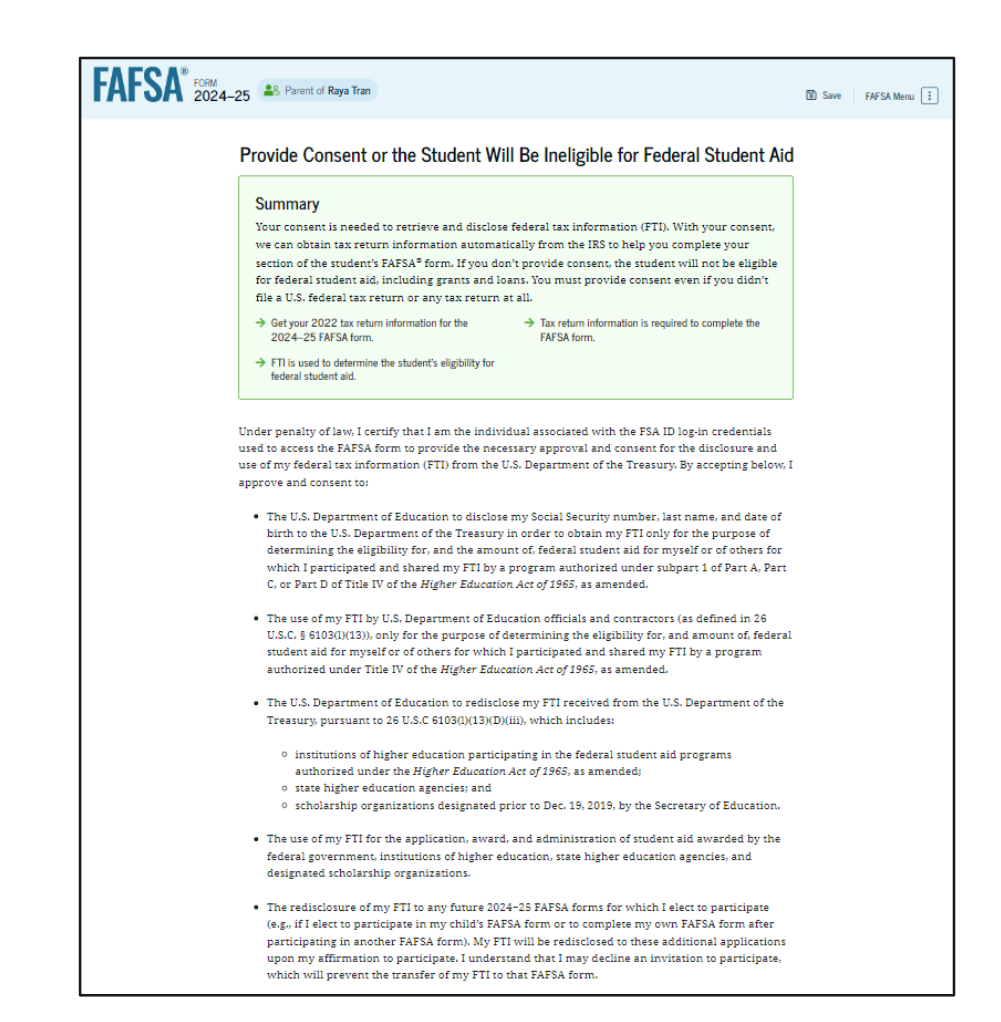

#### **Parent Provides Consent (Continued)**

By approving and consenting, I further understand:

- My approval and consent are a condition of my eligibility or of others for which I have participated and shared my FTI for federal student aid, even if I did not file a U.S. federal tax return.
- FTI received from the U.S. Department of Treasury will supersede any manually entered financial or income information on the FAFSA form.
- The U.S. Department of Education may request updated tax information from the U.S. Department of Treasury once consent is provided. If FTI has changed (e.g., amended tax return filed with revised FTI), then eligibility for and amounts of federal, state, and institutional financial aid may change
- If I do not approve and consent to the disclosure of my FTI, the U.S. Department of Education will be unable to calculate my eligibility for federal student aid or the eligibility of others who have requested that I share my FTI on their FAFSA form.
- I am permitted to revoke my approval and consent for the disclosure and use of my FTI, as
  outlined herein, at StudentAid.gov. However, by revoking such approval and consent, neither I
  nor other applicants for which I participated and shared my FTI will be eligible for future federal
  student aid and/ or other financial aid program that used FTI to make determinations for
  eligibility of aid awarded by an institution of higher education, state higher education agency, or
  other designated scholarship organization.

#### Frequently Asked Questions

| Who should provide consent?                                                                                                    | $\odot$                          |
|----------------------------------------------------------------------------------------------------|----------------------------------|
| If I'm married and didn't file a joint tax return with my current spouse, does my spouse<br>to provide consent for you to access their tax information?                             | nave 🖂                           |
| What happens after I provide consent?                                                                                                    | $\odot$                          |
| What happens If I revoke consent?                                                                                                    | $\odot$                          |
| What happens If I decline consent?                                                                                                    | $\odot$                          |
| Select "Approve" to consent to using your tax information to determine the student's eligibili<br>student aid. If you select "Decline," the student will not be eligible for federa | ty for federal<br>l student aid. |
| Previous Decline Appr                                                                                                    | ove                              |

# **Introduction: Parent Demographics**

This is the first page in the Parent Demographics section. It provides an overview of the section.

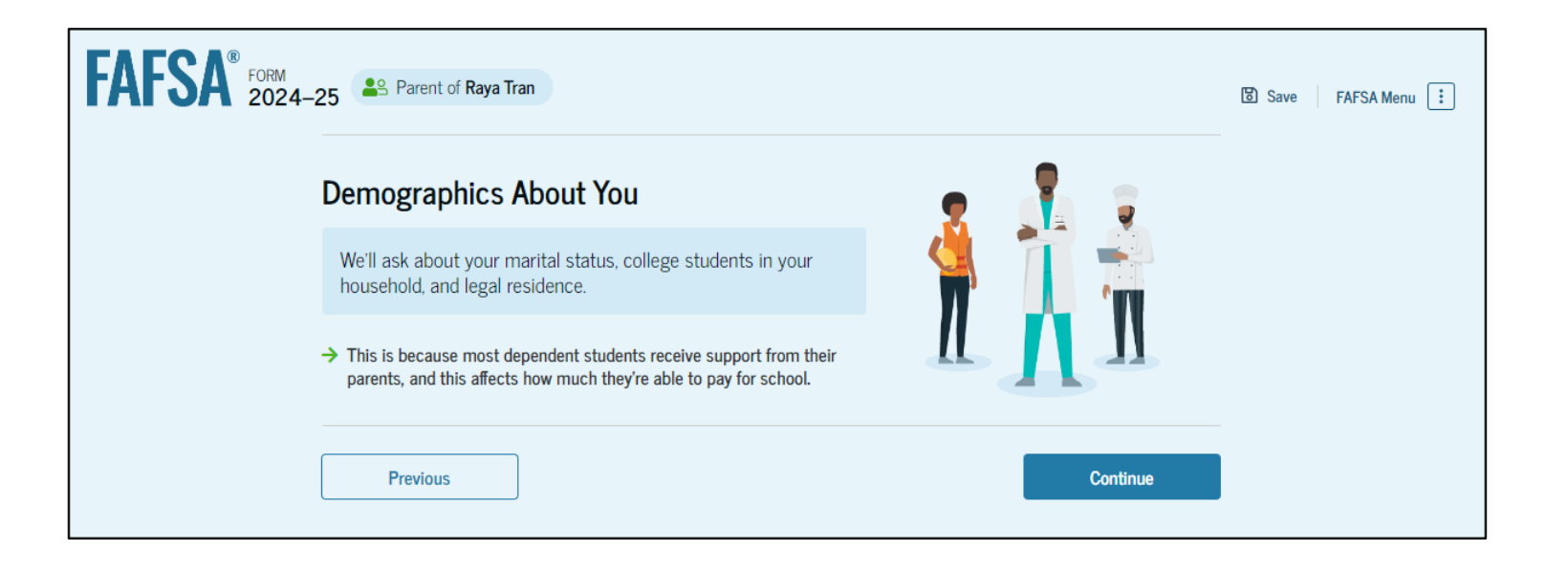

# **Parent Current Marital Status**

The parent is asked about their current marital status. They select the "Single (Never Married)" option.

| FAFSA <sup>®</sup> FORM<br>2024–25 Parent of Raya Tran | Save FAFSA Menu 🔃 |
|--------------------------------------------------------|-------------------|
| Demographics Financials                                | 3<br>Signature    |
| Parent Current Marital Status                          |                   |
| Single (Never Married)                                 |                   |
| Unmarried and both legal parents living together       |                   |
| Married (not Separated)                                |                   |
| C Remarried                                            |                   |
| Separated                                              |                   |
| Divorced                                               |                   |
| Widowed                                                |                   |
| Previous                                               | Continue          |

# **Parent State of Legal Residence**

The parent is asked about their state of legal residence. The parent selects the state from a dropdown box and provides the month and year when they became a legal resident.

| FAFSA® FORM 2024-25 Parent of Raya Tran |                                                                    |                        | 영 Save FAFSA Menu : |  |
|-----------------------------------------|--------------------------------------------------------------------|------------------------|---------------------|--|
|                                         | 1<br>Demographics                                                  | <b>2</b><br>Financials | 3<br>Signature      |  |
|                                         | Parent State of Legal Resider                                      | nce                    |                     |  |
|                                         | State<br>New York (NY)                                             | ~ ⑦                    |                     |  |
|                                         | Date the Parent Became a Legal Resident<br>Month Year<br>01 1985 ⑦ |                        |                     |  |
|                                         | Previous                                                           |                        | Continue            |  |

#### **Introduction: Parent Financials**

This is the first page within the Parent Financials section. It provides an overview of the section.

| FAFSA <sup>®</sup> FORM 2024-2 | 25 Parent of Raya Tran                                                                                                    | Save FAFSA Menu : |
|--------------------------------|----------------------------------------------------------------------------------------------------|-------------------|
|                                | Your Finances                                                                                                    |                   |
|                                | The FAFSA form helps schools determine the student's ability to pay for college without financial aid, so we ask in this section if you receive any federal or state entitlement benefits and if you have any investments, real estates, or other assets. |                   |
|                                | Previous Continue                                                                                                    |                   |

# **Parent Federal Benefits Received**

This page asks the parent if they or anyone in their family has received federal benefits. The parent selects "None of these apply."

| FAFSA FORM | 🚨 Parent of Raya Tran                                                                                                    | ම් Save | FAFSA Menu |
|------------|----------------------------------------------------------------------------------------------------|---------|------------|
|            |                                                                                                    |         |            |
|            | Demographics Financials Signature                                                                                                    | _       |            |
|            | Federal Benefits Received                                                                                                    |         |            |
|            | Questions Don't Affect Federal Student Aid Eligibility<br>Your answers to these questions will not affect the student's eligibility for federal student aid or<br>these federal benefits. |         |            |
|            | At any time during 2022 or 2023, did the parent or anyone in their family receive benefits from any of the following federal programs? ③<br>Select all that apply.                        |         |            |
|            | Earned Income Tax Credit (EITC)                                                                                                    |         |            |
|            | Federal Housing Assistance                                                                                                    |         |            |
|            | Free or Reduced Price School Lunch                                                                                                    |         |            |
|            | Medicaid                                                                                                    |         |            |
|            | Refundable Credit for Coverage Under a<br>Qualified Health Plan (QHP)                                                                                                    |         |            |
|            | Supplemental Nutrition Assistance<br>Program (SNAP)                                                                                                    |         |            |
|            | Supplemental Security Income (SSI)                                                                                                    |         |            |
|            | Temporary Assistance for Needy<br>Families (TANF)                                                                                                    |         |            |
|            | Special Supplemental Nutrition Program<br>for Women, Infants, and Children (WIC)                                                                                                    |         |            |
|            | None of these apply.                                                                                                    |         |            |
|            | Previous                                                                                                    |         |            |

# **Parent Family Size**

This page asks the parent if their family size has changed since filing their 2022 tax return. The parent selects the "No" option.

| FAFSA® FORM 2024-25 | Searent of Raya Tran                                     |                                 |                | 🗑 Save 🛛 FAFSA Menu 🔃 |
|---------------------|----------------------------------------------------------|---------------------------------|----------------|-----------------------|
| -                   | Demographics F                                           | 2<br>Financials                 | 3<br>Signature |                       |
| Fa                  | amily Size                                               |                                 |                |                       |
|                     | Is the parent's family size different from the neretarn? | umber of individuals claimed on | their 2022 tax |                       |
|                     | Yes                                                      | No                              |                |                       |
|                     | Previous                                                 |                                 | Continue       |                       |

# **Parent Number in College**

This page asks the parent how many

people in the family will be in

college between July 1, 2024, and June 30, 2025. The parent enters a response

into the entry field.

| FAFSA® FORM 2024-25 | S Parent of Raya Tran                             |                                      |                  | 窗 Save FAFSA Menu : |
|---------------------|---------------------------------------------------|--------------------------------------|------------------|---------------------|
| -                   | Demographics                                      | 2<br>Financials                      | 3<br>Signature   |                     |
| N                   | umber in College                                  |                                      |                  |                     |
| ł                   | How many people in the parent's family w<br>2025? | ill be in college between July 1, 20 | 24, and June 30, |                     |
| Do                  | not include the parent.                           |                                      |                  |                     |
| 1                   | 1                                                 | 0                                    |                  |                     |
|                     |                                                   |                                      |                  |                     |
|                     | Previous                                          |                                      | Continue         |                     |

# **Parent Tax Return Information**

The parent is asked questions about their 2022 tax return. They enter a response in each entry field.

| FAFSA FORM 2024- | 25 Parent of Raya Tran                                                 |                                       | 🕄 Save 🛛 FAFSA Menu 🔃 |
|------------------|------------------------------------------------------------------------|---------------------------------------|-----------------------|
|                  | Demographics Fi                                                        | 2 3<br>nancials Signature             |                       |
|                  | Parent 2022 Tax Return Information                                     | on                                    |                       |
|                  | Refer to the parent's 2022 tax return to answer t                      | the following questions.              |                       |
|                  | Convert all currency to U.S. dollars.                                  |                                       |                       |
|                  | Did the parent receive the Earned Income Tax                           | Credit (EITC)?                        |                       |
|                  | O Yes                                                                  | • No                                  |                       |
|                  | O Don't know                                                           |                                       |                       |
|                  | Amount of College Grants, Scholarships, or An<br>to the IRS (optional) | neriCorps Benefits Reported as Income |                       |
|                  | renewing their FAFSA® form, not to first-time appli                    | cants.                                |                       |
|                  | \$ 0.00                                                                |                                       |                       |
|                  |                                                                        |                                       |                       |
|                  | Foreign Earned Income Exclusion                                        |                                       |                       |
|                  | \$ 0.00                                                                |                                       |                       |
|                  |                                                                        |                                       |                       |
|                  | Previous                                                               | c                                     | ontinue               |

#### **Parent Assets**

The parent is asked about their assets.

They enter a response in each entry field.

| FAFSA® FORM 2024- | -25 Parent of Raya Tran                                                                                                    | ම් Save | FAFSA Menu |
|-------------------|----------------------------------------------------------------------------------------------------|---------|------------|
|                   | Demographics Financials Signature                                                                                                    |         |            |
|                   | Annual Child Support Received                                                                                                    |         |            |
|                   | Enter total amount received in child support for the last complete calendar year.                                                                                                    |         |            |
|                   | s 0.00                                                                                                    |         |            |
|                   | Parent Assets                                                                                                    |         |            |
|                   | Current Total of Cash, Savings, and Checking Accounts                                                                                                    |         |            |
|                   | Don't include student financial aid                                                                                                    |         |            |
|                   | s 10,000 .00                                                                                                    |         |            |
|                   | Current Net Worth of Businesses and Investment Farms<br>Enter the net worth of your businesses or for-profit agricultural operations. Net worth is the value of<br>your businesses or farms minus any debts owed against them. |         |            |
|                   | <u>s</u> <u>0</u> .00                                                                                                    |         |            |
|                   | Current Net Worth of Investments, Including Real Estate           Don't include the home you live in. Net worth is the value of your investments minus any debts owed against them.           s         5,000         .00      |         |            |
|                   | Prevlous Continue                                                                                                    |         |            |

# **Parent Review Page**

The review page displays the responses that the parent has provided in the previous student and parent sections of the student's FAFSA<sup>®</sup> form. The parent can view all their responses by selecting "Expand All" or expand each section individually. To edit a response, they can select the question's hyperlink to be taken to the corresponding page.

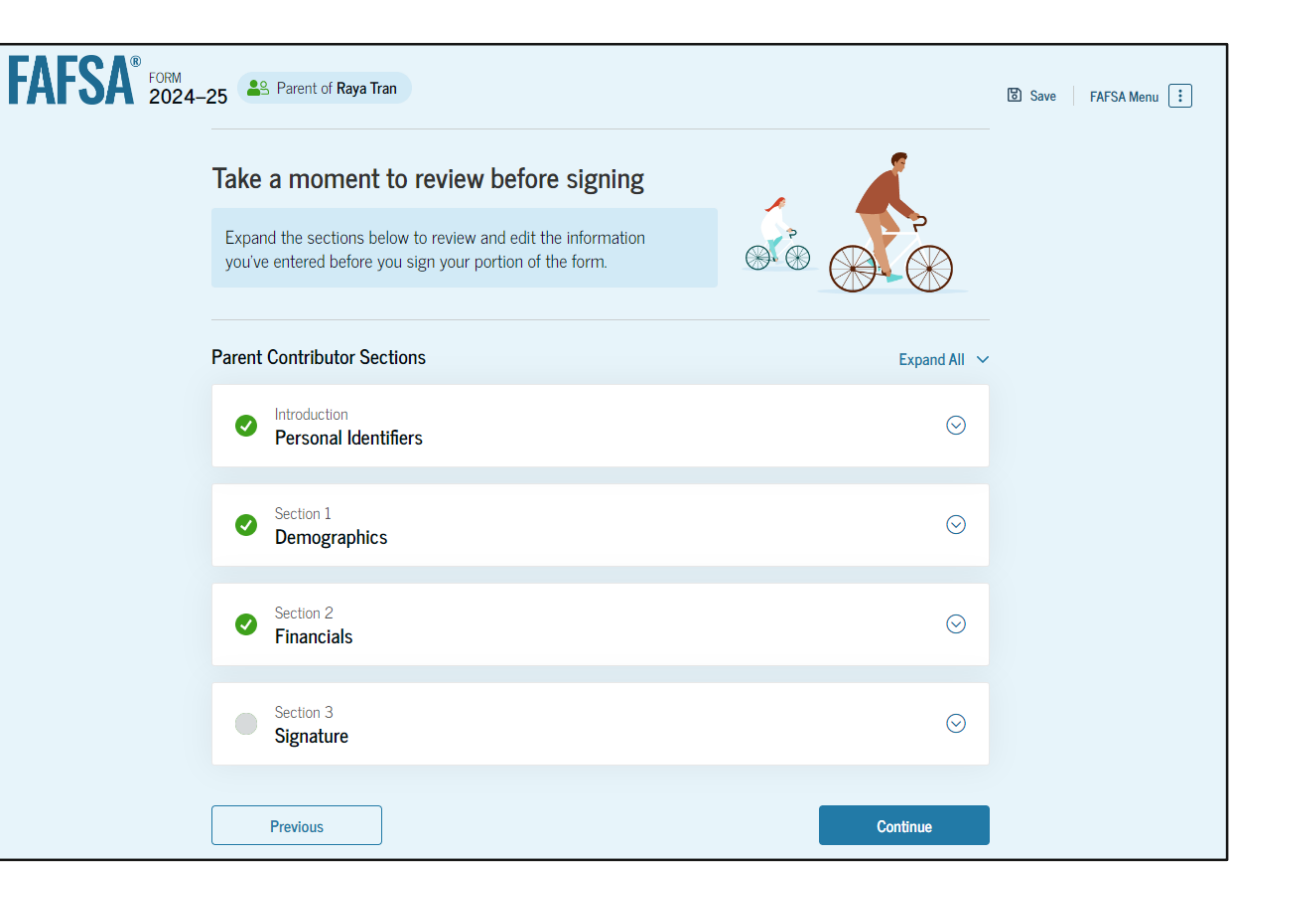

# **Parent Signature**

On this page, the parent acknowledges the terms and conditions of the FAFSA® form and signs their section. After agreeing and signing, the parent is able to submit their section of the FAFSA form. Since the student section is incomplete, the FAFSA form is not considered complete and can't be processed yet.

| FAFSA FORM 2024 | -25 Parent of Raya Tran                                                                                                    | පී Save | FAFSA Menu |
|-----------------|----------------------------------------------------------------------------------------------------|---------|------------|
|                 | Demographics Financials Signature                                                                                                    | -       |            |
|                 | Summary<br>This page confirms that you understand the terms and conditions of the FAFSA <sup>*</sup> form and filled<br>out the form accurately to the best of your ability.<br>The FAFSA form is a legal document you will electronically sign with your account username<br>and password (FSA ID). Because your FSA ID is associated with your personal information, do<br>not share it with anyone.                                                                                                    |         |            |
|                 | By signing the student's application electronically using your account username and password, YOU,<br>THE PARENT, certify that all of the information you provided is true and complete to the best of your<br>knowledge and you agree, if asked, to provide<br>• information that will verify the accuracy of your completed form, and<br>• U.S. or foreign income tax forms that you filed or are required to file.                                                                                                    | J       |            |
|                 | You also certify that you understand that the Secretary of Education has the authority to verify information reported on your application.<br>If you sign this application or any document related to the federal student aid programs electronically using a username and password, and/or any other credential, you certify that you are the person identified by the username and password, and/or any other credential and have not disclosed that username and password, and/or any other credential to anyone else. If you purposefully give false or misleading information, including applying as an independent student without meeting the unusual circumstances required to qualify for such a status, you may be subject to criminal penalties under 20 U.S.C. 1097, which may include a fine up to \$20,000, imprisonment, or both. |         |            |
|                 | Sign for yourself and submit the application for Raya Tran (Student).                                                                                                    |         |            |
|                 | Cancel Sign and Submit                                                                                                    |         |            |

# **Parent Section Complete**

Upon signing the parent section, the parent is presented the parent section complete page. This page displays information for the parent about next steps, including tracking the student's FAFSA<sup>®</sup> form. The parent is reminded that the student's form is not complete and can't be processed until the student section is complete. Next, in this scenario, the parent selects "Provide Student Information Manually" and enters the student section.

This screenshot is currently unavailable. It will be available in a future preview presentation scheduled for December 2023.
# **Introduction: Parent's Student Demographics**

This is the first view within the Student

Demographics section. It provides an

overview of the section.

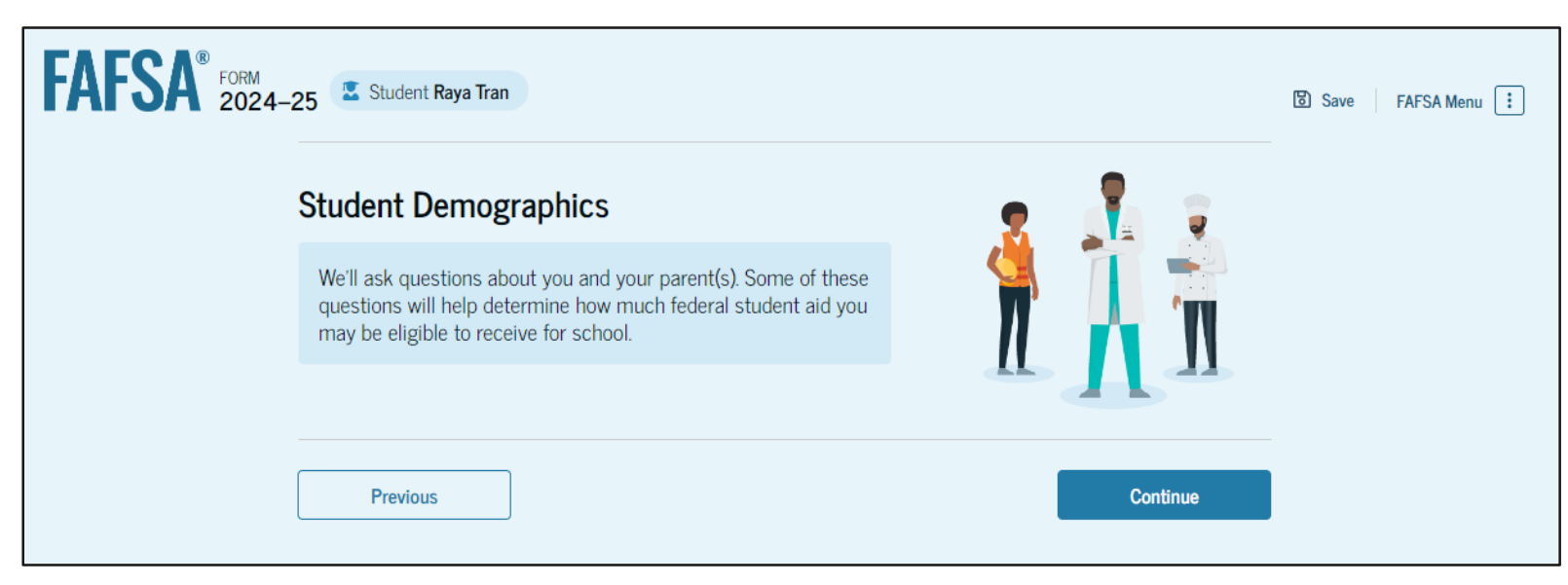

### **Parent's Student Demographic Information**

The parent is asked about the student's gender identity and if the student is transgender. The parent selects a response from the options for both questions.

| FAFSA <sup>®</sup> FORM 2024-2 | 25 😤 Student Raya Tran                                                                                                    | Save FAFSA Menu |
|--------------------------------|----------------------------------------------------------------------------------------------------|-----------------|
|                                | Personal Circumstances     Demographics     Financials     Colleges     Signature                                                                                                    |                 |
|                                | Student Demographic Information                                                                                                    |                 |
|                                | <ul> <li>Questions Used for Research Purposes Only and Do Not Affect Federal Student Aid Eligibility</li> <li>Your answers will not <ul> <li>affect the student's eligibility for federal student aid,</li> <li>be used in any calculations, and</li> <li>be shared with the schools to which the student applies.</li> </ul> </li> </ul> |                 |
|                                | What is the student's gender?                                                                                                    |                 |
|                                | O Male                                                                                                    |                 |
|                                | C Female                                                                                                    |                 |
|                                | Nonbinary or another gender                                                                                                    |                 |
|                                | Prefer not to answer                                                                                                    |                 |
|                                | Is the student transgender?                                                                                                    |                 |
|                                | ○ Yes ○ No                                                                                                    |                 |
|                                | Prefer not to answer                                                                                                    |                 |
|                                | Previous Continue                                                                                                    |                 |

### **Parent's Student Race and Ethnicity**

The parent is asked if the student is of Hispanic, Latino, or Spanish origin. They are also asked about the student's race. The parent selects checkboxes to answer both questions.

| FAFSA <sup>FOIM</sup> 2024-25 Student Raya Tran                                                                                                    | What is the student's race?               |
|----------------------------------------------------------------------------------------------------|-------------------------------------------|
| Personal Circumstances Demographics Financials Colleges Signature                                                                                                    | Select all that apply.                    |
| Student Race and Ethnicity                                                                                                    | White                                     |
| Questions Used for Research Purposes Only and Do Not Affect Federal Student Aid Eligibility         Your answers will not         affect the student's eligibility for federal student aid,         be used in any calculations, and         be shared with the schools to which the student applies. | Black or African American                 |
| Is the student of Hispanic, Latino, or Spanish origin?                                                                                                    | Asian                                     |
| Select all that apply.                                                                                                    | American Indian or Alaska Native          |
| arigin                                                                                                    |                                           |
| Yes, Mexican, Mexican American, or<br>Chicano                                                                                                    | Native Hawaiian or Other Pacific Islander |
| Ses. Puerto Rican                                                                                                    |                                           |
| Ves, Cuban                                                                                                    |                                           |
| Yes, another Hispanic, Latino, or Spanish origin                                                                                                    |                                           |
| Prefer not to answer                                                                                                    | Previous                                  |

### **Parent's Student Citizenship Status**

The parent is asked about the student's citizenship status. The parent selects the "U.S. citizen or national" option.

| FAFSA® FORM 2024-2 | 5 🗷 Student Raya Tran                                             | 영 Save FAFSA Menu : |
|--------------------|-------------------------------------------------------------------|---------------------|
| F                  | Personal Circumstances Demographics Financials Colleges Signature |                     |
| S                  | Student Citizenship Status                                        |                     |
| [                  | U.S. citizen or national                                          |                     |
|                    | C Eligible noncitizen                                             |                     |
|                    | O Neither U.S. citizen nor eligible noncitizen                    |                     |
| [                  | Previous Continue                                                 |                     |

#### **Parent Education Status**

The parent is asked about their education status. They select the "No" option.

| FAFSA® FORM 2024- | 25 🛛 Student Raya Tran                                  |                                     |                 |               |                | 🖸 Save 🛛 FAFSA Menu : |
|-------------------|---------------------------------------------------------|-------------------------------------|-----------------|---------------|----------------|-----------------------|
|                   | Personal Circumstances                                  | 2<br>Demographics                   | 3<br>Financials | 4<br>Colleges | 5<br>Signature |                       |
|                   | Parent Education Did either of the stude Yes Don't know | n Status<br>ent's parents attend co | ollege?         |               |                |                       |
|                   | Previous                                                |                                     |                 |               | Continue       |                       |

# **Parent Killed in Line of Duty**

The parent is asked if the student's parent or guardian was killed in the line of duty. The parent selects the "No" option.

| FAFSA® FORM 2024-25 | Student Raya Tran                                                                                 |                                                                                 |                                         |                                                                   |                                                        | 🐻 Save 🛛 FAFSA Menu 🗄 |
|---------------------|---------------------------------------------------------------------------------------------------|---------------------------------------------------------------------------------|-----------------------------------------|-------------------------------------------------------------------|--------------------------------------------------------|-----------------------|
| Pers                | sonal Circumstances                                                                               | 2<br>Demographics                                                               | 3<br>Financials                         | 4<br>Colleges                                                     | 5<br>Signature                                         |                       |
| Pa                  | rent Killed in L                                                                                  | ine of Duty                                                                     |                                         |                                                                   |                                                        |                       |
| W<br>m<br>pu<br>Pub | Vas the student's par<br>nember of the Armed<br>ublic safety officer?<br>lic safety officers incl | ent or guardian killed ir<br>forces on or after Sept<br>ude law enforcement off | the line of duty w<br>tember 11, 2001 o | hile (1) serving on<br>r (2) performing of<br>and emergency serve | active duty as a<br>ficial duties as a<br>ice workers. |                       |
|                     |                                                                                                   |                                                                                 |                                         |                                                                   |                                                        |                       |
|                     | Previous                                                                                          |                                                                                 |                                         |                                                                   | Continue                                               |                       |

# **Parent's Student High School Completion Status**

The parent is asked what the student's high school completion status will be when they start the 2024–25 school year. The parent selects the "High school diploma" option.

| FAFSA <sup>®</sup> FORM 2024-25 | Student Raya Tran                                                                                                    | 🗑 Save 🛛 FAFSA Menu 🔃 |
|---------------------------------|----------------------------------------------------------------------------------------------------|-----------------------|
| Perso                           | Image: 2     Image: 3     Image: 4     Image: 5       Image: 2     Image: 3     Image: 4     Image: 5       Image: 2     Image: 3     Image: 4     Image: 5       Image: 2     Image: 3     Image: 4     Image: 5       Image: 2     Image: 3     Image: 4     Image: 5       Image: 3     Image: 4     Image: 5       Image: 4     Image: 5     Image: 5       Image: 4     Image: 5     Image: 5       Image: 5     Image: 5     Image: 5       Image: 5     Image: 5     Image: 5       Image: 6     Image: 5     Image: 5       Image: 7     Image: 5     Image: 5       Image: 7     Image: 5     Image: 5       Image: 7     Image: 5     Image: 5       Image: 7     Image: 5     Image: 5       Image: 7     Image: 5     Image: 5       Image: 7     Image: 5     Image: 5       Image: 7     Image: 5     Image: 5       Image: 7     Image: 5     Image: 5       Image: 7     Image: 5     Image: 5       Image: 7     Image: 5     Image: 5       Image: 7     Image: 5     Image: 5       Image: 7     Image: 5     Image: 5       Image: 7     Image: 5       < |                       |
| Stu                             | dent High School Completion Status                                                                                                    |                       |
| Wh                              | nat will the student's high school completion status be at the beginning of the 2024–25 hool year?                                                                                                    |                       |
| ۲                               | High school diploma                                                                                                    |                       |
| 0                               | State-recognized high school equivalent<br>(e.g., GED certificate)                                                                                                    |                       |
| 0                               | Homeschooled                                                                                                    |                       |
| 0                               | None of the above                                                                                                    |                       |
|                                 |                                                                                                    |                       |
|                                 | Previous Continue                                                                                                    |                       |

## **Parent's Student High School Information**

The parent is asked which high school the student did or will graduate from. The parent enters the student's high school's state and city. After selecting "Search," they select the correct high school from the search results.

| FAFSA® FORM 2024 | I–25 🛽 Student Raya Tran                  |                       |                | 🕃 Save 🛛 FAFSA Menu 🔃 | FAFSA® FORM 2024 | 4–25 🚨 Student Raya Tran                 |                 |               | [5             | 3 Save FAFSA Menu : |
|------------------|-------------------------------------------|-----------------------|----------------|-----------------------|------------------|------------------------------------------|-----------------|---------------|----------------|---------------------|
|                  | Personal Circumstances Demographics       | 3<br>Financials Colle | eges Signature | -                     |                  | Personal Circumstances Demographics      | 3<br>Financials | 4<br>Colleges | 5<br>Signature |                     |
|                  | High School Information                   |                       |                |                       |                  | High School Information                  |                 |               |                |                     |
|                  |                                           |                       |                |                       |                  | From what high school did or will the st | ident graduate? |               |                |                     |
|                  | From what high school did or will the stu | dent graduate?        |                |                       |                  | State                                    |                 |               |                |                     |
|                  | State                                     |                       |                |                       |                  | New York (NY)                            | 0               |               |                |                     |
|                  | New York (NY)                             | 0                     |                |                       |                  | City                                     |                 |               |                |                     |
|                  | City                                      |                       |                |                       |                  | Brooklyn                                 | 0               |               |                |                     |
|                  | Brooklyn                                  | (?)                   |                |                       |                  | High School Name - optional              |                 |               |                |                     |
|                  |                                           | Ŭ                     |                |                       |                  | Brown High School                        | 3               |               |                |                     |
|                  | High School Name - optional               |                       |                |                       |                  |                                          |                 |               |                |                     |
|                  | Brown Hi                                  | 0                     |                |                       |                  | Brown High School                        |                 |               |                |                     |
|                  | Brown High School                         |                       |                |                       |                  | Brooklyn, New York (NY)                  |                 |               |                |                     |
|                  | Q Search                                  |                       |                |                       |                  | _                                        |                 |               |                |                     |
|                  |                                           |                       |                |                       |                  | Q. Search Again                          |                 |               |                |                     |
|                  | Previous                                  |                       | Continue       |                       |                  | Previous                                 |                 |               | Continue       |                     |

# **Parent Confirms High School**

The parent is asked to confirm the high school information. By selecting "Edit," they will return to the high school information page. The parent verifies the student's high school information and selects "Continue" to proceed to the next section.

| Personal Circumstances Demographics Financials Colleges Signature                                                                                              |  |
|----------------------------------------------------------------------------------------------------|--|
| Confirm Your High School                                                                                                    |  |
| Take a look to verify that your high school information below is correct. Once you're ready, select<br>"Continue" and well add this high school to your FAFSA. |  |
| High School Name Edit 🗹                                                                                                    |  |
| City<br>Lakewood                                                                                                    |  |
| State<br>California                                                                                                    |  |
|                                                                                                    |  |

### **Introduction: Parent's Student Financials**

This is the first page within the Student Financials section. It provides an overview of the section.

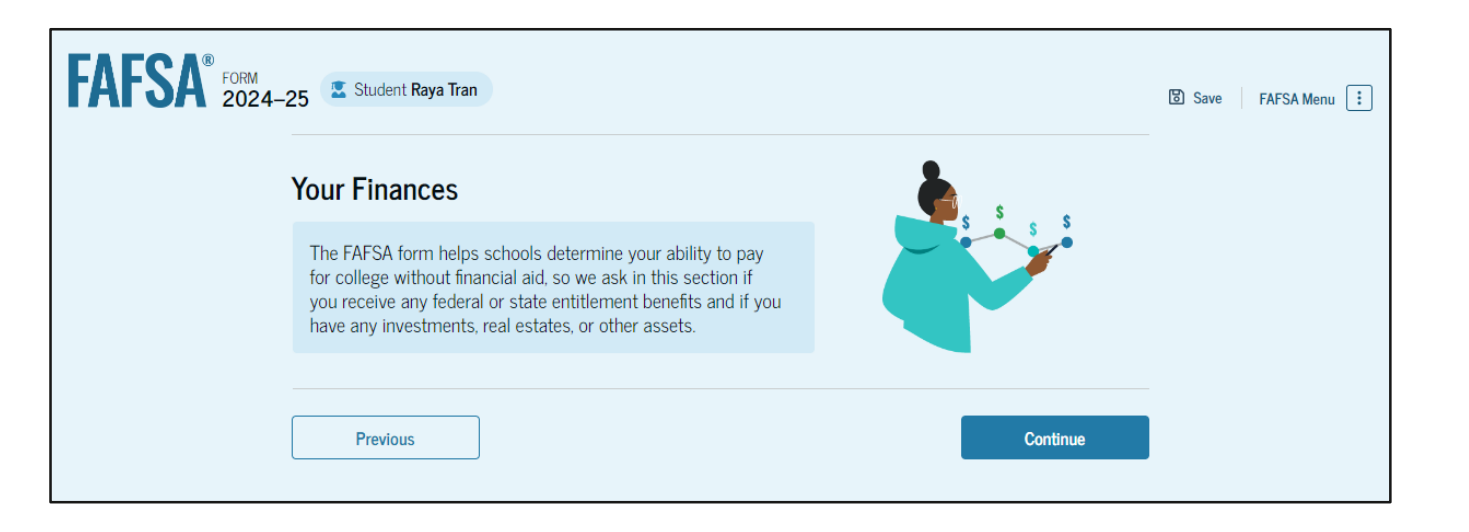

## **Parent's Student Tax Filing Status**

This page asks the parent about the student's tax filing status. The parent selects "Yes" to "Did or will the student file a 2022 IRS Form 1040 or 1040-NR?"

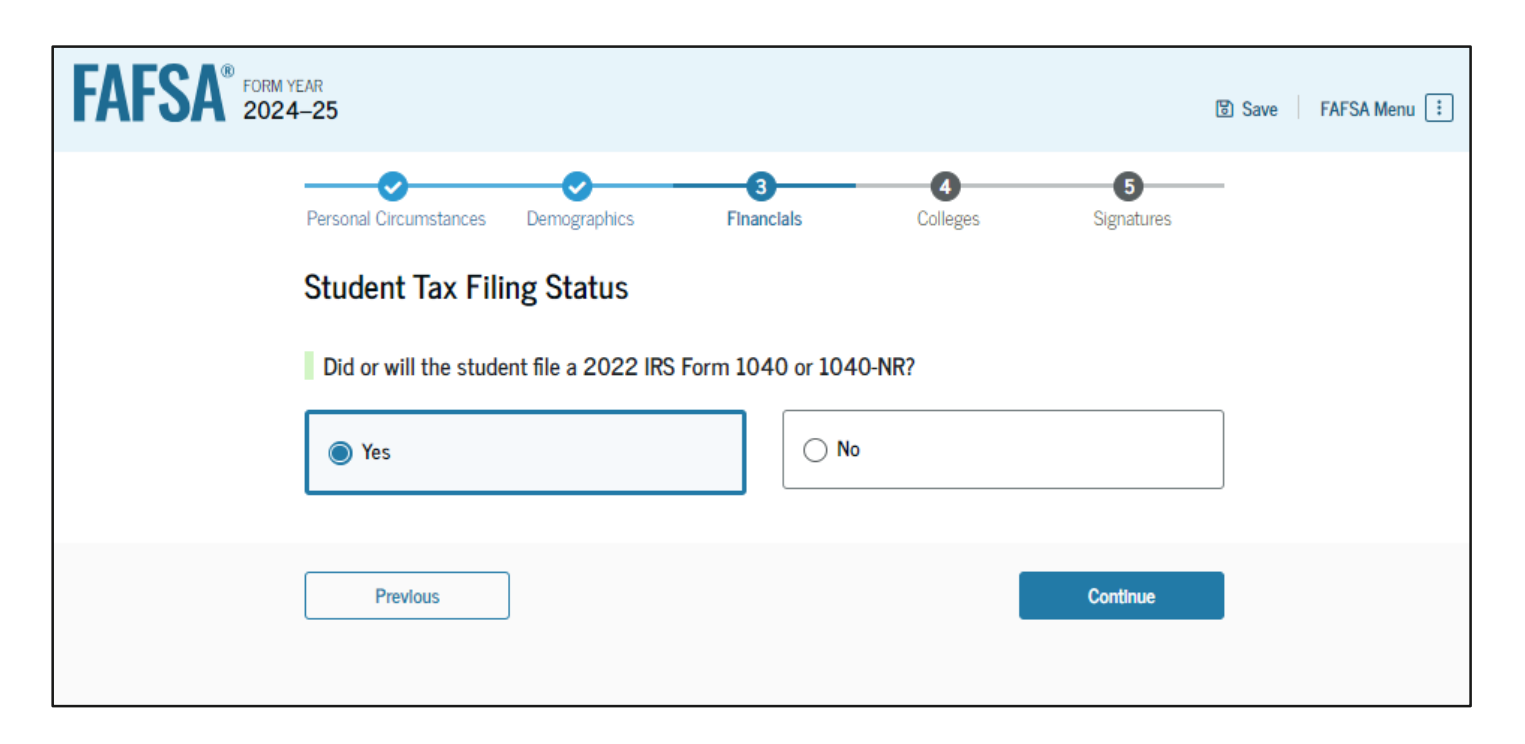

## **Parent's Student Tax Return Information**

Since the student has not provided consent for their federal tax information to be transferred directly into the FAFSA® form, the parent is asked to manually enter the student's 2022 tax return information. The parent enters a response in each entry field.

This screenshot is currently unavailable. It will be available in a future preview presentation scheduled for December 2023.

### **Parent's Student Assets**

The parent is asked about the student's assets. The parent enters a response in each entry field.

| FAFSA® FORM 2024 | -25 Student Raya Tran                                                                                                    | 🗑 Save 🛛 FAFSA Menu 🔃 |
|------------------|----------------------------------------------------------------------------------------------------|-----------------------|
|                  | Personal Circumstances Demographics Financials Colleges Signature                                                                                                    |                       |
|                  | Student Assets                                                                                                    |                       |
|                  | Current Total of Cash, Savings, and Checking Accounts         Don't include student financial aid         \$       500                                                                                                    |                       |
|                  | Current Net Worth of Businesses and Investment Farms Enter the net worth of the student's businesses or for-profit agricultural operations. Net worth is the value of the businesses or farms minus any debts owed against them. |                       |
|                  | Current Net Worth of Investments, Including Real Estate Don't include the home the student lives in. Net worth is the value of the investments minus any debts owed against them.                                                |                       |
|                  | Previous                                                                                                    |                       |

### **Introduction: Parent Select Colleges**

This is the first page in the Select Colleges section, which is the final part of the FAFSA® form's student section to require information. It provides an overview of the section.

| FAFSA® FORM 2024-2 | 25 Student Raya Tran                                                                                                    | 🕄 Save 🛛 FAFSA Menu 🗄 |
|--------------------|----------------------------------------------------------------------------------------------------|-----------------------|
|                    | Your Colleges                                                                                                    |                       |
|                    | In this section, you'll search for and select schools you're considering so they will automatically receive an electronic copy of your FAFSA form. You don't need to worry if you don't end up applying to them - there is nothing else you need to do. |                       |
|                    | Previous                                                                                                    | tinue                 |

### **Parent College Search**

The parent is asked to search for the colleges and/or career schools they would like to receive the student's FAFSA® information. The parent searches for a school by entering a state, city, and/or school name. After selecting "Search," they select the correct school from the search results. Parents can select to send the student's FAFSA information to a maximum of 20 schools.

| FORM 2024–25 Student Raya Tran                                               | 🕃 Save 🛛 FAFSA Menu 🔃 |
|------------------------------------------------------------------------------|-----------------------|
| Personal Circumstances Demographics Financials Colleges Signal               | ture                  |
| Where should we send your FAFSA?                                             |                       |
| Search for the colleges to which you'd like to send your FAFSA® information. |                       |
| You can add up to 20 colleges to your FAFSA form.                            |                       |
| 1 0 of 20 Schools Selected View Selected Schools                             |                       |
| Search by School Name Search by School Code                                  |                       |
| State                                                                        |                       |
| Cali × ⑦                                                                     |                       |
| California (CA)                                                              |                       |
| 3                                                                            |                       |
| School Name - optional                                                       |                       |
| Q Search                                                                     |                       |
| Previous Continu                                                             | le                    |

#### **Parent College Search (Continued)**

| Burlington, California (CA)                       | B09773                        |            |
|---------------------------------------------------|-------------------------------|------------|
| Rhodes College<br>Centerville, California (CA)    | Federal School Code<br>E89235 | + Select   |
| Smith College<br>Lexington, California (CA)       | Federal School Code<br>G92383 | + Select   |
| Macalester College<br>Madison, California (CA)    | Federal School Code<br>038412 | + Select   |
| Wellesley College<br>Springfield, California (CA) | Federal School Code<br>F09983 | ✓ Selected |
| Search and Select Schools                         | <pre></pre>                   | ,<br>,     |
| Previous                                          |                               | Continue   |

## **Parent Selected Colleges**

The parent can view which colleges and/or career schools they have selected for the student. If the parent has not selected 20 schools, they have the option to search and select more schools, and, in some states, they have the option to change the position of their selected schools. When the parent selects "Continue," they will have completed entering the required student information for the student section and can proceed to the review page.

| FAFSA® FORM 2024-2 | 25 🙁 Student Raya Tran                                            | )            |                        |               |                  | 🐻 Save | FAFSA Menu : |
|--------------------|-------------------------------------------------------------------|--------------|------------------------|---------------|------------------|--------|--------------|
|                    | Personal Circumstances                                            | Demographics | Financials             | 4<br>Colleges | 5<br>Signature   |        |              |
|                    | Selected College                                                  |              |                        |               |                  |        |              |
|                    | These are the colleges you want to receive your FAFSA information |              |                        |               |                  |        |              |
|                    | Review these schools and                                          |              |                        |               |                  |        |              |
|                    |                                                                   |              |                        |               |                  |        |              |
|                    | Showing 1 to 10 of 12                                             |              |                        |               |                  |        |              |
|                    | University of California<br>Northridge, CA                        | Fede<br>G03  | ral School Code<br>453 |               | Remove View Inf  | fo     |              |
|                    | University of California<br>Northridge, CA                        | Fede<br>G03  | ral School Code<br>453 |               | TRemove View Inf | fo     |              |
|                    | University of California<br>Northridge, CA                        | Fede<br>G03  | ral School Code<br>453 |               | Remove View Inf  | fo     |              |

### **Parent Selected Colleges (Continued)**

| <b>University of California</b><br>Northridge, CA | Federal School Code<br>G03453 | Remove View Info |
|---------------------------------------------------|-------------------------------|------------------|
| <b>University of California</b><br>Northridge, CA | Federal School Code<br>G03453 | Remove View Info |
| <b>University of California</b><br>Northridge, CA | Federal School Code<br>G03453 | Remove View Info |
| <b>University of California</b><br>Northridge, CA | Federal School Code<br>G03453 | Remove View Info |
| Q Search and Select Schools                       |                               |                  |
|                                                   | < Previous 1 2 Next >         |                  |
| Previous                                          |                               | Continue         |

### **Parent's Student Review Page**

The review page displays the responses that the parent has provided in the FAFSA<sup>®</sup> form on behalf of the student. The parent can view all the responses by selecting "Expand All" or expanding each section individually. To edit a response, the parent can select the question's hyperlink and will be taken to the corresponding page. The parent cannot provide a signature for the student.

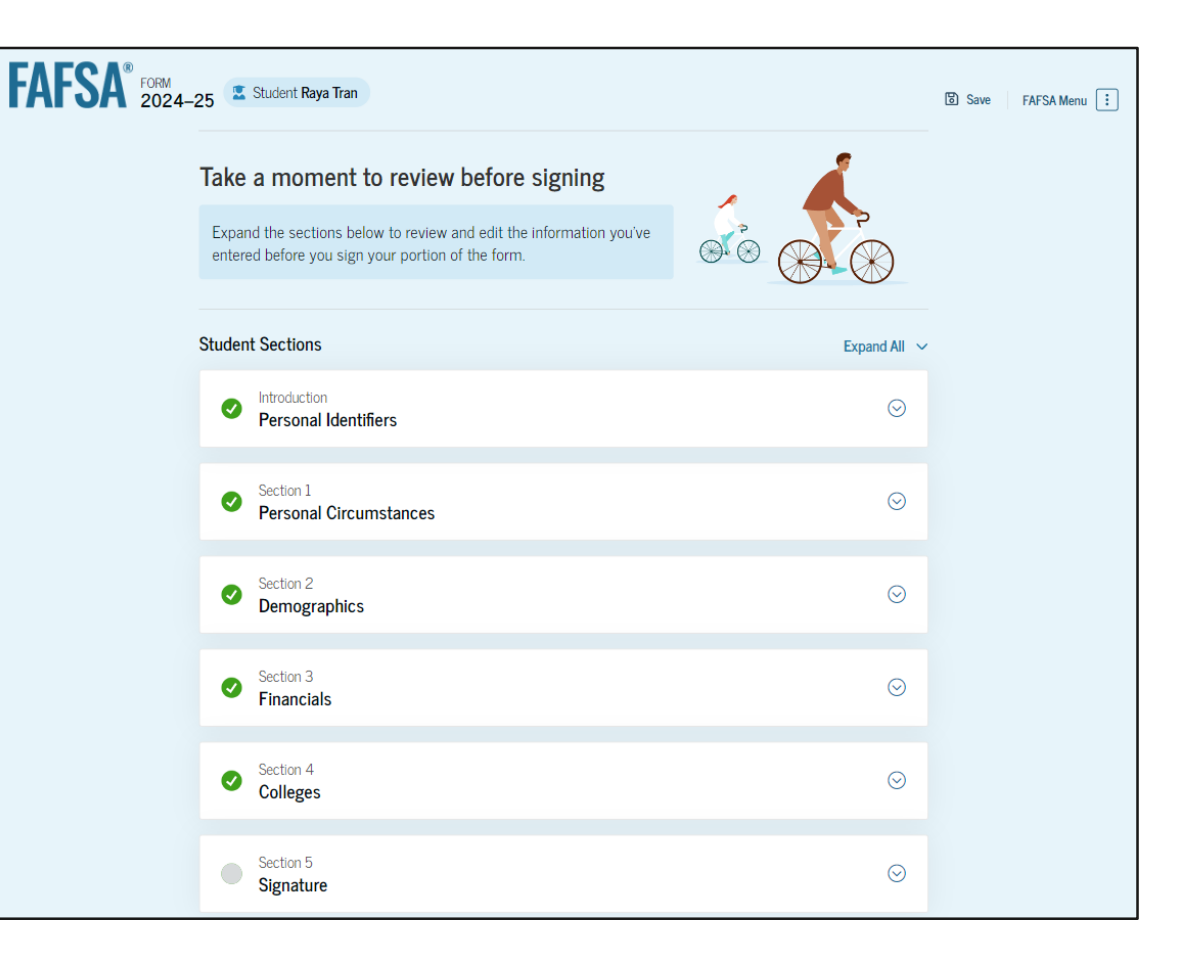

### **Parent's Student Section Complete**

The parent is presented the student section complete page. This page displays information for the parent about next steps, including tracking the student's FAFSA® form. Because the student's consent and signature are missing, the student is currently ineligible for federal student aid, including grants and loans. The student must enter their form, provide consent and signature, and submit the student section for their FAFSA form to be processed.

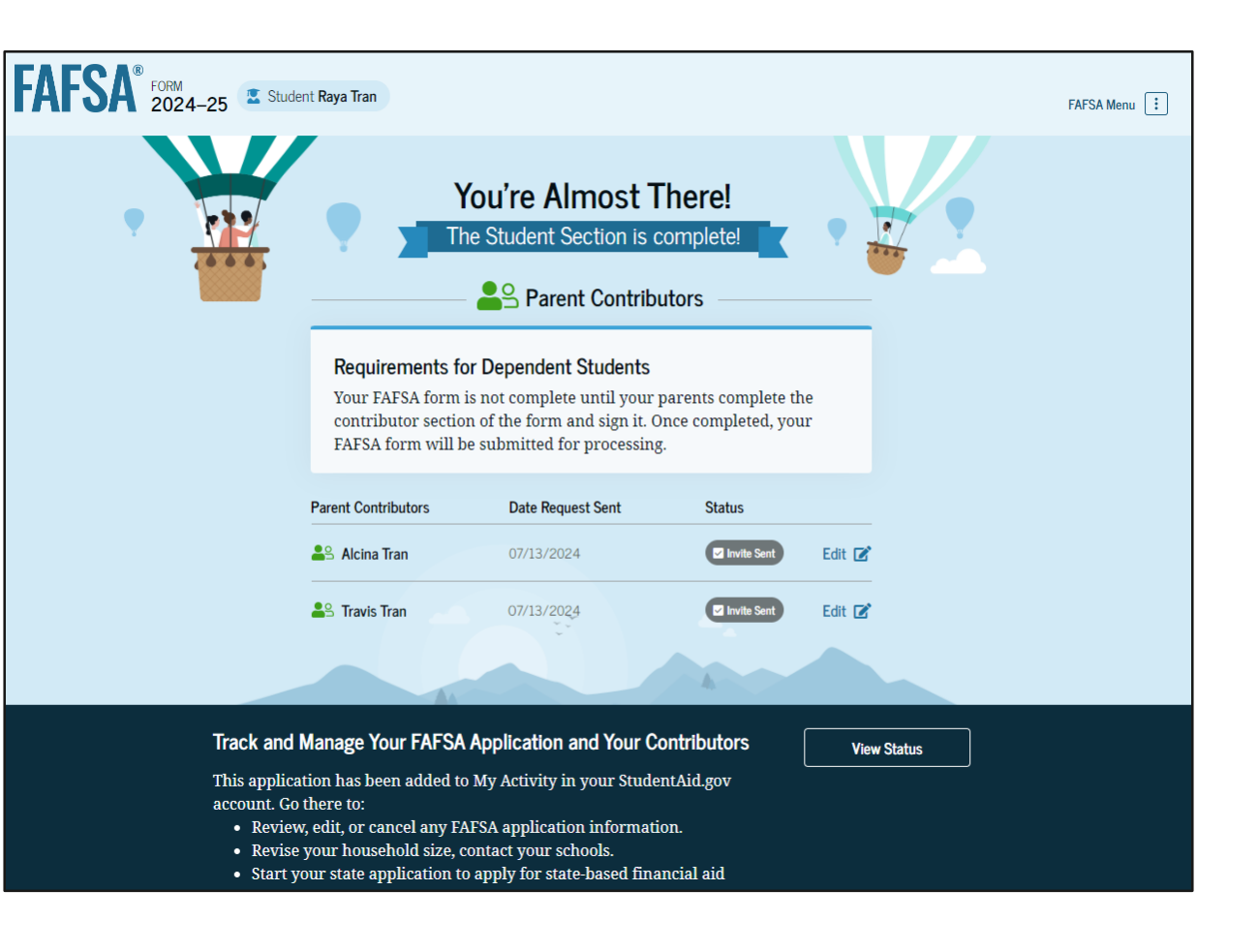